# **SILVER CREST**<sup>®</sup>

## **Graphics Tablet** for digital writing, drawing and sketching

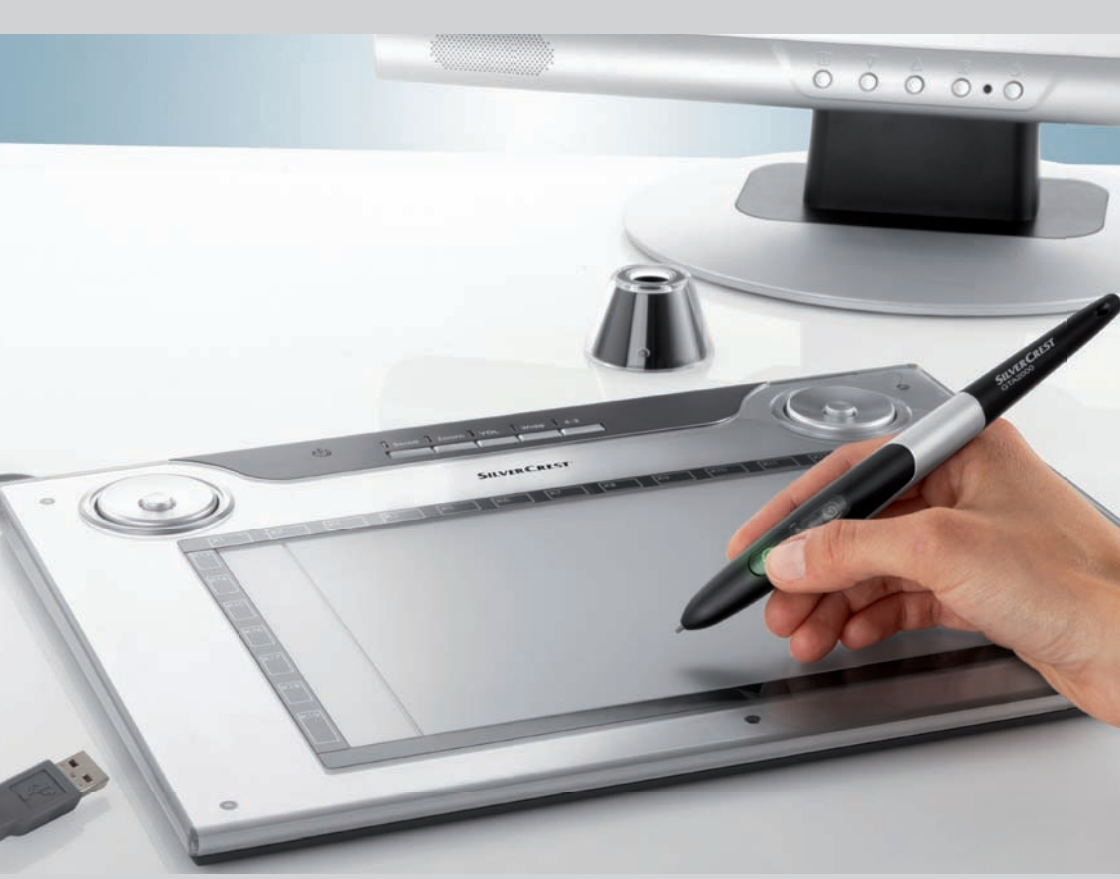

- GB User manual and service information
- **DK** Brugervejledning og serviceinformation

- **SE** Bruksanvisning och serviceinformation
- 🛞 Korisnički priručnik i informacije o servisu

| English  | 1  |
|----------|----|
| Svenska  | 35 |
| Dansk    | 67 |
| Hrvatski |    |

Before using this device for the first time, please read the following instructions carefully, even if you are familiar with the use of electronic devices.

Please keep this manual safe for future reference. If you pass on the device to someone else, be sure to always include these instructions.

This sign in the following text indicates possible hazards resulting from the use of the device that can lead to personal injury or material damage.

#### Registered trademarks

IBM, IBM PC, PS/2 are registered trademarks of IBM Corporation or IBM Deutschland GmbH.

USB is a registered trademark of USB Implementers Forum, Inc.

Microsoft and Windows are registered trademarks of Microsoft Corporation in the United States of America and/or other countries.

CorelDRAW is a registered trademark of Corel Corporation.

| Ena | lien  |
|-----|-------|
| шу  | 11011 |

## Contents

| Supplied items                                                     | 3  |
|--------------------------------------------------------------------|----|
| Safety instructions                                                | 4  |
| General precautions                                                | 4  |
| Intended use                                                       | 4  |
| Legal stipulations                                                 | 4  |
| FMC and safety precautions                                         | 4  |
| Operating environment/Environmental conditions                     | 5  |
| Operational safety                                                 | 5  |
| Repair                                                             | 6  |
| Cleaning                                                           | 6  |
| Disposal of old devices                                            | 6  |
| Technical data                                                     | 7  |
| Product description                                                | 8  |
| Minimum system requirements                                        | 8  |
| Supplied software                                                  | 8  |
| Operating elements and connections                                 | 9  |
| Getting started                                                    | 11 |
| Step 1: Insert the battery into the digital pen                    | 11 |
| Step 2: Install the pen pad driver and Macro Key Manager           | 12 |
| Step 3. Connect the peri pad                                       | 13 |
| Step 5: Install "Free Notes / Office Ink"                          | 15 |
| Step 6: Install "CoreIDRAW Essentials 4"                           | 16 |
| First steps                                                        | 19 |
| Working with the function keys and the control button              | 19 |
| Working with the digital pen (for example when using "Free Notes") | 21 |
| Configuration                                                      | 23 |
| Programming macro keys                                             | 23 |
| Customising the digital pen                                        | 27 |
| Troubleshooting                                                    | 29 |
| Replacing the pen battery                                          | 30 |
| Replacing the pen nib                                              | 30 |
| Getting assistance                                                 | 31 |
| Licence terms – licence contract                                   | 31 |
| Warranty information and hotline numbers                           | 32 |

## Supplied items

|              | 1 x pen pad type GTA2000 with USB connector                                                                      |  |
|--------------|----------------------------------------------------------------------------------------------------|--|
| 1            | 1 x digital pen with nib                                                                                         |  |
| ū <b>+</b> _ | 1 x battery type AAA (1.5 V R03) for the digital pen                                                             |  |
|              | 2 x replacement nibs for the digital pen                                                                         |  |
| $\bigcirc$   | 1 x nib extractor                                                                                                |  |
|              | 1 x pen stand                                                                                                    |  |
|              | 1 x installation CD with Macro Key<br>Manager and Free Notes<br>1 x CD with CorelDraw Essentials 4 <sup>1)</sup> |  |
|              | 1 x user manual                                                                                                  |  |

<sup>1)</sup> OEM version, may only be used with the purchased pen pad. The scope and appearance of OEM versions can differ from the original versions.

## Safety instructions

#### **General precautions**

- Keep electrical devices out of the reach of children! Never allow children to use electrical devices unsupervised. They cannot always recognise possible hazards.
- Small parts can be life-threatening if swallowed. Also note that there is a risk of suffocation if air passages are blocked by the plastic packaging.
- New devices may emit a slight odour during the first few hours of operation. This is normal and disappears after a short time. Until then ventilate the room regularly.

#### Intended use

The pen pad is an information technology device. It is used in keeping with its intended purpose when it is used exclusively to enter graphics or texts on a computer. Any other use is not in keeping with its intended purpose.

The manufacturer does not assume any liability if the device ...

- is not used as intended.
- is damaged or modified prior to connection and use.

The pen pad may only be used indoors and for private purposes. Its use in a company or for commercial purposes is expressly excluded, as it is not designed for use at computer workstations in compliance with the provisions of the German Ordinance for Work with Visual Display Units.

#### Legal stipulations

- The device may only be connected to computers which comply with this
  product from a safety perspective and with regard to electromagnetic
  compatibility and shielding quality.
- Manufacturer: TARGA GmbH, Postfach 2244, D-59482 Soest
- The warranty period is 3 years from the purchase date. The warranty conditions are given at the end of this manual. In case of warranty claims, have your proof of purchase ready and call our hotline (the number is given in the warranty conditions).

#### Notes on CE conformity

This product conforms fully to the basic requirements and other required provisions of the EMC Directive 2004/108/EC. The Declaration of Conformity can be found at the end of this manual.

#### EMC and safety precautions

This device complies with the standards EN 55022: 2006 and EN 55024: 1998 + A1: 2001 + A2: 2003.

In the event of any modification to the device that was not approved by the manufacturer, compliance with these standards is no longer guaranteed. To ensure electromagnetic compatibility (EMC), please pay attention to the instructions in the manual. The signed Declaration of Conformity can be viewed at www.silvercrest.cc.

#### **Operating environment/Environmental conditions**

- Protect the device against moisture, vibration, dust, heat and direct sunlight, as these could damage the product.
- The device should not be used outdoors or in tropical climates.

#### **Operational safety**

- Always read and comply with the instructions in the documentation of your computer before connecting the pen pad.
- If this product is exposed to extreme temperature fluctuations, condensation can lead to the accumulation of moisture which can cause a short circuit. In this case wait until the device has reached ambient temperature before use.
- To disconnect a cable, always pull the connector and never the cable. Ensure that the cables are not kinked. Always position the cables so that they cannot be stepped on or cause an obstruction.
- Never place any burning objects such as candles or any objects containing liquids such as vases, cups or glasses on or near the device.
- Never exert excessive pressure on the nib of the digital pen, as this will damage the nib.
- Keep the device away from high-frequency and magnetic interference sources (e.g. TVs, mobile phones, loudspeakers) to prevent functional faults.
- Only use a battery of the same type and the same charging capacity. Always ensure correct polarity of the battery. Remove the battery if you will not be using the device for a prolonged period of time, as it can leak. Contact with the skin will cause chemical burns. For this reason it is absolutely essential to remove leaking batteries with acid-resistant protective gloves.
- Never try to recharge batteries and never throw them into an open fire (risk of explosion).

 Remember to protect the environment. Used batteries should not be disposed of in domestic waste. They must be taken to a collection point for old batteries.

#### Repair

The device must be repaired if fluid has penetrated inside the housing, if the housing is damaged or if it no longer works.

Never open the pen pad. Any repairs should be carried out exclusively by qualified specialist, service or maintenance personnel!

#### Cleaning

Always disconnect the device from the computer before cleaning it.

The device must be kept clean at all times, especially the active area. Reliable function of the device is not ensured if the active area is soiled.

If soiled, clean the device with a dry cloth, and moisten the cloth slightly to remove stubborn dirt. Do not use any solvents or corrosive or gaseous cleaning agents. Ensure that no moisture penetrates the device.

#### **Disposal of old devices**

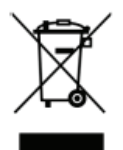

The Waste Electrical and Electronic Equipment Directive (WEEE) 2002/96/EC stipulates that it is no longer permitted to dispose of old electrical and electronic devices as municipal waste. Please only dispose of this product at a collection point for old devices in your area.

The correct disposal of old devices in this manner will prevent environmental pollution and human health hazards.

## **Technical data**

| Model                                   | GTA2000                                       |
|-----------------------------------------|-----------------------------------------------|
| Technology                              | Electromagnetic                               |
| Dimensions                              |                                               |
| Pen pad                                 | 340 x 19 x 260 mm                             |
| Pen                                     | 160 x 14.7 x 17.7 mm                          |
| Weight                                  |                                               |
| Pen pad                                 | 881 g                                         |
| Pen                                     | 24 g                                          |
| Pen stand                               | 42 g                                          |
| Power supply                            |                                               |
| Pen pad                                 | USB connection (DC 5 V 🕶 75 mA)               |
| Pen                                     | Battery-powered (1 x 1.5 V, type AAA)         |
| Active area                             |                                               |
| 4:3 format                              | 18.4 x 14 cm (7.25" x 5.5")                   |
| 16:10 format                            | 22.9 x 14 cm (9" x 5.5")                      |
| Resolution                              |                                               |
| Windows XP                              | 4,000 lpi (lines per inch)                    |
| Windows <sup>®</sup> Vista / Windows® 7 | 2,000 lpi (with Windows default driver )      |
| Denertante                              | 4,000 Ipl (with installed Silvercrest driver) |
| Report rate                             | 200 rps (reports per second)                  |
| Pen                                     |                                               |
| Pressure levels                         | 1024 levels                                   |
| Reading distance                        | 10 mm max.                                    |
| Operating environment                   |                                               |
| Temperature                             | 5 - 35 °C                                     |
| Air humidity                            | 85 % rel. air humidity max.                   |

## **Product description**

The pen pad helps you to edit graphics and photos. You can also use the pen pad to create drawings and write notes on your computer in the same way as you would using a sheet of paper.

#### Minimum system requirements

- PC with Pentium 3 processor or higher with 800 MHz and USB socket (for CorelDRAW<sup>®</sup> Essentials 4: PC with an Intel processor with 3,800 MHz or higher)
- 16-bit colour graphics card with 256 MB RAM (512 recommended)
- Colour screen with a resolution of 1024 x 768
- CD or DVD drive for installing the drivers and software
- Operating system Windows® XP, Windows® Vista or Windows® 7

#### Supplied software

- The Macro Key Manager is a special application software for your new pen pad. It is used to programme frequently used key combinations (e.g. copy = <Ctrl>+<C>) or hyperlinks on so-called macro keys and save these as a macro key profile.
- Free Notes / Office Inc is a tool for making sketches or notes by hand on your computer either in the same way as on a sheet of paper (Free Notes) or directly on the open screen (Office Ink). You can switch interactively between both applications.
- CoreIDRAW<sup>®</sup> Essentials 4 is a powerful programme package for creating illustrations and page layouts or editing photos. It is based on the basic functions of CoreIDRAW<sup>®</sup> Graphics Suite.

#### **Operating elements and connections**

Pen pad:

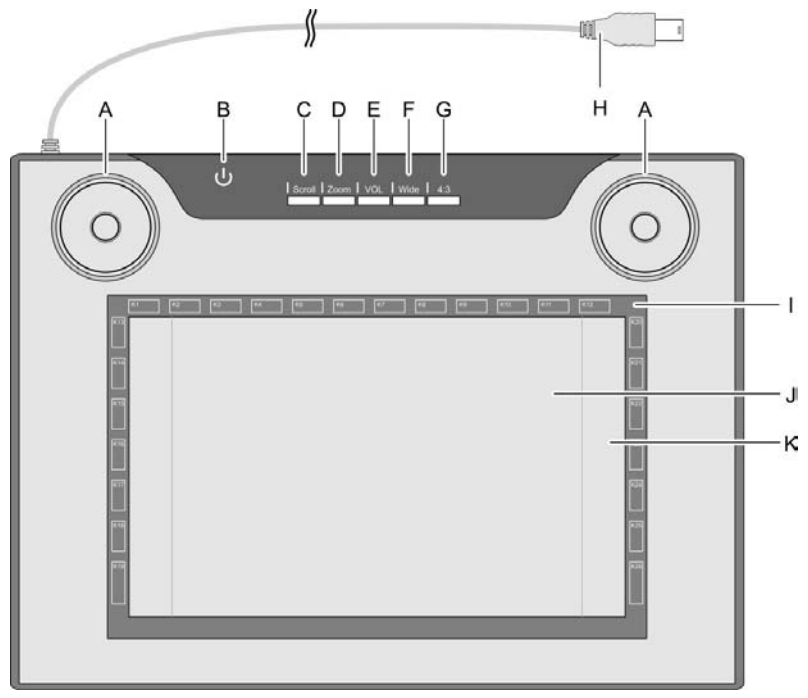

- A: Control button (rotating control pad and button) for scroll, zoom and volume functions
- B: Status indicator Flashing: No pen nearby On: Pen not on active area Off: Pen on active area
- C: Select scroll function; LED lights up when the function is active
- D: Select zoom function; LED lights up when the function is active
- E: Select VOL (volume) function; LED lights up when the function is active

- F: Switch pen pad to widescreen mode; LED lights up when the function is active
- G: Switch pen pad to standard screen (4:3) mode; LED lights up when the function is active
- H: USB connector
- I: Frame with programmable sensor keys (macro keys)
- J: Active area in 4:3 format (when LED "G" lights up)
- K: Active area in widescreen format (when LED "F" lights up)

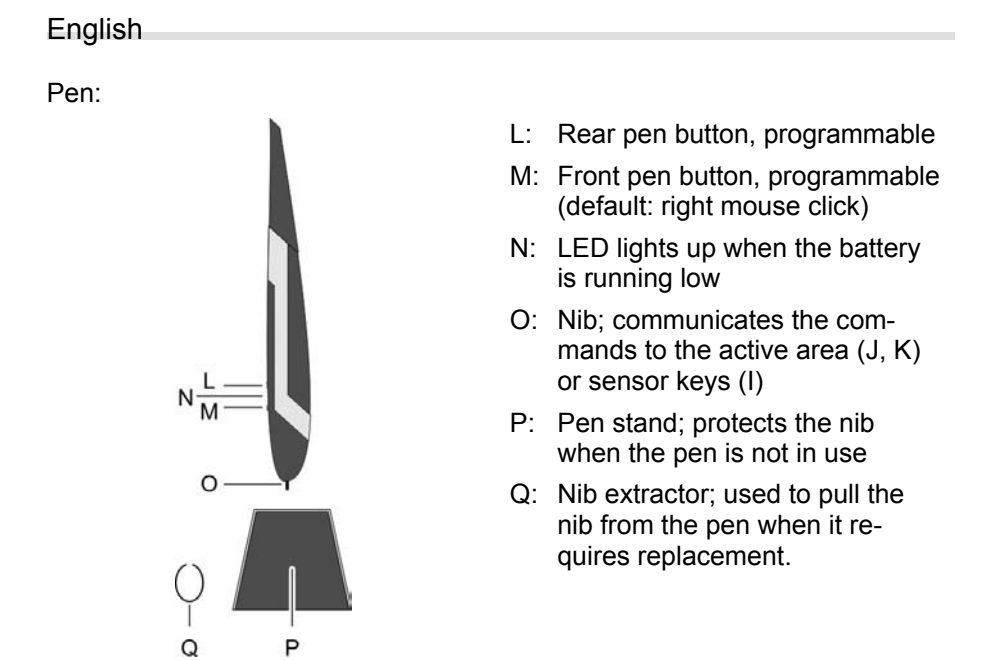

**Note:** The pen does not have an on/off switch. It switches on automatically when it is near the active area and switches off when it is taken away.

## **Getting started**

Proceed as follows to start using your pen pad quickly and easily.

#### Step 1: Insert the battery into the digital pen

To insert the battery proceed as follows:

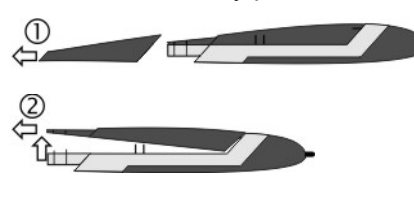

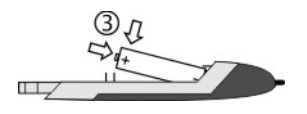

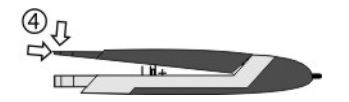

(5)

- 1. Remove the cap.
- 2. Push the cover upwards slightly and lift it off.

Do not push the cover too far upwards, as the tabs at the front could otherwise break off.

 Remove the film from the supplied battery and insert the battery. The plus pole (+) must always point towards the open end of the pen!

Always ensure correct polarity of the battery!

- 4. Place the tabs of the cover into the front of the bottom section and carefully push down until the cover snaps into place on the bottom section. Do not use any force.
- 5. Replace the pen cap.

#### Step 2: Install the pen pad driver and Macro Key Manager

Windows XP requires a driver to recognise the pen pad.

If you are using Windows Vista<sup>™</sup> Home Premium or Windows 7, it is normally not necessary to install a pen pad driver, as this is already included in the operating system. However, we recommend installing the driver so that you can ...

- obtain a higher pen pad resolution.
- install the Macro Key Manager which you can use to programme the 26 macro keys.

To install the driver, proceed as follows:

1. Place the driver CD in your CD drive.

The installation wizard normally starts automatically. If it does not start automatically, proceed as follows:

- Open the file browser (Explorer) (right-click on [Start] → "Explorer" menu).
- Click the icon of your CD or DVD drive in My Computer.
- Start installation by double-clicking the "setup" file.

The installation dialogue box opens:

| SILVER CREST<br>GTA2000 - Installatio                    | on CD |
|----------------------------------------------------------|-------|
|                                                          |       |
| Macro Key Manager (32 Bit)<br>Macro Key Manager (64 Bit) |       |
|                                                          | EXIT  |

**[Macro Key Manager (32 Bit)]** (Default): Install the pen pad driver and Macro Key Manager on a 32-bit operating system.

[Macro Key Manager (64 Bit)]: Install the pen pad driver and Macro Key Manager on a 64-bit operating system.

[Free Notes / Office Ink (32 & 64 bit)]: Refer to page 15.

[Exit]: Terminate/cancel installation.

- 2. To install the "Macro Key Manager", click on "Macro Key Manager" in the installation dialogue box.
- 3. Follow the instructions of the installation wizard.
- 4. In the final dialogue box check the "Yes, I want to restart my computer now" option and then click [Finish].

The installation wizard is then closed and your computer is restarted. The driver is not loaded by the operating system until the computer has been restarted.

#### Step 3: Connect the pen pad

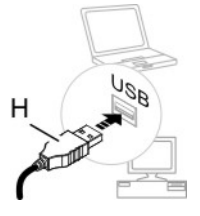

1. Insert the USB connector (H) of the pen pad into a free USB socket on your computer.

The following message then appears after a short time: "Found new hardware – USB-HDI (Human Device Interface)".

A new icon then appears in the system tray of the taskbar

The pen pad has then been recognised by your computer and can be used.

If the pen pad is not recognised, remove and reinsert the USB connector. You can also try using a different USB socket on your PC.

#### Step 4: Adjust the active area to the screen format

Today there are an increasing number of widescreen monitors on the market in addition to the conventional monitors which have an aspect ratio of 4:3 (4 units wide and 3 units high).

You can change the format of the active area of the pen pad to suit your screen size with the buttons "Wide" (F) and "4:3" (G) so that it can work correctly with both monitor versions:

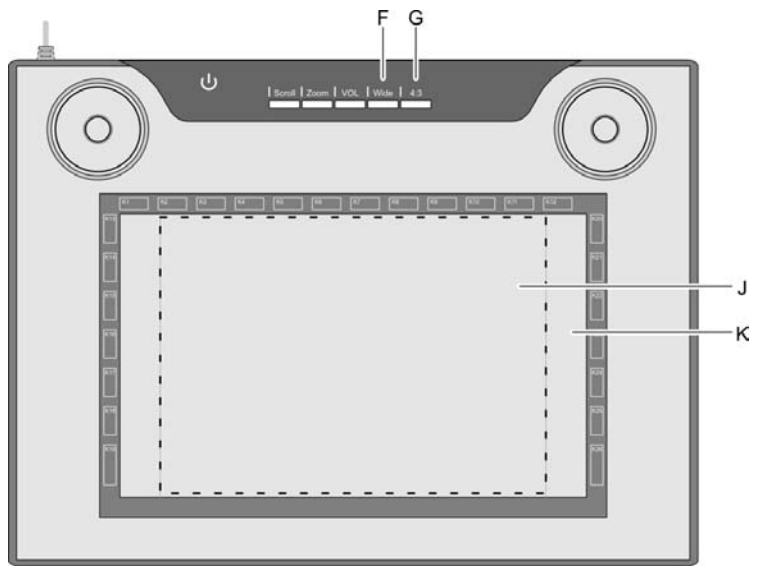

- Press "Wide" (F) if you are using a widescreen monitor. The entire active area (K) in the dark-grey frame can be used.
- Press "4:3" (G) if you are using a 4:3 monitor. The active area (J) in the dotted frame can be used.

The active function is indicated when the respective LED lights up.

We recommend trying a few practical exercises with your new pen pad. Launch the Windows "Paint" programme, for example, or any another graphics programme and get used to the pen and pen pad.

#### Step 5: Install "Free Notes / Office Ink"

"Free Notes" is a simple graphics programme which you can use to unleash your creative potential.

"Office Ink" is a tool for making handwritten notes on the computer.

Proceed as follows to install "Free Notes / Office Ink:

1. Place the driver CD in your CD drive.

The installation wizard normally starts automatically. If it does not start automatically, proceed as follows:

- Open the file browser (Explorer) (right-click on [Start] → "Explorer" menu).
- Click the icon of your CD or DVD drive in My Computer.
- Start installation by double-clicking the "setup" file.

The installation dialogue box opens:

| SILVER CREST <sup>®</sup><br>GTA2000 - Installation CD   |
|----------------------------------------------------------|
|                                                          |
| Macro Key Manager (32 Bit)<br>Macro Key Manager (64 Bit) |
| Free Notes / Office Ink (32 & 64 Bit)                    |
| EXIT                                                     |

- To install "Free Notes" and "Office Ink", click [Free Notes / Office Ink (32 & 64 Bit)] in the installation dialogue box.
- 3. Follow the instructions of the installation wizard.
- 4. In the last dialogue box click [Finish].

The installation wizard is then closed. It is not necessary to restart your computer.

#### Step 6: Install "CoreIDRAW Essentials 4"

"CoreIDRAW<sup>®</sup> Essentials 4"<sup>1</sup> is a powerful programme package for creating illustrations, page layouts or editing photos. It is based on the basic functions of CoreIDRAW<sup>®</sup> Graphics Suite and comprises the following programmes:

 $\mbox{Corel DRAW}^{\textcircled{B}}$  is the popular vector graphics programme which is used to create high-profile illustrations.

**Corel PHOTO-PAINT**<sup>®</sup> is a very powerful image editing programme for semi-professional users. It contains all tools and filters required to edit digitised images.

Proceed as follows to install "CoreIDRAW® Essentials 4":

1. Place the "CorelDRAW Essentials 4" CD in your CD drive.

The installation wizard normally starts automatically. If it does not start automatically, proceed as follows:

- Open the file browser (Explorer) (right-click on [Start] → "Explorer" menu).
- Click the icon of your CD or DVD drive in My Computer.
- Start installation by double-clicking the "autorun.exe" file.

The start installation dialogue box opens:

| CorelDR/<br>Esse | AW.<br>htials 4                                                                                                    | 8  |
|------------------|----------------------------------------------------------------------------------------------------|----|
|                  | Install CoreIDRAW Essentials 4<br>With its powerful graphic, text and page layout tools, image editing capabilities,<br>and extension file format compatibility. CoreIDRAW Essentials 4 allows you to<br>confidently tackle a wide variety of projects. |    |
|                  | Install Extras<br>A collection of high-quality clipart, new fonts, and completely new modern<br>templates provide content and inspiration for your projects.                                                                                            |    |
| Explore the CD   | Rolease notes Cier                                                                                                    | 10 |

2. In the start installation dialogue box click "Install CoreIDRAW<sup>®</sup> Essentials 4".

<sup>&</sup>lt;sup>1</sup> OEM version, may only be used with the purchased pen pad. The scope and appearance of OEM versions can differ from the original versions.

Installation then starts. After a short time the licence agreement is displayed.

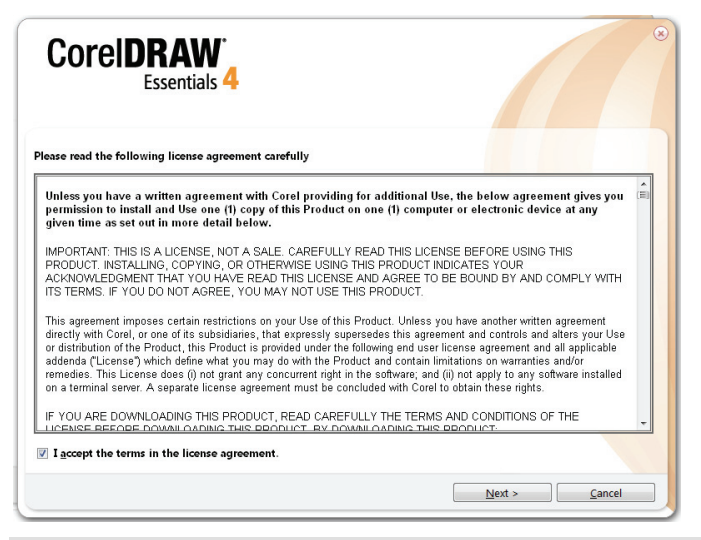

**Tip:** When you launch the CorelDRAW<sup>®</sup> Essentials installation wizard again when you have already installed the programme, a dialogue box opens in which you can select whether you want to ...

- modify the programme (e.g. add components).
- repair the programme (if it does not run correctly or if programme files were accidentally deleted).
- uninstall the programme (if you do not want to use it any more and need more space on your hard disk).
- Read the licence agreement. If you accept the terms of the agreement, check the box in front of the text "I accept the terms of the licence agreement" and then click the active button [Next].

4. Enter your user name in the next dialogue box. The serial number of CoreIDRAW<sup>®</sup> Essentials 4 is already entered.

| CoreIDRAW<br>Essentials 4       |                      |
|---------------------------------|----------------------|
| Please enter your information   |                      |
| Jser Name:                      |                      |
| EN                              |                      |
| erial Number:                   |                      |
| EE04822 MPGH6E5 TDF9H23 RSGJ9BA |                      |
|                                 |                      |
|                                 |                      |
|                                 |                      |
|                                 |                      |
|                                 |                      |
|                                 |                      |
|                                 |                      |
|                                 |                      |
|                                 |                      |
|                                 |                      |
|                                 |                      |
|                                 | < gack Next > Cancel |

- 5. Click [Next >].
- 6. To run the standard installation programme (recommended), click [Install now] in the following dialogue box.

| Core                                                                                                    | Essentials 4                                                                                                    |                                                               |                    | ۲                                                      |
|----------------------------------------------------------------------------------------------------|----------------------------------------------------------------------------------------------------|---------------------------------------------------------------|--------------------|--------------------------------------------------------|
| INSTAL                                                                                                    | L FEATURES                                                                                                    | OPTIONS                                                       | EXTRAS             |                                                        |
| ick the Install<br>ptions, and E<br>(hoose the ap<br>(hoose the ap)(hoose the ap<br>(hoose the ap)(hoose the ap<br>(hoose the ap)(hoose the ap<br>(hoose the ap)(hoose the ap<br>(hoose the ap)(hoose the ap) | I Now button to install the do<br>Extras tabs to view additional<br>oplications you want to install<br>arei@RAW Essentials 4<br>orei @HOTO-PAINT Essential<br>RAW Essentials 4 to: | efault settings or spe<br>options.<br>E<br>Include<br>Include | cily the component | s you want to install. Click the <b>Features</b> .     |
| Eolder<br>C:\Pro                                                                                                    | ;<br>ogram Files\Corel\CorelDRA                                                                                                    | W Essentials 4\                                               |                    | Change                                                 |
|                                                                                                    |                                                                                                    |                                                               |                    | This is a start of the start of a collection of the Ch |
|                                                                                                    |                                                                                                    |                                                               |                    | 752 mb reduited of 456.17 db available on drive. C.1   |

The selected configuration is installed. This takes several minutes depending on your computer performance. The installation progress is displayed. 7. When installation has been completed, click [Finish] in the last dialogue box.

The start installation dialogue box is then active once more.

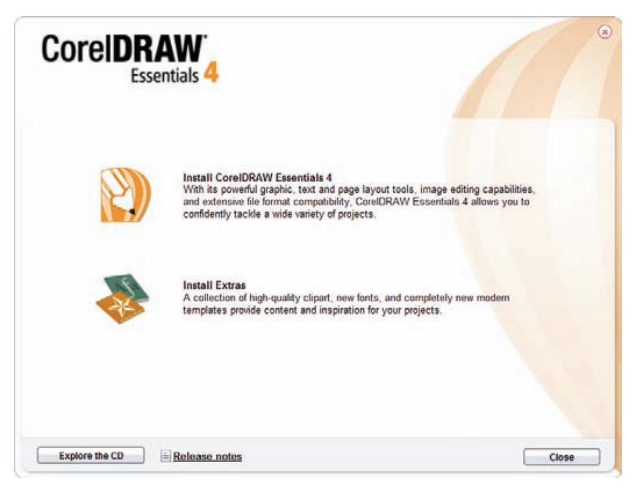

**Tip:** You can install additional templates, fonts and clipart with the "Install extras" option. Installation is carried out in a similar manner as described above and is therefore not described in more detail here.

8. Click [Close >].

## **First steps**

#### Working with the function keys and the control button

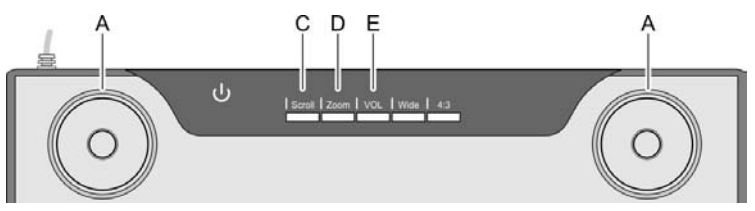

Both control buttons (A) have the same function. You can therefore use the control buttons with your left or right hand as you prefer. Each control button comprises a rotating control pad and a central button.

| Function key | Description, function, operation <sup>2</sup>                                                                                                    |
|--------------|----------------------------------------------------------------------------------------------------|
| "Scroll" (C) | <ul> <li>For example in the Microsoft<sup>®</sup> Internet Explorer:<br/>Scroll through the screen contents with control button (A).</li> <li>Press the "Scroll" function key (C). The corresponding LED lights up.</li> <li>Turn the control pad to scroll the screen contents either vertically or horizontally.</li> <li>Press the button to switch between horizontal and vertical scrolling.</li> </ul>                                                                                                    |
| "Zoom" (D)   | <ul> <li>For example in the Microsoft<sup>®</sup> Internet Explorer:<br/>Scale the screen contents up or down (zoom) with the control<br/>button (A).</li> <li>Press the "Zoom" function key (D). The corresponding LED<br/>lights up.</li> <li>Turn the control pad clockwise to select a smaller section of<br/>the screen and scale the screen contents up (the view is<br/>enlarged).</li> <li>Turn the control pad anti-clockwise to select a larger section of<br/>the screen and scale the screen contents down (the view is<br/>reduced).</li> <li>The button is not assigned a function.</li> </ul> |
| "VOL" (E)    | <ul> <li>Controlling the volume of the speakers with the control button (A).</li> <li>Press the "VOL" function key (E). The corresponding LED lights up.</li> <li>Turn the control pad clockwise to increase the volume.</li> <li>Turn the control pad anti-clockwise to lower the volume.</li> <li>Press the button to switch the audio output off.</li> </ul>                                                                                                    |

 $<sup>^{2}</sup>$  Please note that the described functions also depend on the currently active programme.

#### Working with the digital pen (for example when using "Free Notes")

The following section describes the basic steps for using the pen pad with the "Free Notes" software.

After launching Free Notes by clicking [Windows start button]  $\rightarrow$  "All Programs"  $\rightarrow$  "Free Notes & Office Inc"  $\rightarrow$  "Free Notes", the Free Notes screen is opened:

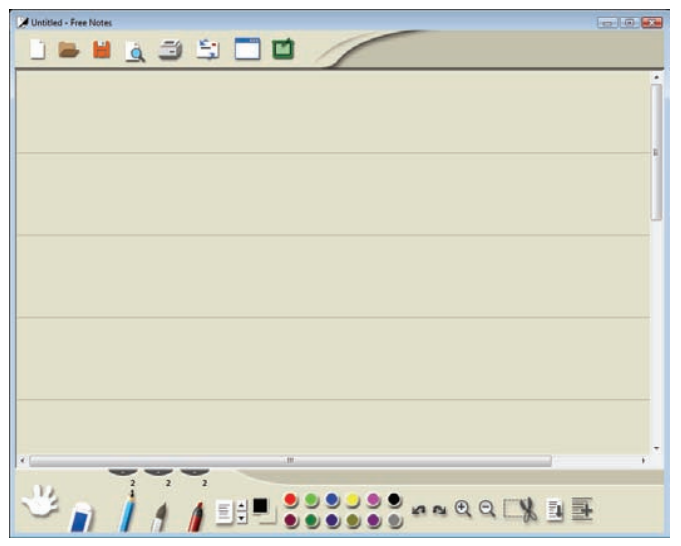

The **menu bar** with icons for commands such as "New file", "Open file", "Save file", "Print" etc. is located at the top of the window.

The **toolbar** with tools for drawing and making sketches is located at the bottom of the window.

The **active area** is between the menu bar and the tool bar. This is where you enter your notes or sketches.

**Tip:** You can familiarise yourself with the functions of the Free Notes elements by hovering the mouse pointer over the icons in the menu bar and the toolbar. After a short pause a so-called "tooltip" then appears which provides information on the function of each element. In most cases this information is sufficient to understand the function of each element.

If the tooltip information is insufficient, please read the online help file. This is opened by clicking on the following icon in the menu bar:

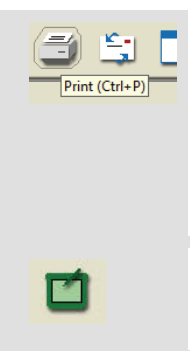

The following table describes the pen functions and compares these with conventional mouse functions:

| Pen function                                                                                       | Comparable mouse function                                          | Comment                                                                                                    |
|----------------------------------------------------------------------------------------------------|--------------------------------------------------------------------|----------------------------------------------------------------------------------------------------|
| Holding the pen just above the surface of the active                                               | Moving the mouse on the mousepad                                   | The mouse cursor is visible and is moved.                                                                                                    |
| area without touching it with the pen.                                                             |                                                                    | The status indicator ${f U}$ on the pen pad lights up.                                                                                                    |
| Touching the active area with the pen                                                              | Left mouse click                                                   | Depending on the active<br>tool<br>The status indicator light<br>O on the pen pad goes<br>out.                                                                                                    |
| Dragging the pen over the surface of the active area                                               | Dragging the mouse while<br>holding the left mouse<br>button down. | If a "pen", "brush" or<br>"marker" is selected, draw-<br>ing/writing a line.<br><b>Tip:</b> If you have selected<br>the "brush" tool, the line<br>thickness changes with the<br>pressure of the pen on the<br>pen pad.<br>Do not press the pen<br>too hard on the pen pad as<br>you will damage it. |
| Holding the pen just above<br>the active area and press-<br>ing the <b>front pen button</b><br>(M) | Right mouse click                                                  | Programmable *<br>Windows default function:<br>Open context (pop-up)<br>menu<br>(Free Notes does not fea-<br>ture context menus, try this<br>function on an icon on your<br>desktop, for example.)                                                                                                  |
| Holding the pen just above<br>the active area and press-<br>ing the <b>rear pen button</b><br>(L)  | _                                                                  | Programmable *                                                                                                    |

\* Refer to section "Customising the digital pen" on page 27

## Configuration

#### Programming macro keys

You can assign a programme start command or a key combination (hotkey) to a macro key (K1 to K26), for example "Save file". If you then click on a programmed macro key with the pen, this command is executed.

The macro key commands are managed in so-called profiles (also called managers). In the featured default managers (XP/2000, Vista, Photoshop Elements, PhotoImpact XL SE, Corel Draw), the macro keys are sometimes assigned standard commands which cannot be changed.

All other macro keys can be defined and edited. If the default managers do not meet your requirements, you can create your own profiles.

Proceed as follows to programme macro keys:

 Double-click the "Macro Key Manager" icon in the system tray of the Windows taskbar

The "Macro Key Manager" is then launched. The following example describes how to use this programme.

| Vista   | •           | New Delete     |         |
|---------|-------------|----------------|---------|
| K1 -    |             | Delete         |         |
| Setting | Hint:       |                | Confirm |
|         | Use hot key | Ctrl Shift Alt |         |

2. Select a profile from the drop down list at the top left (shown here with the entry "Vista").

Click the [New] button to create a new profile.

Click the [Delete] button to remove the profile shown in the drop down list if you no longer need it.

We will now create a new profile for the "Free Notes" programme.

- 3. Proceed as follows:
  - Click the [New] button. The "New" dialogue box is opened (see below).
  - Enter the name of the profile under "File name". Enter the name of the corresponding programme here, in this case "Free Notes".
  - Click the [...] button and in the selection dialogue box which then opens select the "HWEStartL.exe" file (this is the executable file of the "Free Notes" programme). Close the selection dialogue box by clicking [OK].

The dialogue box "New" should then appear as follows:

| New          | (X)                      |
|--------------|--------------------------|
| File Name:   | Free Notes               |
| Open(*.exe): | C:\Program Files\Free Nc |
|              | OK Cancel                |

- Close the dialogue box by clicking [OK].

The new profile "Free Notes" which you created in step 3 then appears in the drop down list at the top left of the "Macro Key Manager".

| ず MacroKey Mar | nager                                            |              |         | ٢. |
|----------------|--------------------------------------------------|--------------|---------|----|
| Free Notes     | •                                                | New Delete   |         |    |
| Setting        | Hint:                                            |              | Confirm |    |
|                | <ul> <li>Use hot key</li> <li>Linking</li> </ul> | CtrlShiftAlt | A 👻     |    |

- In the drop down list below (shown here with the entry "K1"), select the macro key to which you want to assign a command in the selected profile (in this case "Free Notes").
- 5. To activate the other input fields, check the "Setting" box. Otherwise the input fields are inactive (grey).

6. You can then assign a so-called "hotkey" or a "link" to the macro key K1.

A **"hotkey"** is a key combination defined by the programme or operating system which executes a certain function. In Windows programmes, for example, you can use the key combination <Ctrl>+<c> to copy the currently selected object (text, graphic, circle, line etc.) onto the clipboard and then paste this object to the current cursor position with the key combination <Ctrl>+<v>.

A **"link"** is a reference to an executable file. This link therefore also starts a programme. If you click the [...] button, a dialogue box is opened in which you can select the required programme.

The following section describes how to **assign a hotkey**, in this case the function <Ctrl>+<P> (print), to the macro key K1.

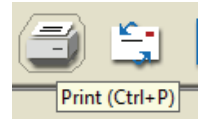

7. Proceed as follows:

| K1  V Setting | Hint:       | Print                | Confirm |
|---------------|-------------|----------------------|---------|
|               | Ose hot key | 🔽 Ctrl 📄 Shift 📄 Alt | P •     |
|               | C Linking   |                      |         |

- Activate the "Use hotkey" radio button.
- Check the box in front of "Ctrl" and select "P" in the drop down list.
- In the "Hint" box enter the word "Print".

This text is displayed when the "Free Notes" profile is active and ... ... when you position the cursor on the macro key K1 in the preview area of the "Macro Key Manager".

... when you position the pen on the macro key K1 when you are working with the pen pad.

- Click the [Confirm] button (save).

You can then programme more macro keys either in the same profile or in a different profile which you can select in the top left drop down list. It is only important that you click [Confirm] when you have specified the command.

8. You then only have to activate the profile. To this purpose check the box "Enable this manager".

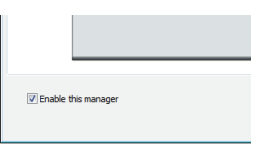

Only one manager can be enabled at one time. Functions which you have defined in a "disabled" manager are not executed.

9. If you do not want to make any more settings, click [OK] and confirm the subsequent query asking if you want to save your settings with [OK].

#### Customising the digital pen

To customise the pen to your personal preferences, proceed as follows:

- Right click the "Macro Key Manager" icon in the system tray of the Windows taskbar.
- 2. In the context menu click the menu item "Tablet ...".

The "Pen Pad" dialogue box then opens. The "About" tab is active.

| 🔯 Pen Pad     | <b>X</b>                                                                                                    |
|---------------|----------------------------------------------------------------------------------------------------|
| About Buttons |                                                                                                    |
|               | Unit       Tracking Mode         C inch       Pen (Absolute)         Image: Solution of the second second secon |
|               | Driver Version :3.52                                                                                                    |
|               | Firmware Version: 1.7                                                                                                    |
|               |                                                                                                    |
|               | OK Cancel                                                                                                    |

Unit:

Here you can select whether the tablet dimensions are displayed in inches or centimetres. This does not affect the function of the digital pen.

Tracking Mode: Here you can select the behaviour of the digital pen:

| Pen (absolute):   | The digital pen acts on the active<br>area as if you were drawing on a<br>sheet of paper and goes to the po-                                      |
|-------------------|----------------------------------------------------------------------------------------------------|
|                   | sition at which you want to start drawing by moving your arm.                                                                                     |
| Mouse (relative): | The digital pen acts on the active<br>area as if you were drawing on a<br>sheet of paper and goes to the po-<br>sition at which you want to start |

drawing by moving the sheet.

3. Click the "Buttons" tab.

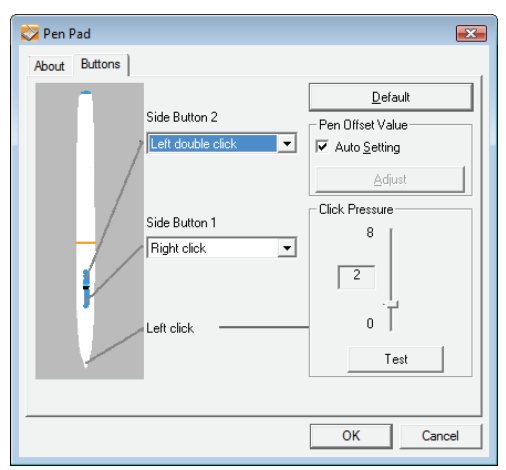

- Side Button 1, 2: Here you can specify which command should be executed when you press the respective button on the digital pen.
- [Default]: Click this button if you want to reset the pen to its default settings.

Pen offset value Auto Setting:

When this box is checked the offset value is set automatically.

[Adjust]: Calibrate the pen.

Click pressure: Here you can set how hard you have to press the pen on the active area or a sensor key to make a click. The lower the value, the more probable it is that you click with the pen without wanting to. The higher the value, the more stress is exerted on the nib and the pen pad each time you click with the pen.

Note: The "Pointing sound" function can also be completely deactivated (right mouse click on the "Macro Key Manager" icon  $\rightarrow$  menu item "Setting"  $\rightarrow$  "Pointing sound").

- [Test]: Click this button to test the set click pressure.
- 4. Click [OK] to confirm the settings or [Cancel] to discard them.

## Troubleshooting

| Problem                                                                                                    | Possible cause                                                                                       | Remedy                                                                                                    |
|----------------------------------------------------------------------------------------------------|----------------------------------------------------------------------------------------------------|----------------------------------------------------------------------------------------------------|
| Red LED on the pen<br>lights up                                                                                                    | The pen battery is run-<br>ning low                                                                  | Replace the pen battery (see below).                                                                                                    |
| The status indicator $\bigcup$<br>on the pen pad flashes<br>even if the pen is held a<br>few millimetres above the<br>active area or makes<br>contact with the surface                                                                                       | A digital pen was not<br>detected: either the pen<br>battery is empty or the<br>pen nib is defective | Replace the pen battery<br>and/or the pen nib (see<br>below).                                                                                        |
| No LED lights up on the pen pad                                                                                                    | No USB connection                                                                                    | Check the USB connec-<br>tion.<br>Remove and reinsert the<br>USB connector. You can<br>also try using a different<br>USB socket on your<br>computer. |
| No reaction on the<br>screen although the digi-<br>tal pen is detected by the<br>pen pad (can be recog-<br>nised by the fact that the<br>light on the pen pad<br>status indicator U goes<br>out as soon as the pen<br>makes contact with the<br>active area) | Pen pad driver installed<br>either incorrectly or not at<br>all                                      | Install the pen pad driver<br>(refer to the section "Get-<br>ting started", step 2).                                                                 |

#### Replacing the pen battery

To replace the battery proceed as follows:

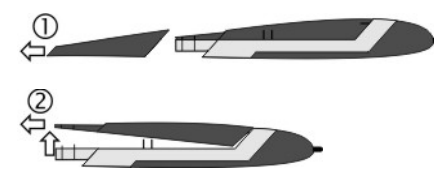

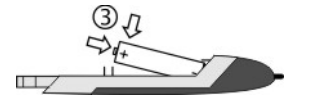

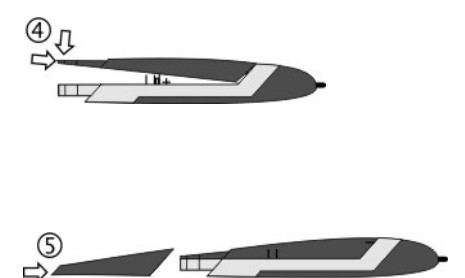

- 1. Remove the cap.
- 2. Push the cover upwards slightly and lift it off.

Do not push the cover too far upwards, as the tabs at the front could otherwise break off.

 Replace the empty battery with a new battery (1.5 V, type AAA). The plus pole (+) must always point towards the open end of the pen!

Always ensure correct polarity of the battery!

- 4. Place the tabs of the cover into the front of the bottom section and carefully push down until the cover snaps into place on the bottom section. Do not use any force.
- 5. Replace the pen cap.

Remember to protect the environment. Used batteries should not be disposed of in domestic waste. They must be taken to a collection point for old batteries.

#### Replacing the pen nib

To replace the pen nib proceed as follows:

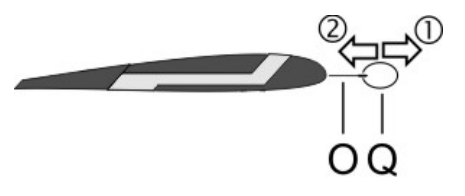

- Grip the nib (O) with the nib extractor (Q) and pull the nib out of the pen.
- 2. Push a new nib (O) as far as possible into the pen.

#### Getting assistance

In case of a fault, please note the following:

- Support can be found for potential problems at the Silvercrest service portal (www.silvercrest.cc).
- You can also call our hotline (see page 32). Please note that the hotline can not carry out hardware and software training. The service personnel will support you by phone to help you remedy the problem. When calling the hotline, please have the following information to hand:
  - The serial number (S/N) of the device. This is given on the underside of the pen pad.
  - Your proof of purchase.

## Licence terms – licence contract

The licence terms of software explain the ways in which you are entitled to use the software. This already touches on a significant difference in the viewpoint of the customer/user and the manufacturer. While the customer/user thinks he has bought the software and thus owns it, the manufacturer of the software only sells/offers its customers a "restricted" right of use under specific circumstances. Ordinarily the software may only be used in conjunction with the purchased system. In addition, use may be restricted for commercial use. Under certain circumstances the software may not be used to control machines or for the development of weapons. The terms also contain restrictions with respect to the liability of the manufacturer.

If you do not fully agree with the licence contract, then according to the manufacturer you are not entitled to use the respective software. Under certain circumstances individual clauses in the licence contract may be questionable from a legal standpoint. This may mean that these are invalid and are then no longer binding for you. If you do not agree to the licence contract, you may be entitled to return the software.

Please note that this right to return the software concerns the manufacturer of the software, not the manufacturer of the hardware. In this case you should contact the manufacturer of the software to exercise your right to return the software. Since your system was sold at a package price, a price evaluation of individual components and software components is not a part of the offer. Comparison prices are therefore intentionally not specifiable and for this reason the difference can also not be reimbursed.

## Warranty information and hotline numbers

## 36 month warranty from date of purchase

## Important warranty information

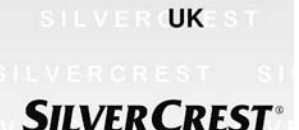

Dear Customer,

Thank you for purchasing a Silvercrest product.

We ask you to read carefully through the enclosed documentation or online help before putting your Silvercrest product into service. If you have a problem, which can not be solved in this way, please contact our hotline.

In case that trouble solving over the telephone is not possible, our hotline will arrange the service depending on the fault of the device. This will contain the elimination of defects by production and material at no charge.

Up-to-date information and answers to the most frequently asked questions are available on the internet from: www.silvercrest.cc

This guarantee is valid in United Kingdom.

Your statutory guarantees from the seller are in addition to this warranty and are not limited by it.

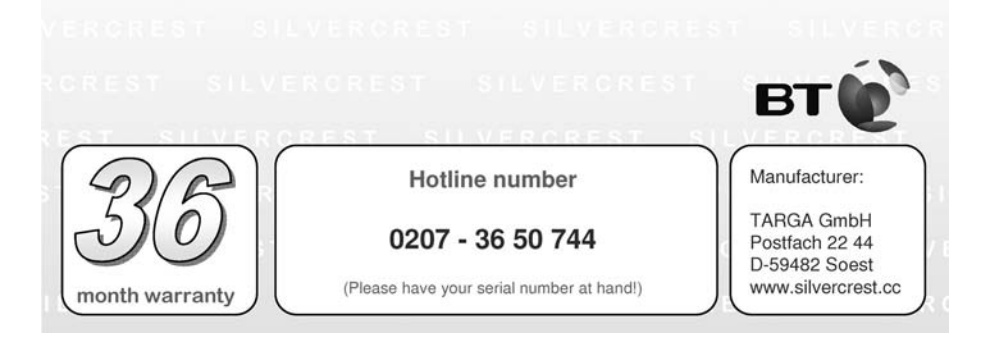

## 36 month warranty from date of purchase

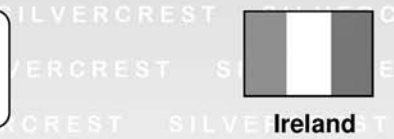

## Important SILVERCREST

Dear Customer,

Thank you for purchasing a Silvercrest product.

We ask you to read carefully through the enclosed documentation or online help before putting your Silvercrest product into service. If you have a problem, which can not be solved in this way, please contact our hotline.

In case that trouble solving over the telephone is not possible, our hotline will arrange the service depending on the fault of the device. This will contain the elimination of defects by production and material at no charge.

Up-to-date information and answers to the most frequently asked questions are available on the internet from: www.silvercrest.cc

This guarantee is valid in Ireland.

Your statutory guarantees from the seller are in addition to this warranty and are not limited by it.

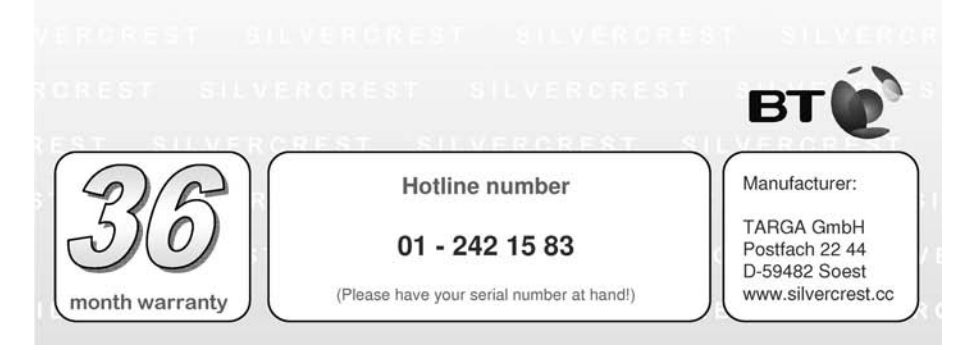

|     |     | . I |
|-----|-----|-----|
| Enr | ILC | :n  |
|     | and | 211 |
|     |     |     |
Läs igenom de här anvisningarna noggrant innan du använder apparaten för första gången, även om du är van att använda elektroniska apparater.

Förvara den här handboken väl så att du kan se efter i den längre fram. Ge absolut med den här bruksanvisningen när du säljer apparaten eller ger den vidare.

Denna symbol gör dig i fortsättningen uppmärksam på eventuella risker som kan orsakas av apparaten och som kan leda till person- eller sakskador.

#### Registrerade varumärken - Registered trademark of -

IBM, IBM PC, PS/2 är registrerade varumärken som innehas av IBM Corporation eller IBM Deutschland GmbH.

USB är ett registrerat varumärke som innehas av USB Implementers Forum, Inc.

Microsoft och Windows är registrerade varumärken som innehas av Microsoft Corporation i USA och/eller andra länder.

CorelDRAW är ett registrerat varumärke som innehas av Corel Corporation

### Innehållsförteckning

| Leveransomfattning                                                                                                    | 37       |
|----------------------------------------------------------------------------------------------------|----------|
| Säkerhetsanvisningar                                                                                                   | 38       |
| Allmänna säkerhetsanvisningar                                                                                          | 38       |
| Avsedd användning                                                                                                    | 38       |
| Rättsliga bestämmelser                                                                                                 | 38       |
| Anmärkningar gällande CE-konformitet                                                                                   | 39       |
| EMC och säkerhetsföreskrifter:                                                                                         | 39       |
| Användningsmiljö/omgivningsförhällanden                                                                                | 39       |
| Dilisakemet                                                                                                    | 39<br>40 |
| Repairation                                                                                                    | 40<br>⊿0 |
| Bortskaffande av förbrukad apparat                                                                                     | 40       |
| Tekniska data                                                                                                    | 41       |
| Produktbeskrivning                                                                                                    | 42       |
| Minimala systemkrav                                                                                                    | 42       |
| Miukvara inkluderad i leveransen                                                                                       | 42       |
| Manöverelement och anslutningar                                                                                        | 43       |
| Idrifttagande                                                                                                    | 45       |
| Steg 1: lägg i batteriet i den digitala pennan<br>Steg 2: installera det digitala ritbordets drivrutiner och Macro Key | 45       |
| Manager                                                                                                    | 46       |
| Steg 3: ansluta det digitala ritbordet                                                                                 | 47       |
| Steg 4: anpassa ritytan effer skarmformatet                                                                            | 48       |
| Steg 5: Installera "CoreIDPAW Essentials 4"                                                                            | 49       |
| Första steg                                                                                                    | 53       |
| Arbeta med funktinsknapparna och styrknappen                                                                           | 53       |
| Att arbeta med den digitala pennan (i exemplet med "Free Notes")                                                       | 55       |
| Konfiguration                                                                                                    | 57       |
| Programmera makroknapparna                                                                                             | 57       |
| Konfigurera den digitala pennan                                                                                        | 61       |
| Avlägsna störningar                                                                                                    | 63       |
| Byt ut pennans batteri                                                                                                 | 64       |
| Byt ut pennans stift                                                                                                   | 64       |
| Få hjälp                                                                                                    | 65       |
| Licensbestämmelser - Licensavtal                                                                                       | 65       |
| Garantibestämmelser och Hotline-nummer                                                                                 | 66       |

### Leveransomfattning

|              | 1 x Digitalt ritbord GTA2000 med USB-<br>anslutning                                                  |
|--------------|----------------------------------------------------------------------------------------------------|
| 1            | 1 x Digital penna med stift                                                                          |
| ū <b>+</b> _ | 1 x Batteri av typ AAA (1,5 V R03) för<br>den digitala pennan                                        |
|              | 2 x reservstift för den digitala pennan                                                              |
| $\bigcirc$   | 1 x stiftutdragare                                                                                   |
|              | 1 x pennhållare                                                                                      |
|              | 1 x installations-CD med Macro Key<br>Manager och Free Notes<br>1 x CD med CorelDraw Essentials 4 1) |
|              | 1 x bruksanvisning                                                                                   |

<sup>1)</sup> OEM-version, får användas endast tillsammans med det inköpta digitala ritbordet. OEMversioner kan avvika från originalversionerna i fråga om omfattning och utseende.

### Säkerhetsanvisningar

#### Allmänna säkerhetsanvisningar

- Elektriska apparater bör inte hanteras av barn! Låt aldrig barn använda elektriska apparater utan uppsikt. De kan inte alltid identifiera möjliga faror på rätt sätt.
- Det kan vara livsfarligt att svälja smådelar. Beakta också att kvävningsrisk föreligger om luftvägarna täpps igen av förpackningsfolie.
- Nya apparater kan lukta en aning under de första drifttimmarna. Detta går inte att undvika och försvinner ganska snabbt. Lufta rummet regelbundet tills dess.

### Avsedd användning

Det digitala ritbordet är en apparat som hör till gruppen informationsteknik. Den används på avsett sätt endast när den används för att mata in grafik eller text på en dator. Det är inte meningen att den skall användas på något annat sätt.

Tillverkaren tar inget ansvar om apparaten...

- inte används på avsett sätt.
- tas i bruk när den är skadad eller modifierad.

Det digitala ritbordet får användas endast i bostadsutrymmen och endast för privat bruk. Speciellt användning i ett företag eller för kommersiella syften utesluts, eftersom den enligt bildskärmsarbetsplatsförordningen inte lämpar sig för användning på bildskärmsarbetsplatser.

#### Rättsliga bestämmelser

- Apparaten får endast anslutas till datorer, som säkerhetstekniskt och när det gäller elektromagnetisk kompabilitet och avskärmning uppfyller föreliggande apparats krav.
- Tillverkare: TARGA GmbH, Postfach 2244, D-59482 Soest
- Garantitiden är 3 år. Garantivillkoren finner du i slutet av denna handbok. Håll köpkvittot till hands och ring vår Hotline (telefonnumret hittas i garantivillkoren) om du har garantianspråk.

### Anmärkningar gällande CE-konformitet

Denna apparat uppfyller i sin helhet de grundläggande kraven och andra relevanta föreskrifter i EMC-riktlinjen 2004/108/EC. Konformitetsförklaringen hittar du i slutet av den handbok.

### EMC och säkerhetsföreskrifter:

Denna apparat överensstämmer med normerna EN 55022: 2006 och EN 55024: 1998 + A1: 2001 + A2: 2003.

När en modifikation av apparaten som inte är överenskommen med tillverkaren genomförs, är uppfyllandet av dessa normer inte längre garanterat. Tag hänvisningarna i handboken i beaktande för att säkerställa den elektromagnetiska kompabiliteten (EMC). Den undertecknade konformitetsförklaringen hittar du på webbplatsen www.silvercrest.cc.

### Användningsmiljö/omgivningsförhållanden

- Håll apparaten borta från fukt och undvik skakningar, damm, hetta och direkt solljus. Den kan skadas av sådant.
- Apparaten får inte användas utanför slutna rum och inte heller i tropiska klimatområden.

### Driftsäkerhet

- Läs och följ din dators dokumentation, innan du ansluter det digitala ritbordet.
- Om apparaten utsätts för kraftiga temperaturvariationer, kan det bildas fukt på grund av kondensering och detta kan orsaka elektrisk kortslutning. Vänta i detta fall med idrifttagandet tills apparaten har nått samma temperatur som omgivningen.
- Ta alltid tag i kontakten när du kopplar loss en kabeln, dra inte i själva kabeln. Se till att kabeln inte viks. Dra kabeln så att ingen stiger på den och att den inte är i vägen för någon.
- Inga öppna brandkällor, t.ex. brinnande ljus eller föremål fyllda med vätska, t.ex. vaser eller drycker får stå på eller i närheten av apparaten.
- Utöva inte kraftigt tryck på den digitala pennans stift, eftersom det skadas av detta.
- Håll apparaten på avstånd från högfrekventa och magnetiska störningskällor (t.ex. tv-apparater, mobiltelefoner, högtalare) för att undvika felfunktion.

#### Svenska

- Använd bara batterier av samma typ och med samma laddningskapacitet. Lägg alltid i batteriet med korrekt polaritet. Avlägsna batteriet om apparaten inte används för en längre tid, eftersom de kan börja läcka. Kontakt med huden är frätande. Ta därför bort läckande batterier med syrafasta skyddshandskar.
- Försök inte ladda upp batterierna på nytt och kasta dem under inga omständigheter i elden (explosionsrisk).
- Tänk på att skydda miljön. Använda batterier hör inte till hushållsavfallet. De måste lämnas till ett insamlingsställe för förbrukade batterier.

### Reparation

Reparationsarbeten är nödvändiga när vätska har hamnat innanför höljet, när höljet är skadat eller apparaten inte längre fungerar.

 Öppna inte det digitala ritbordet. Låt reparationer uteslutande genomföras av kvalificerad fack- service eller underhållspersonal!

### Rengörning

A Koppla loss apparaten från datorn innan du rengör den.

Apparaten och speciellt ritytan, måste alltid vara ren. Det är inte säkert att apparaten fungerar på rätt sätt om ritytan är smutsig.

Rengör apparaten med en torr duk om den har blivit smutsig, använd en lätt fuktad duk om smutsen är svår att få bort. Använd inga lösningsmedel, frätande eller gasformiga rengöringsmedel. Ingen fukt får tränga in i apparaten.

#### Bortskaffande av förbrukad apparat

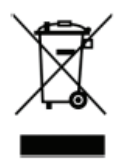

Enligt den Europeiska riktlinjen 2002/96/EC som gäller bortskaffande av elektro- och elektronikskrot får förbrukade elektriska och elektroniska apparater inte längre bortskaffas som kommunalt avfall. Lämna denna produkt till ett lokalt insamlingsställe för förbrukade apparater när tiden för det har kommit.

Genom att bortskaffa den förbrukade apparaten på korrekt sätt undviker du miljöskador och risker för din egen hälsa.

### Tekniska data

| Modell                                              | GTA2000                                          |
|-----------------------------------------------------|--------------------------------------------------|
| Teknologi                                           | Elektromagnetisk                                 |
| Storlek                                             |                                                  |
| Digitalt ritbord                                    | 340 x 19 x 260 mm                                |
| Penna                                               | 160 x 14,7 x 17,7 mm                             |
| Vikt                                                |                                                  |
| Digitalt ritbord                                    | 881 g                                            |
| Penna                                               | 24 g                                             |
| Pennhållare                                         | 42 g                                             |
| Försörjning                                         |                                                  |
| Digitalt ritbord                                    | Via USB-anslutningen (DC 5 V 🕶 75 mA)            |
| Penna                                               | Med batteri (1 x 1,5 V, typ AAA)                 |
| Aktivt område                                       |                                                  |
| 4:3-format                                          | 18,4 x 14 cm (7,25" x 5,5")                      |
| 16:10-format                                        | 22,9 x 14 cm (9" x 5,5")                         |
| Upplösning                                          |                                                  |
| Windows XP                                          | 4000 lpi (lines per inch)                        |
| Windows <sup>®</sup> Vista / Windows <sup>®</sup> 7 | 2000 lpi (med Windows-standard-drivrutin)        |
|                                                     | 4000 lpi (med installerad Silvercrest-drivrutin) |
| Feedback                                            | 200 rps (reports per second)                     |
| Penna                                               |                                                  |
| Trycksteg                                           | 1024 steg                                        |
| Läsavstånd                                          | max. 10 mm                                       |
| Användningsomgivning                                |                                                  |
| Temperatur                                          | 5 - 35 °C                                        |
| Luftfuktighet                                       | max. 85 % rel. fuktighet                         |

### Produktbeskrivning

Det digitala ritbordet är till hjälp vid bearbetning av bilder och fotografier. Du kan också rita bilder och skriva anteckningar på din dator, på samma sätt du skulle göra på ett vanligt papper.

### Minimala systemkrav

- PC från Pentium 3-Processor med 800 MHz USB-anslutning (för CoreIDRAW<sup>®</sup> Essentials 4: PC med en Intel-processor med 3800 MHz eller högre)
- Grafikkort med 256 MB minne (512 rekommenderas) och 16-bit-färg
- Färgmonitor med upplösning 1024 x 768
- CD- eller DVD-enhet för installation av drivrutiner och mjukvara
- Operativsystem Windows<sup>®</sup> XP, Windows<sup>®</sup> Vista eller Windows<sup>®</sup> 7

### Mjukvara inkluderad i leveransen

- Macro Key Manager är en speciell applikationsmjukvara för ditt digitala ritbord. Med hjälp av den kan du definiera så kallade makroknappar för knappkombinationer som används ofta (t.ex. kopiera = <Ctrl>+<C>) eller hyperlinks och sedan spara dessa som makroknapp-profiler.
- Free Notes / Office Inc är ett verktyg för att framställa skisser på frihand eller notiser på datorn antingen som på ett papper (Free Notes) eller direkt på den aktuella skärmvisningen (Office Ink). Du kan byta om interaktivt mellan de båda applikationerna.
- CoreIDRAW<sup>®</sup> Essentials 4 är ett kraftfullt programpaket för att framställa illustrationer, layouter och bearbeta foton. Det baserar sig på CoreIDRAW<sup>®</sup> Graphics Suites grundläggande funktioner.

### Manöverelement och anslutningar

### Digitalt ritbord

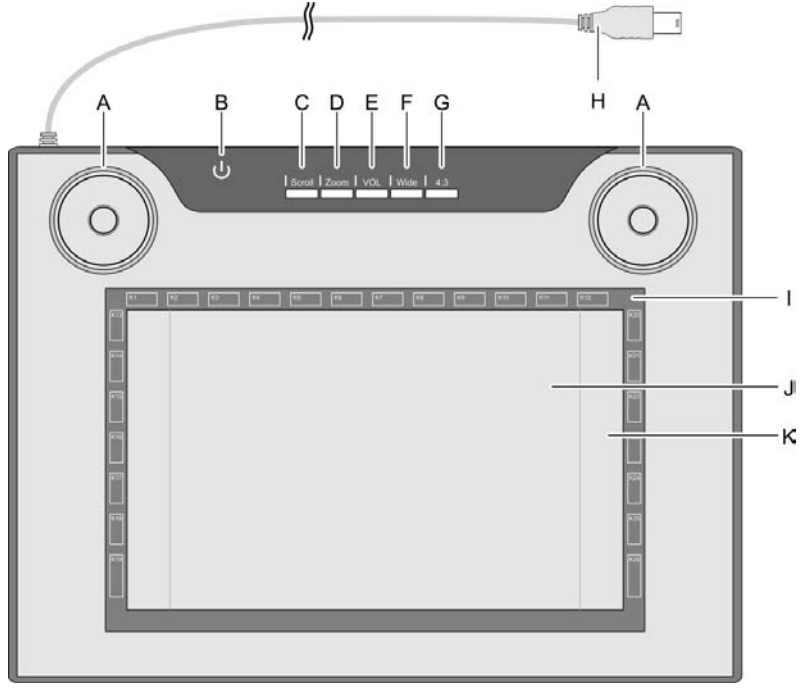

- A: Styrknapp (vridbar styrpad och knapp) för skroll-, zoom-, och volymfunktion
- B: Statusvisning Blinkar: ingen penna i närheten Lyser: pennan inte på bordet Släckt: pennan på bordet
- C: Val av skroll-funktion; LED:en lyser när funktionen är aktiv
- D: Val av zoom-funktion; LED:en lyser när funktionen är aktiv
- E: Val av VOL-funktion (volymkontroll); LED:en lyser när funktionen är aktiv

- F: Anpassa det digitala ritbordet till bredskärm (Widescreen); LED:en lyser när funktionen är aktiv
- G: Anpassa det digitala ritbordet till en standardmonitor (4:3);
   LED:en lyser när funktionen är aktiv
- H: USB-anslutningskontakt
- I: Ram med programmerbara sensorknappar (makroknappar)
- J: Ritytan 4:3-format (när LED "G" lyser)
- K: Ritytan i Widescreen-format (när LED "F" lyser)

### Svenska

Penna:

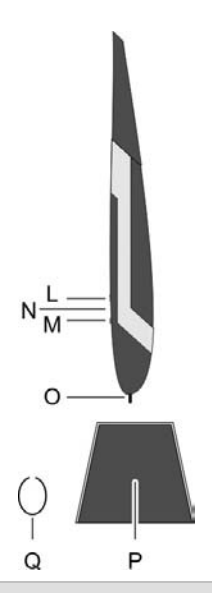

- L: Bakre pennknapp, programmerbar
- M: Främre pennknapp, programmerbar (standard: höger musklick)
- N: LED:en lyser, när batteriet är svagt
- O: Stift; överför befälen till ritytan (J, K) eller sensorknapparna (I)
- P: Pennhållare; skyddar stiftet när pennan inte används.
- Q: Stiftutdragare; med den drar du ut stiftet ur pennan när det skall bytas.

**Anmärkning**: pennan har ingen strömbrytare. Den kopplas på automatiskt när den befinner sig i närheten av ritytan och stängs av när den avlägsnas från den.

### Idrifttagande

Genomför idrifttagandet i den ordningsföljd som anges här, så att du snabbt och utan problem kan börja använda det digitala ritbordet.

### Steg 1: lägg i batteriet i den digitala pennan

Gör på följande sätt för att lägga i batteriet:

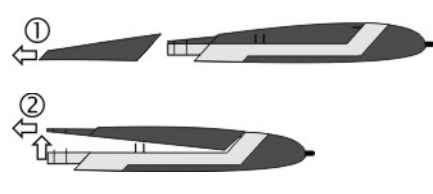

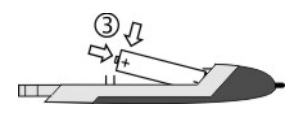

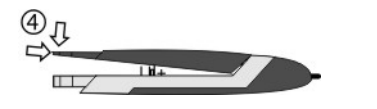

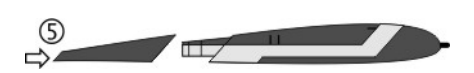

- 1. Ta bort pennans hylsa.
- 2. Tryck locket försiktigt uppåt och dra bort det bakåt.

Tryck inte för långt uppåt, eftersom stiften framtill på locket kan gå av.

 Ta bort folien från det medföljande batteriet och lägg i batteriet. Pluspolen (+) måste vara riktad mot den öppna pennänden!

Lägg alltid i batteriet med rätt polaritet!

- Skjut in lockets stift framtill i underdelen och tryck försiktigt nedåt tills locket klickar på plats i underdelen. Gör det inte med våld.
- 5. Sätt på pennhylsan.

# Steg 2: installera det digitala ritbordets drivrutiner och Macro Key Manager

Windows XP behöver en drivrutin för att kunna detektera det digitala ritbordet.

Från Windows Vista<sup>™</sup> Home Premium, alltså också med Windows 7, behöver man i allmänhet inte installera en drivrutin för det digitala ritbordet, eftersom dessa redan är inkluderade i operativsystemet. Vi rekommenderar trots det att du installerar drivrutinen, eftersom du med den ...

- uppnår en bättre upplösning.
- Installera Macro Key Manager, med hjälp av vilket du kan programmera de 26 makroknapparna.

Så här gör du för att installera drivrutinerna:

1. Lägg i drivrutin-CD:n i din CD-enhet.

Vanligtvis startar installationsprogrammet automatiskt. Om det inte gör det, gör på följande sätt:

- Öppna (fil-) Explorer (högerklick på [Start] → Meny "Explorer").
- Klicka i objektträdet på symbolen för din CD- resp. DVD-enhet.
- Dubbelklicka på filen "setup".

Installationsdialogen visas:

| <b>SILVERCREST</b> <sup>®</sup>       | )    |
|---------------------------------------|------|
| GTA2000 - Installation                | CD   |
|                                       |      |
|                                       |      |
|                                       |      |
| Macro Key Manager (32 Bit)            | 1    |
|                                       | _    |
| Macro Key Manager (64 Bit)            | _    |
| Free Notes / Office Ink /32 & 64 Bit) | 7    |
|                                       | _    |
|                                       |      |
|                                       |      |
|                                       | EXIT |

**[Macro Key Manager (32 Bit)]** (Standard): installera det digitala ritbordets drivrutiner och Macro Key Manager på ett 32-bits operativsystem.

[Macro Key Manager (64 Bit)]: installera det digitala ritbordets drivrutiner och Macro Key Manager på ett 64-bits operativsystem.

[Free Notes / Office Ink (32 & 64 Bit)]: se sidan 49.

[Exit]: avsluta/av avbryt installationen.

- 2. För att installera "Macro Key Manager", klicka på "Macro Key Manager" i installationsdialogen.
- 3. Följ installationsprogrammets anvisningar.
- 4. Markera till slut optionsfältet "Yes, I want to restart my computer now " och klicka på [Finish].

Installationsprogrammet avslutas och datorn startas om. Drivrutinen laddas av operativsystemet först efter nystarten.

### Steg 3: ansluta det digitala ritbordet

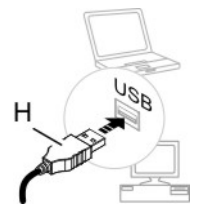

 Anslut det digitala ritbordets USB-anslutningskontakt (H) till ett ledigt USB-uttag på din dator.

Om en liten stund visas "Ny hårdvara detekterad". USB-HDI (Human Device Interface)".

Därefter kommer en ny symbol fram i ditt aktivitetsfält

Det digitala ritbordet har detekterats av din dator och kan nu tas i användning.

Om det digitala ritbordet inte detekteras, dra ut USB-kontakten en gång och sätt sedan tillbaks den. Använd eventuellt ett annat USB-uttag på PC:n.

### Steg 4: anpassa ritytan efter skärmformatet

Medan monitorerna tidigare för det mesta hade formatet 4:3 (4 delar bredd och 3 delar höjd), finns det i dagens läge allt fler monitorer med bredbildsformat (Widescreen).

För att det digitala ritbordet skall fungera tillfredställande med båda monitorvarianterna, kan du anpassa ritytan till ditt monitorformat med knapparna 2 "Wide" (F) och "4:3" (G):

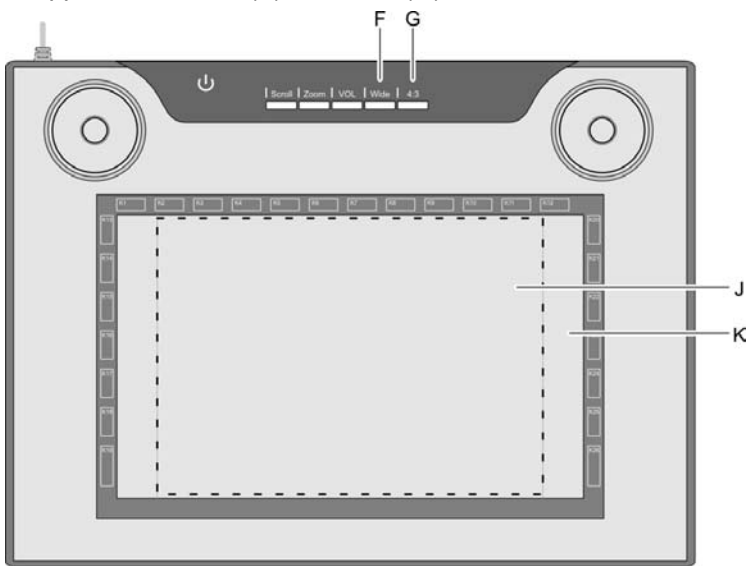

- Tryck på "Wide" (F), om du använder en skärm med bredformat. Hela ritytan (K) innanför den mörkgråa ramen kan användas.
- Tryck på "4:3" (G), om du använder en 4:3-monitor. Ritytan (J) innanför den streckade ramen kan användas.

Att funktionen är aktiverad indikeras av en tänd LED.

Vi rekommenderar att du nu genomför några praktiska övningar med ditt nya digitala ritbord. Starta för ändamålet Windows-programmet "Paint" eller ett annat grafikprogram och vänj dig vid att använda pennan och ritbordet.

### Steg 5: installera "Free Notes / Office Ink"

"Free Notes" är ett enkelt ritprogram som du kan låta din kreativitet löpa fritt med

"Office Ink" är ett program för att på frihand skriva anteckningar på datorn.

Så här gör du för att installera "Free Notes / Office Ink":

1. Lägg i drivrutin-CD:n i din CD-enhet.

Vanligtvis startar installationsprogrammet automatiskt. Om det inte gör det, gör på följande sätt:

- Öppna (fil-) Explorer (högerklick på [Start] → Meny "Explorer").
- Klicka i objektträdet på symbolen för din CD- resp. DVD-enhet.
- Dubbelklicka på filen "setup".

Installationsdialogen visas:

| SILVER CREST®<br>GTA2000 - Installation CD               |
|----------------------------------------------------------|
|                                                          |
| Macro Key Manager (32 Bit)<br>Macro Key Manager (64 Bit) |
| Free Notes / Office Ink (32 & 64 Bit)                    |
| EXIT                                                     |

- 2. För att installera "Free Notes" und "Office Ink" klicka på [Free Notes / Office Ink (32 & 64 Bit)]. i installationsdialogen.
- 3. Följ installationsprogrammets anvisningar.
- 4. Klicka i den avslutande dialogen på [Finish].

Installationsprogrammet avslutas. En nystart av datorn krävs.

### Steg 6: installera "CorelDRAW Essentials 4"

"CoreIDRAW Essentials 4"<sup>3</sup> är ett kraftfullt programpaket för att framställa illustrationer, layouter och bearbeta foton. Det baserar sig på CoreIDRAW<sup>®</sup> Graphics Suites grundläggande funktioner och består av följande program:

**Corel DRAW**<sup>®</sup> är det bekantaste vektorgrafikprogrammet, som man kan framställa anspråksfulla illustrationer med.

**Corel PHOTO-PAINT**<sup>®</sup> är ett mycket kraftfullt bildbearbetningsprogram för semiprofessionell insats. Det innehåller alla verktyg och filter som behövs för att bearbeta digitaliserade bilder.

Så här gör du för att installera "CorelDRAW® Essentials 4":

1. Lägg i "CorelDRAW Essentials 4"-CD:n i din CD-enhet.

Vanligtvis startar installationsprogrammet automatiskt. Om det inte gör det, gör på följande sätt:

- Öppna (fil-) Explorer (högerklick på [Start] → Meny "Explorer").
- Klicka i objektträdet på symbolen för din CD- resp. DVD-enhet.
- Dubbelklicka på filen "autorun.exe".

Installationsdialogen kommer fram:

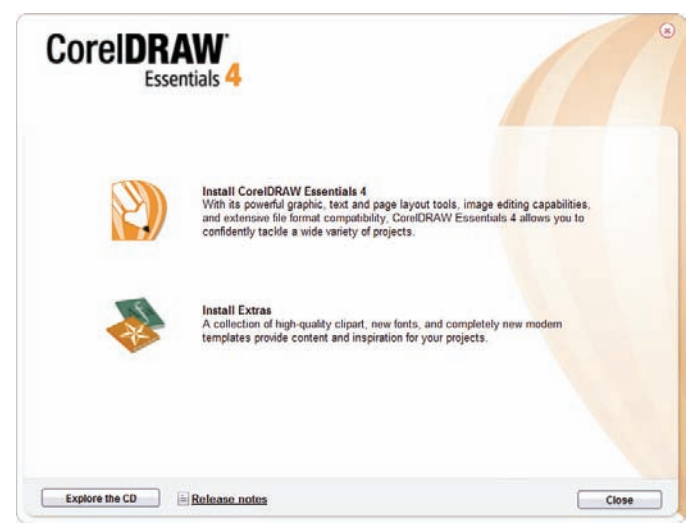

2. Klicka i installationsdialogen på "Install CoreIDRAW® Essentials 4".

<sup>&</sup>lt;sup>3</sup> OEM-version, får användas endast tillsammans med det inköpta digitala ritbordet. OEMversioner kan avvika från originalversionerna i fråga om omfattning och utseende.

Installationen startar. Om en liten stund visas licensvillkoren.

| CoreiDRAW<br>Essentials 4                                                                                                    |      |
|----------------------------------------------------------------------------------------------------|------|
| ease read the following license agreement carefully                                                                                                    |      |
| Unless you have a written agreement with Corel providing for additional Use, the below agreement gives you<br>permission to install and Use one (1) copy of this Product on one (1) computer or electronic device at any<br>given time as set out in more detail below.                                                                                                    | (11) |
| IMPORTANT: THIS IS A LICENSE, NOT A SALE. CAREFULLY READ THIS LICENSE BEFORE USING THIS<br>PRODUCT. INSTALLING, COPYING, OR OTHERWISE USING THIS PRODUCT INDICATES YOUR<br>ACKNOWLEDGMENT THAT YOU HAVE READ THIS LICENSE AND AGREE TO BE BOUND BY AND COMPLY WITH<br>ITS TERMS. IF YOU DO NOT AGREE, YOU MAY NOT USE THIS PRODUCT.                                                                                                    |      |
| This agreement imposes certain restrictions on your Use of this Product. Unless you have another written agreement<br>directly with Corel, or one of its subsidiaries, that expressly supersedes this agreement and controls and alters your Use<br>or distribution of the Product, its product is provided under the following end user license agreement and all applicable<br>addenda, Clucense <sup>9</sup> which define what you may do with the Product and contain limitations on warranties and/or<br>remedies. This License does (i) not grant any concurrent right in the software; and (ii) not apply to any software installed<br>on a terminal server. A separate license agreement must be concluded with Core! to obtain these nights. |      |
| IF YOU ARE DOWNLOADING THIS PRODUCT, READ CAREFULLY THE TERMS AND CONDITIONS OF THE                                                                                                    | -    |
| ] I accept the terms in the license agreement.                                                                                                    |      |
| Next > Cancel                                                                                                    |      |

**Tips:** Om du genomför installationen av CorelDRAW<sup>®</sup> Essentials en gång till när du redan har genomfört en framgångsrik installation, kommer en dialog fram där du kan välja, om du ...

- vill ändra programmet (t.ex. lägga till komponenter).
- vill reparera programmet (om det inte längre fungerar ordentligt eller programfiler har raderats i misstag).
- vill avlägsna programmet (om du inte vill använda det mer och behöver plats på din hårddisk).
- 3. Läs igenom licensvillkoren. Om du accepterar dessa villkor markerar du rutan framför texten "I accept the terms in the licence agreement" och klickar därefter på knappen [Next] som nu kan väljas.

4. Ange ditt användarnamn i följande dialog. Serienumret för CoreIDRAW<sup>®</sup> Essentials 4 är redan angivet.

| lease enter your information<br>ser Name:<br>N<br>min Namber:<br>E04822 MPGH0E5 TDF9H23 RSGJ9BA |        | 1              |        |
|-------------------------------------------------------------------------------------------------|--------|----------------|--------|
| ser Name:<br>IN<br>enal Namber:<br>E04822 MPGH8E5 TDF9H23 RSGJ9BA                               |        |                |        |
| in<br>In Number:<br>IE04822 MPGH0E5 TDF9H23 RSGJ9BA                                             |        |                |        |
| rrial Namber:<br>EG4822 MPGH855 TDP9H23-RSGJ9BA                                                 |        |                |        |
| E64822 MPGH8E5 TDP9H23 R5GJ9BA                                                                  |        |                |        |
|                                                                                                 |        |                |        |
|                                                                                                 |        |                |        |
|                                                                                                 |        |                |        |
|                                                                                                 |        |                |        |
|                                                                                                 |        |                |        |
|                                                                                                 |        |                |        |
|                                                                                                 |        |                |        |
|                                                                                                 |        |                |        |
|                                                                                                 |        |                |        |
|                                                                                                 |        |                |        |
|                                                                                                 |        |                |        |
|                                                                                                 | < gack | <u>N</u> ext ≻ | Gancel |

- 5. Klicka på [Next].
- 6. För att genomföra en standardinstallation (rekommenderas) klickar du i följande dialog på [Install now].

| Corel                                                              | DRAW <sup>®</sup><br>Essentials 4                                                                                                   |                                                              |        | ۲                                                   |
|--------------------------------------------------------------------|----------------------------------------------------------------------------------------------------|--------------------------------------------------------------|--------|-----------------------------------------------------|
| INSTALL                                                            | FEATURES                                                                                                    | OPTIONS                                                      | EXTRAS |                                                     |
| ik the Install No<br>tions, and Extra<br>hoose the applic<br>Corel | w button to install the de<br>s tabs to view additional<br>ations you want to install<br>QRAW Essentials 4<br>PHOTO-PAINT Essential | fault settings or spe<br>options.<br>Include<br>Is 4 Include | es:    | s you want to install. Click the <b>Features</b> .  |
| all CorelDRAW                                                      | Essentials 4 to:                                                                                                    |                                                              |        |                                                     |
| Eolder:<br>C:\Progra                                               | m Files\Corel\CorelDRAV                                                                                                    | V Essentials 4\                                              |        | Change                                              |
|                                                                    |                                                                                                    |                                                              |        | 752 MB required of 458.17 GB available on drive. C\ |
|                                                                    |                                                                                                    |                                                              |        |                                                     |

Vald konfiguration installeras. Beroende på hur snabb din dator är tar processen ett antal minuter. Installationens fortskridande visas.

7. Efter en lyckad installation klickar du i den avslutande dialogen på [Finish].

Installationsdialogen är aktiv igen.

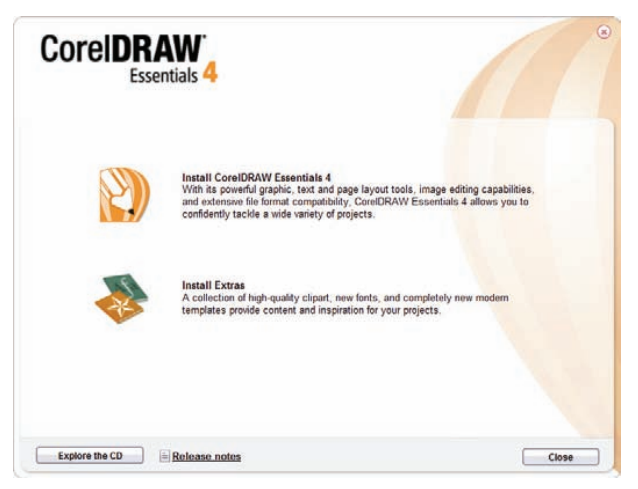

**Tips:** Med "Install extras" kan du installera ytterligare, mallar, fonter och clipart. Proceduren är liknande som de tidigare beskrivna. Därför går vi inte in närmare på dem.

8. Klicka på [Close].

### Första steg

### Arbeta med funktionsknapparna och styrknappen

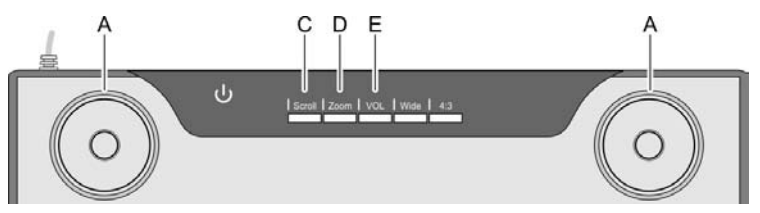

Båda styrknapparna (A) har samma funktion. Du kan alltså använda knapparna med höger eller vänster hand, helt hur du vill. Varje styrknapp består av en styrpad och en knapp i mitten.

### Svenska

| Funktionsknap<br>p | Beskrivning, funktion, manövrering <sup>4</sup>                                                                                                    |
|--------------------|----------------------------------------------------------------------------------------------------|
| "Scroll" (C)       | <ul> <li>Exempelvis Microsoft<sup>®</sup> Internet Explorer:</li> <li>Förskjut skärminnehållet med styrknapp (A) (rulla).</li> <li>Tryck på funktionsknapp "Scroll" (C). Tillhörande LED tänds.</li> <li>Vrid på styrpadden för skrolla skärminnehållet vertikalt resp. horisontalt.</li> <li>Tryck på knappen för att byta mellan horisontal och vertikal scrollning.</li> </ul>                                                                            |
| "Zoom" (D)         | <ul> <li>Exempelvis Microsoft® Internet Explorer:</li> <li>Förstora eller förminska (zooma) skärminnehållet med styrknapp (A).</li> <li>Tryck på funktionsknapp "Zoom" (D). Tillhörande LED tänds.</li> <li>Vrid styrpadden medurs, för att förminska skärmavsnittet (visningen på skärmen blir större).</li> <li>Vrid styrpadden moturs, för att förstora skärmavsnittet (visnigen på skärmen blir mindre).</li> <li>Knappen har ingen funktion.</li> </ul> |
| "VOL" (E)          | <ul> <li>Ställ in ljudstyrkan med styrknapp (A).</li> <li>Tryck på funktionsknappen "VOL" (E). Tillhörande LED tänds.</li> <li>Vrid styrpadden medurs, för att höja volymen.</li> <li>Vrid styrpadden moturs, för att sänka volymen.</li> <li>Tryck på knappen för att stänga av ljudet.</li> </ul>                                                                                                    |

<sup>&</sup>lt;sup>4</sup> Tag i beaktande att det beskrivna funktionssättet också är beroende av det aktiva programmet.

### Att arbeta med den digitala pennan (i exemplet med "Free Notes")

I det följande förklarar vi grunderna för arbetet med det digitala ritbordet, med "Free Notes" som exempel.

När du har startat Free Notes med [Windows-startknapp]  $\rightarrow$  "Alla program"  $\rightarrow$  "Free Notes & Office Inc"  $\rightarrow$  "Free Notes" kommer Free Notes-skärmen fram:

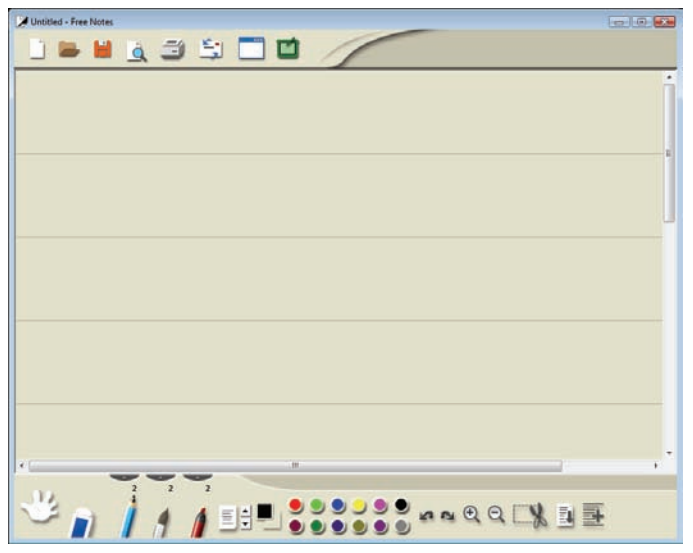

l övre fönsterkanten finns **menyfältet**, med symboler för kommandon såsom "Ny fil", "Öppna fil", "Spara fil", "Skriv ut" o.s.v.

I nedre fönsterkanten befinner sig **verktygsfältet**, med kommandon som du behöver för att teckna och rita.

Där emellan befinner sig **inmatningsområdet**, där du kan utföra dina anteckningar eller skisser.

**Tips:** Skaffa dig först en överblick av Free Noteselementens funktion, genom att placera pekaren på de olika elementen i menyfältet och verktygsfältet. När du stannar ett ögonblick på ett element kommer ett så kallat "Tooltip" fram, i vilket elementets funktion förklaras. I de flesta fall räcker denna information till, för att man skall förstå elementets funktion.

Om Tooltip-informationen inte räcker till, läs Online-hjälpen som du kan öppna via följande symbol i menyfältet:

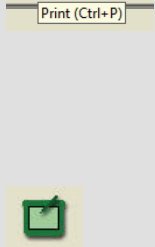

### Svenska

Följande tabell förklarar pennfunktionerna och jämför dem med de vanliga musfunktionerna.

| Pennfunktion                                                                                 | Jämförbara<br>musfunktioner                             | Anmärkning                                                                                                    |
|----------------------------------------------------------------------------------------------|---------------------------------------------------------|----------------------------------------------------------------------------------------------------|
| Föra pennan på kort<br>avstånd från ritytan, utan                                            | Flytta musen på<br>skrivbordet                          | Muspekaren är synlig och förflyttas.                                                                                                    |
| att vidrora det.                                                                             |                                                         | Statusvisningen Üär tänd<br>på det digitala ritbordet.                                                                                                    |
| Sätta pennan på ritytan                                                                      | Klicka med vänstra                                      | Beroende på aktivt verktyg                                                                                                    |
|                                                                                              | тизкпарреп                                              | Statusvisningen <b>Ü</b> släcks<br>på det digitala ritbordet.                                                                                                    |
| Föra pennan på ritytan                                                                       | Flytta musen med den<br>vänstra musknappen<br>intryckt. | När en "penna, "pensel"<br>eller "markör" är vald, rita<br>linjer / skriva.                                                                                                    |
|                                                                                              |                                                         | Tips: När "pensel" är vald,<br>ändrar sig linjernas tjocklek<br>beroende på hur hårt man<br>trycker.<br>Tryck inte pennan för<br>hårt mot ritbordet, eftersom<br>det kan skadas av det. |
| Hålla pennan i närheten<br>av ritytan och trycka på<br>den <b>främre pennknappen</b><br>(M). | Klicka med högra<br>musknappen                          | Programmerbar *<br>Windows-standard:<br>Kontextmenyn öppnas<br>(I Free Notes finns det inga<br>kontextmenyer, testa<br>funktionen t.ex. på en ikon<br>på ditt skrivbord.)               |
| Hålla pennan i närheten<br>av ritytan och trycka på<br>den <b>bakre pennknappen</b><br>(L)   | -                                                       | Programmerbar *                                                                                                    |

\* Se avsnitt "Konfigurera den digitala pennan" på sidan 61

### Konfiguration

#### Programmera makroknapparna

En makroknapp (K1 till K26) programmerar du att öppna ett program eller att ha en viss funktion (Hotkey), till exempel "Spara filen". När du sen klickar på en makroknapp med pennan utförs detta kommando.

Makroknapparnas kommandon förvaltas i så kallade profiler (eller manager). I de fördefinierade Standard-managerna (XP/2000, Vista, Photoshop Elements, PhotoImpact XL SE, Corel Draw) är makroknapparna delvis förprogrammerade med vanliga kommandon som inte kan ändras.

Alla andra makroknappar kan definieras och bearbetas. Om standardmanagern inte uppfyller dina krav, kan du skapa egna profiler.

För att programmera makroknappar gör du på följande sätt:

 Dubbelklicka på "Makro Key Manager"-ikonen i info-delen av Windows aktivitetsfält.

"Macro Key Manager" startas. Vi kommer i det följande att förklara dess användning med hjälp av ett exempel.

| Vista   | •             | New Delete     |         |
|---------|---------------|----------------|---------|
| К1 🔻    |               |                |         |
| Setting | Hint:         |                | Confirm |
|         | O Use hot key | Ctrl Shift Alt | Δ -     |

2. Med hjälp av det översta valfältet (här med inskrivningen "Vista") väljer du en profil.

Med knappen [New] skapar du en ny profil.

Med knappen [Delete] tar du bort profilen som visas i valfältet, när du inte längre behöver den.

Nu kommer vi att skapa en ny profil för programmet "Free Notes.

#### Svenska

- 3. Gör på följande sätt:
  - Klicka på knappen [New]. Dialogen "New" öppnas (se längre ner).
  - Ange profilens namn under "File Name". Här bör du ange det tillhörande programmets namn, i detta fall alltså "Free Notes".
  - Klicka på knappen [...] och välj i följande dialogruta filen "HWEStartL.exe" (detta är den utförbara filen för programmet "Free Notes"). Stäng dialogrutan med [OK].

Dialogen "New" bör nu se ut på följande sätt:

| New          | 23                       |
|--------------|--------------------------|
| File Name:   | Free Notes               |
| Open(*.exe): | C:\Program Files\Free Nc |
|              | OK Cancel                |

- Stäng dialogen med [OK].

I "Macro Key Managers" översta valfält står nu Profil "Free Notes", som du har skapat i steg 3.

| <b>B</b> í | MacroKey Man | ager          |                    | × |
|------------|--------------|---------------|--------------------|---|
|            | Free Notes   | •             | New Delete         |   |
|            | Setting      | Hint:         | Confirm            |   |
|            |              | 🔘 Use hot key | Ctrl Shift Alt A 👻 |   |
|            |              | Linking       |                    |   |

- Med valfältet som befinner sig undertill (här med inskrivningen "K1") väljer du en makroknapp som du inom den valda profilen (i detta fall "Free Notes") vill programmera med ett kommando.
- 5. För att aktivera de övriga inmatningsfälten, markerar du rutan "Setting". Annars kan inga inmatningar göras i fälten (gråa).

6. Nu kan du tilldela makroknappen K1 en så kallad "Hotkey" eller en "Link":

En **"Hotkey"** är en knappkombination som definieras av programmet eller operativsystemet och som utför en viss funktion. I Windows-program kopierar t.ex. knappkombinationen <CTRL>+<c> det objekt som för tillfället är markerat (text, grafik, cirkel, linje o.s.v.) till urklippsminnet och infogar detta objekt igen på pekarpositionen med <CTRL>+<v>.

En **"Linking"** är en hänvisning till en utförbar fil. Med denna linking startas alltså ett program. När du klickar på knappen [...], öppnas en dialog med vilken du kan välja önskat program.

Vi kommer nu att programmera makroknappen K1 med en **Hotkey**, nämligen Hotkey <Ctrl>+<P> (Skriv ut).

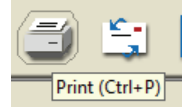

7. Gör på följande sätt:

| K1   K1  K1  K1  K1  K1  K1  K  K  K  K  K | Hint:        | Print                | Confirm |
|--------------------------------------------|--------------|----------------------|---------|
|                                            | Ouse hot key | 🗸 Ctrl 📃 Shift 📃 Alt | P •     |
|                                            | C Linking    |                      |         |

- Markera alternativet "Use hot key".
- Markera "Ctrl"-rutan och välj "P" i valfältet.
- Ange "skriv ut" i fältet "Hint".

Denna text visas när profilen "Free Notes" är aktiv ...

... när du i "Macro Key Managers" förhandsvisning sätter pekaren på makroknappen K1.

... om du medan du arbetar med det digitala ritbordet sätter pennan på makroknapp K1.

- Klicka på knappen [Confirm] (spara).

Nu kan du programmera ytterligare makroknappar, antingen i samma profil eller i en annan, som du väljer med det översta valfältet. Det viktigaste är, att du efter det att du har definierat ett kommando klickar på [Confirm].

### Svenska

8. Slutligen måste du också aktivera profilen. Markera rutan "Enable this manager" för att göra det.

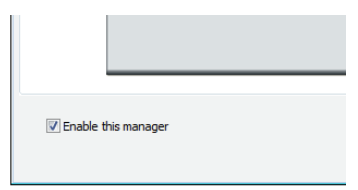

Endast en manager i gången kan vara aktiverad. Funktioner som du definierat för en manager som för tillfället "inte är i användning", kommer inte att utföras.

9. Om du inte vill genomföra fler inställningar, klicka på [OK] och bekräfta sedan frågan om du vill spara inställningarna med [OK].

#### Konfigurera den digitala pennan

För att konfigurera den digitala pennan enligt dina önskningar gör du på följande sätt:

- 1. Klicka med höger musknapp på "Makro Key Manager"-ikonen 🔟 i infodelen av Windows aktivitetsfält.
- 2. Klicka i kontextmenyn på menykommandot "Tablet ...".

Dialogen "Pen Pad" öppnas. Registerfliken "About" är öppnad.

| 🛜 Pen Pad 💽   |                                                                                                    |  |
|---------------|----------------------------------------------------------------------------------------------------|--|
| About Buttons |                                                                                                    |  |
|               | Unit       Tracking Mode         inch       En (Absolute)         En (Absolute)       Mouse (Relative)         Tablet Model : USB Tablet       Tablet         Tablet Length : 22.86 cm       Tablet Width : 13.97 cm |  |
|               | Driver Version :3.52                                                                                                    |  |
|               | Firmware Version: 1.7                                                                                                    |  |
|               |                                                                                                    |  |
|               | OK Cancel                                                                                                    |  |

Unit:

Här kan du ställa in om ritbordets mått skall visas i tum eller centimeter. Detta påverkar inte den digitala pennans funktion.

Tracking Mode: Här ställer du in hur den digitala pennan reagerar:

- Pen (Absolute): Den digitala pennan fungerar på ritytan som om du skulle rita på ett papper och du kan gå till det ställe du vill rita på *genom att röra armen*.
   Mouse (Relative): Den digitala pennan fungerar på ritytan som om du skulle rita på ett
  - ritytan som om du skulle rita på ett papper och du kan gå till det ställe du vill rita på *genom att flytta på* pappret.

3. Klicka på registerfliken "Buttons".

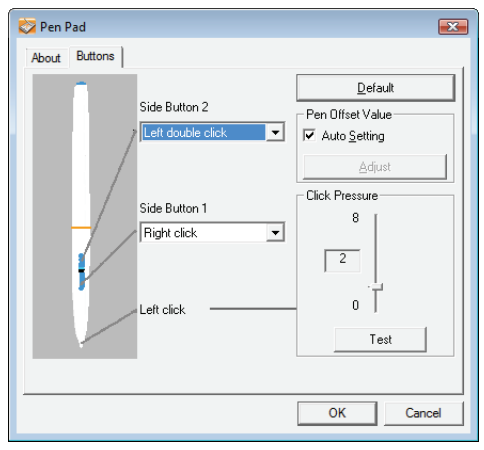

- Side Button 1, 2: Här kan du definiera, vilket kommando som ska utföras när du trycker på ifrågavarande knapp på den digitala pennan.
- [Default]: Klicka på denna knapp när du vill återställa pennans inställningar till standardinställningarna.

Pen offset value (pennans toleransvärde)

- Auto Setting: När denna ruta är markerad, ställs toleransvärdet in automatiskt.
- [Adjust]: Kalibrering av pennan
- Click pressure: Här ställer du in hur kraftigt du måste trycka med pennan på ritytan eller en sensorknapp, för att utföra ett klick. Desto lägre värdet är, desto större är sannolikheten att du genomför ett klick utan avsikt. Desto högre värdet är, desto mer belastar ett klick stiftet och det digitala ritbordet.

Hänvisning: Funktionen "Pointing sound" kan också stängas av helt och hållet (högerklick på "Makro Key Manager"-ikonen → menykommando "Setting" → "Pointing sound").

[Test]: Klicka på denna knapp för att testa den inställda tryckkänsligheten.

 Klicka på [OK], för att ta inställningarna i bruk eller på [Cancel], för att ta bort dem.

### Avlägsna störningar

| Funktionssätt                                                                                                    | Möjlig orsak                                                                                                   | Avlägsnande                                                                                                    |  |
|----------------------------------------------------------------------------------------------------|----------------------------------------------------------------------------------------------------|----------------------------------------------------------------------------------------------------|--|
| Den röda LED:n på<br>pennan lyser                                                                                                    | Pennans batteri är svagt                                                                                       | Byt ut pennans batteri (se<br>längre fram i detta<br>kapitel).                                                                                                    |  |
| Statusvisningen U på<br>det digitala ritbordet<br>blinkar, även om pennan<br>hålls ett par millimeter<br>ovanför ritytan eller ligger<br>an mot den.                                                                 | En digital penna<br>detekterades inte:<br>antingen är pennans<br>batteri tomt eller pennans<br>stift är defekt | Byt ut pennans batteri<br>och/eller stift (se längre<br>fram i detta kapitel).                                                                                    |  |
| Inga LED:ar lyser på det<br>digitala ritbordet.                                                                                                    | Ingen USB-förbindelse                                                                                          | Kontrollera USB-<br>förbindelsen.<br>Dra ut USB-kontakten en<br>gång och sätt sedan<br>tillbaks den igen. Använd<br>eventuellt ett annat USB-<br>uttag på datorn. |  |
| Ingen reaktion på<br>skärmen, även om det<br>digitala ritbordet<br>detekteras (denna<br>slutsats kan dras av att<br>statusvisningen U<br>slocknar på det digitala<br>ritbordet, genast när<br>pennan vidrör ritytan) | Drivrutinen för det digitala<br>ritbordet är inte<br>installerad eller felaktigt<br>installerad                | Installera det digitala<br>ritbordets drivrutiner (se<br>kapitlet "Idrifttagande",<br>steg 2).                                                                    |  |

### Byt ut pennans batteri

Gör på följande sätt för att byta ut batteriet:

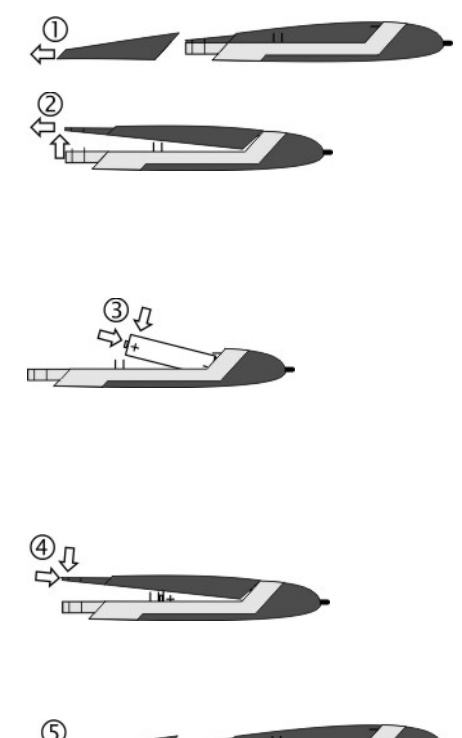

- 1. Ta bort pennans hylsa.
- 2. Tryck locket försiktigt uppåt och dra bort det bakåt.

Tryck inte för långt uppåt, eftersom stiften framtill på locket kan gå av.

 Byt ut det förbrukade batteriet mot ett nytt (1,5 V, typ AAA).
 Pluspolen (+) måste vara riktad mot den öppna pennänden!

Lägg alltid i batteriet med rätt polaritet!

- Skjut in lockets stift framtill i underdelen och tryck försiktigt nedåt tills locket klickar på plats i underdelen. Gör det inte med våld.
- 5. Sätt på pennhylsan.

Tänk på att skydda miljön. Använda batterier hör inte till hushållsavfallet. De måste lämnas till ett insamlingsställe för förbrukade batterier.

### Byt ut pennans stift

Gör på följande sätt för att byta ut stiftet:

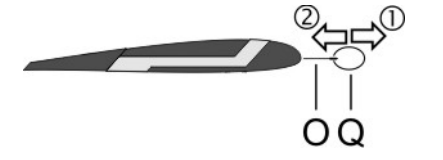

- Grip stiftet (O) med stiftutdragaren (Q) och dra ut stiftet ur pennan.
- 2. Stick in ett nytt stift (O) så långt det går i pennan.

### Få hjälp

Ta följande i beaktande om en störning uppstår:

- I Silvercrests serviceforum (www.silvercrest.cc) får du hjälp med möjliga problem.
- Eller du kan kontakta vår Hotline (se också sidan 66). Men du måste vara medveten om att vår Hotline inte kan ge någon skolning i användningen av hård- eller mjukvaran. Servicepersonalen kommer genom hjälp till självhjälp att bistå dig vid lösandet av problemet. Håll följande information till hands när du ringer:
  - Apparatens serienummer (S/N). Detta finns undertill på det digitala ritbordet.
  - Ditt inköpskvitto.

### Licensbestämmelser - Licensavtal

En mjukvaras licensvillkor klargör på vilka sätt och vis du har rätt att använda mjukvaran. Därmed berörs också en väsentlig skillnad i kundens/användarens och tillverkarens uppfattning. Medan kunden/användaren som har köpt mjukvaran anser att den är hans egendom, talar tillverkaren av mjukvaran om att under vissa omständigheter sälja/erbjuda kunden en "begränsad" rätt att använda mjukvaran. Vanligtvis får mjukvaran användas endast tillsammans med det köpta systemet. Dessutom kan användning i kommersiellt syfte vara begränsad. I vissa fall får mjukvaran inte användas för att styra maskiner eller för utveckling av vapen. Förutom det innehåller villkoren begränsningar av tillverkarens ansvar.

Om du inte godkänner licensavtalet fullständigt, är du enligt tillverkaren inte berättigad att använda respektive mjukvara. I vissa fall är de enskilda bestämmelserna i licensavtalet rättsligt frågvärdiga. Därmed kan dessa punkter vara ogiltiga och inte längre bindande för dig. Om det inte accepteras kan mjukvarans returrätt vara förbunden med licensavtalet.

Tag i beaktande att det i detta fall är fråga om returrätten till tillverkaren av mjukvaran och inte apparattillverkaren. I detta fall måste du adressera din returönskan till tillverkaren av mjukvaran. Eftersom ditt system erbjöds till ett paketpris, ingår en separat pissättning av de enskilda komponenterna och mjukvaran inte i erbjudandet. Jämförelsepriser kan alltså inte fastställas och godkänns därför inte heller som differens.

### Garantibestämmelser och Hotline-nummer

# 36 månaders garanti fr.o.m. köpdatum

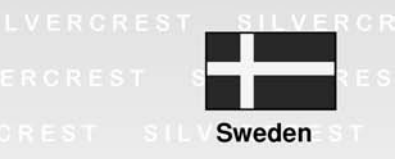

## Viktig garantiinformation

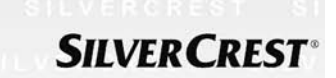

Bästa kund!

Tack så mycket för Ditt beslut att köpa en Silvercrest produkt.

Var god läs igenom bifogad dokumentation resp. online-hjälp noga innan Du börjar använda Din Silvercrest produkt. Om det skulle uppstå problem, som inte kan lösas på detta sätt, var god vänd Dig då till vår hotline.

Om en lösning via telefon inte är möjlig, kommer vår hotline utlösa den nödvändig service, detta innefattar gratis reparation av produktions- och materialfel.

Aktuell information och svar på de vanligaste frågorna hittar Du på Internet under: www.silvercrest.cc

Denna garanti gäller i Sverige.

Denna garanti påverkar inte dina lagliga rättigheter gentemot säljaren.

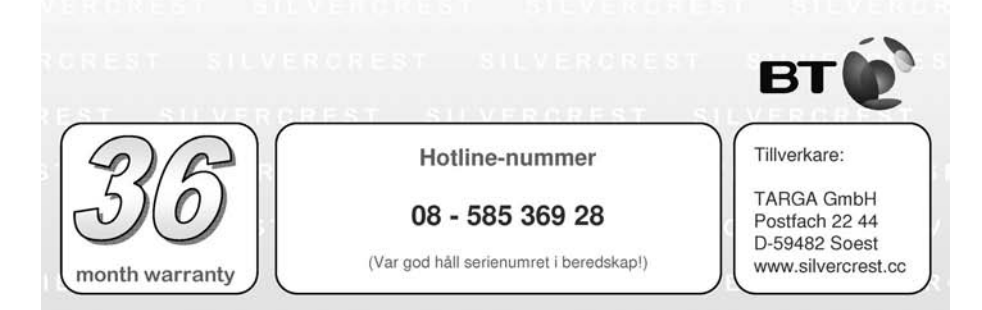

Læs nedenstående anvisninger omhyggeligt, inden du tager tegnepladen i brug første gang, også selvom du allerede er fortrolig med håndtering af elektronisk udstyr.

Opbevar denne vejledning omhyggeligt til senere brug. Sørg for, at denne vejledning også følger med, hvis du giver tegnepladen videre til en anden.

Dette symbol gør i det følgende opmærksom på mulige risici i tilknytning til tegnepladen, som kan resultere i personskader eller materielle skader.

Registrerede varemærker - Registered trademark of -

IBM, IBM PC og PS/2 er registrerede varemærker tilhørende IBM Corporation eller IBM Deutschland GmbH.

USB er et registreret varemærke tilhørende USB Implementers Forum, Inc.

Microsoft og Windows er registrerede varemærker tilhørende Microsoft Corporation i USA og/eller andre stater.

CorelDRAW er et registreret varemærke tilhørende Corel Corporation.

### Indholdsfortegnelse

| Pakkens indhold                                                  | 69  |
|------------------------------------------------------------------|-----|
| Sikkerhedsanvisninger                                            | 70  |
| Generelle sikkerhedsanvisninger                                  | 70  |
| Korrekt anvendelse                                               | 70  |
| Juridiske bestemmelser                                           | 70  |
| Oplysninger om CE-overensstemmelse                               | 71  |
| EMC- og sikkernedsregier                                         | / 1 |
| Driftssikkerhed                                                  | / 1 |
| Renaration                                                       | 7 1 |
| Rengøring                                                        | 72  |
| Bortskaffelse af udtjente apparater                              | 72  |
| Tekniske data                                                    | 73  |
| Produktbeskrivelse                                               | 74  |
| Minimumkrav til systemet                                         | 74  |
| Medfølgende software ved levering                                | 74  |
| Betjeningselementer og tilslutninger                             | 75  |
| Ibrugtagning                                                     | 77  |
| Trin 1: Isætning af batteri til den digitale blyant              | 77  |
| Trin 2: Installation af tegneplade-driveren og Macro Key Manager | 78  |
| Trin 3: Tilslutning af tegnepladen                               | 79  |
| I rin 4: Lipasning at tegnetiaden til monitorens format          | 80  |
| Trin 6: Installation af "CoreIDRAW Essentials 4"                 | 01  |
| De første trin                                                   | 88  |
| Brug of funktionstaterne og styreknappen                         | 88  |
| Brug af den digitale blyant (med "Free Notes" som eksempel)      | 88  |
| Konfiguration                                                    |     |
| Programmering af makrotaster                                     | 90  |
| Tilpasning af den digitale blyant                                | 94  |
| Fejlafhjælpning                                                  | 96  |
| Udskiftning af blyantens batteri                                 | 97  |
| Udskiftning af blyantens stift                                   | 97  |
| Muligheder for hjælp                                             | 98  |
| Licensbestemmelser – Licensaftale                                | 98  |
| Garantioplysninger og hotlinenumre                               | 99  |

### Pakkens indhold

|              | 1 x tegneplade GTA2000 med USB-stik                                                                 |
|--------------|----------------------------------------------------------------------------------------------------|
|              | 1 x digital blyant med stift                                                                        |
| ū <b>+</b> - | 1 x batteri type AAA (1,5 V R03) til<br>digital blyant                                              |
|              | 2 x reservestift til digital blyant                                                                 |
| $\bigcirc$   | 1 x stiftfjerner                                                                                    |
|              | 1 x blyantholder                                                                                    |
|              | 1 x installations-cd med Macro Key<br>Manager og Free Notes<br>1 x cd med CorelDraw Essentials 4 1) |
|              | 1 x betjeningsvejledning                                                                            |

<sup>1)</sup> OEM-version, må kun bruges i kombination med den købte tegneplade. OEM-versioner kan afvige fra originalversionerne i omfang og udseende.

### Sikkerhedsanvisninger

#### Generelle sikkerhedsanvisninger

- Elektriske apparater må ikke komme i hænderne på børn! Lad aldrig børn benytte elektriske apparater uden opsyn. De er ikke altid i stand til at vurdere mulige farer.
- Det kan være livsfarligt at sluge smådele. Vær også opmærksom på, at der er kvælningsfare, hvis luftveje tildækkes af emballagefolien.
- Nye apparater kan afgive lugt, de første timer de er i brug. Lugten er uundgåelig og forsvinder i løbet af forholdsvis kort tid. Sørg for indtil da at udlufte rummet jævnligt.

### Korrekt anvendelse

Tegnepladen er et it-apparat. Den anvendes korrekt, når den udelukkende benyttes til indlæsning af grafik eller tekster på en computer. Enhver anden anvendelse er ikke korrekt.

Producenten påtager sig ikke noget ansvar, hvis tegnepladen ...

- ikke anvendes korrekt
- tages i brug i beskadiget eller ombygget tilstand.

Tegnepladen må udelukkende anvendes i opholdsområder og udelukkende til privat brug. Specielt er anvendelse i en virksomhed eller til erhvervsmæssig brug udelukket, da tegnepladen ikke lever op til de ergonomiske standarder for hard- og software på arbejdspladser.

#### Juridiske bestemmelser

- Tegnepladen må kun tilsluttes computere, som sikkerhedsteknisk og med hensyn til elektromagnetisk kompatibilitet og afskærmningskvalitet svarer til denne tegneplade.
- Producent: TARGA GmbH, Postfach 2244, D-59482 Soest
- Der er 3 års garanti på tegnepladen fra købsdatoen. Garantibetingelserne finder du bagest i denne vejledning. I forbindelse med garantikrav skal du have købsbeviset til tegnepladen parat og ringe til vores hotline på (telefonnummer: se garantibetingelser).
#### **Oplysninger om CE-overensstemmelse**

Dette apparat opfylder fuldt ud alle grundlæggende krav og andre relevante forskrifter i EMC-direktivet 2004/108/EC. Du finder overensstemmelseserklæringen bagest i denne vejledning.

#### EMC- og sikkerhedsregler

Dette apparat er i overensstemmelse med standarderne EN 55022: 2006 og EN 55024: 1998 + A1: 2001 + A2: 2003.

Hvis apparatet ændres uden godkendelse fra producentens side, kan det ikke længere garanteres, at de pågældende standarder bliver overholdt. Følg venligst anvisningerne i vejledningen for at sikre den elektromagnetiske kompatibilitet (EMC). Overensstemmelseserklæringen findes i underskrevet stand på hjemmesiden www.silvercrest.cc.

#### Driftsomgivelser/omgivelsesbetingelser

- Udsæt ikke tegnepladen for fugt, og undgå rystelser, støv, varme og direkte sollys. Ellers kan tegnepladen blive beskadiget.
- Tegnepladen må ikke anvendes i det fri eller i regioner med tropisk klima.

#### Driftssikkerhed

- Læs og følg dokumentationen til din computer, inden du tilslutter tegnepladen.
- Hvis tegnepladen udsættes for store temperatursvingninger, kan der som følge af kondensering dannes fugt, hvilket kan medføre en elektrisk kortslutning. I så fald skal du vente med at tage tegnepladen i brug, indtil den har nået omgivelsestemperaturen.
- Tag altid fat i stikket og ikke i kablet, når du trækker kablet ud. Pas på, at der ikke kommer knæk på kablet. Læg kablet sådan, at ingen træder på det, og det ikke udgør en hindring for nogen.
- Åbne brandkilder, som f.eks. brændende stearinlys, samt genstande med væske, f.eks. vaser eller drikke, må ikke stilles på eller ved siden af tegnepladen.
- Undlad at trykke hårdt på den digitale blyants stift, da stiften ellers bliver beskadiget.
- Hold tegnepladen på afstand af højfrekvente og magnetiske støjkilder (f.eks. tv-apparater, mobiltelefoner og højttalerbokse), så fejlfunktioner undgås.

#### Dansk

- Brug kun et batteri af samme type og med samme kapacitet. Sørg altid for at vende polerne rigtigt, når du sætter batteriet i. Tag batteriet ud, hvis du ikke bruger tegnepladen i længere tid, da det ellers kan lække. Kontakt med huden forårsager ætsninger. Derfor skal batterier, der lækker, altid tages ud med syrefaste beskyttelseshandsker.
- Prøv ikke på at genoplade batteriet, og smid det under ingen omstændigheder på et bål (eksplosionsfare).
- Tænk på miljøet. Brugte batterier hører ikke sammen med det almindelige husholdningsaffald. De skal afleveres på et indsamlingssted for brugte batterier.

#### Reparation

En reparation er nødvendig, hvis der er trængt væske ind i kabinettets indre, hvis kabinettet er beskadiget eller ikke længere virker.

Lundlad at åbne tegnepladen. Overlad udelukkende reparationer til kvalificeret fag-, service- eller vedligeholdelsespersonale!

#### Rengøring

Afbryd tegnepladen fra computeren, før du rengør den.

Tegnepladen, særligt tegnefladen, skal altid være ren. Hvis indlæsningsfladen er snavset, er der ingen sikkerhed for en sikker funktion af tegnepladen.

Rengør tegnepladen med en tør klud, hvis den er snavset. Brug en let fugtet klud, hvis snavset sidder godt fast. Brug ikke opløsningsmidler, ætsende eller gasformige rengøringsmidler. Der må ikke komme fugt ind i tegnepladen.

#### Bortskaffelse af udtjente apparater

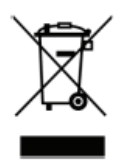

I henhold til direktiv 2002/96/EC om affald af elektrisk og elektronisk udstyr må affald af elektrisk og elektronisk udstyr ikke længere bortskaffes som kommunalt affald. Bortskaf venligst udelukkende dette produkt på en lokal genbrugsplads i din nærhed på det pågældende tidspunkt.

Ved korrekt bortskaffelse af kasserede apparater forhindres sundhedsskadelige påvirkninger samt skader på miljøet.

# Tekniske data

| Model                     | GTA2000                                       |
|---------------------------|-----------------------------------------------|
| Teknologi                 | Elektromagnetisk                              |
| Dimensioner               |                                               |
| Tegneplade                | 340 x 19 x 260 mm                             |
| Blyant                    | 160 x 14,7 x 17,7 mm                          |
| Vægt                      |                                               |
| Tegneplade                | 881 g                                         |
| Blyant                    | 24 g                                          |
| Blyantholder              | 42 g                                          |
| Forsyning                 |                                               |
| Tegneplade                | Via USB-stik (DC 5 V 🛲 75 mA)                 |
| Blyant                    | Via batteri (1 x 1,5 V, type AAA)             |
| Aktivt område             |                                               |
| 4:3-format                | 18,4 x 14 cm (7,25" x 5,5")                   |
| 16:10-format              | 22,9 x 14 cm (9" x 5,5")                      |
| Opløsning                 |                                               |
| Windows XP                | 4000 lpi (lines per inch)                     |
| Windows® Vista/Windows® 7 | 2000 lpi (med Windows standarddriver)         |
|                           | 4000 lpi (med installeret Silvercrest-driver) |
| Rapporteringsfrekvens     | 200 rps (reports per second)                  |
| Blyant                    |                                               |
| Tryktrin                  | 1024 trin                                     |
| Læseafstand               | Maks. 10 mm                                   |
| Driftsbetingelser         |                                               |
| Temperatur                | 5 - 35 °C                                     |
| Luftfugtighed             | Maks. 85 % relativ fugtighed                  |

# Produktbeskrivelse

Tegnepladen hjælper dig ved behandling af grafik og fotos. Endvidere kan du bruge den til at nedfælde tegninger og notater på din computer på samme måde, som du ville gøre det på et stykke papir.

#### Minimumkrav til systemet

- Pc fra Pentium 3-processor med 800 MHz og USB-stik (til CorelDRAW® Essentials 4: pc med en Intel-processor med 3800 MHz eller højere)
- Grafikkort med 256 MB hukommelse (512 anbefales) og 16-bit farve
- Farvemonitor med skærmopløsning på 1024 x 768
- · Cd- eller dvd-drev til installation af driver og software
- Styresystem Windows® XP, Windows® Vista eller Windows® 7

#### Medfølgende software ved levering

- Macro Key Manager er en speciel applikationssoftware til din nye tegneplade. Ved hjælp af den kan du lægge hyppigt benyttede tastkombinationer (f.eks. kopiér = <Ctrl>+<C>) eller hyperlinks ind på såkaldte makrotaster og gemme dem som makrotastprofil.
- Free Notes / Office Inc er et værktøj til udfærdigelse af håndskrevne skitser eller notater på computeren enten som på et papir (Free Notes) eller direkte på den aktuelle skærmvisning (Office Ink). Du kan skifte interaktivt mellem de to applikationer.
- CoreIDRAW® Essentials 4 er en ydedygtig programpakke til udfærdigelse af illustrationer, sidelayouts og redigering af fotos. Den bygger på de grundlæggende funktioner i CoreIDRAW® Graphics Suite.

#### Betjeningselementer og tilslutninger

Tegneplade:

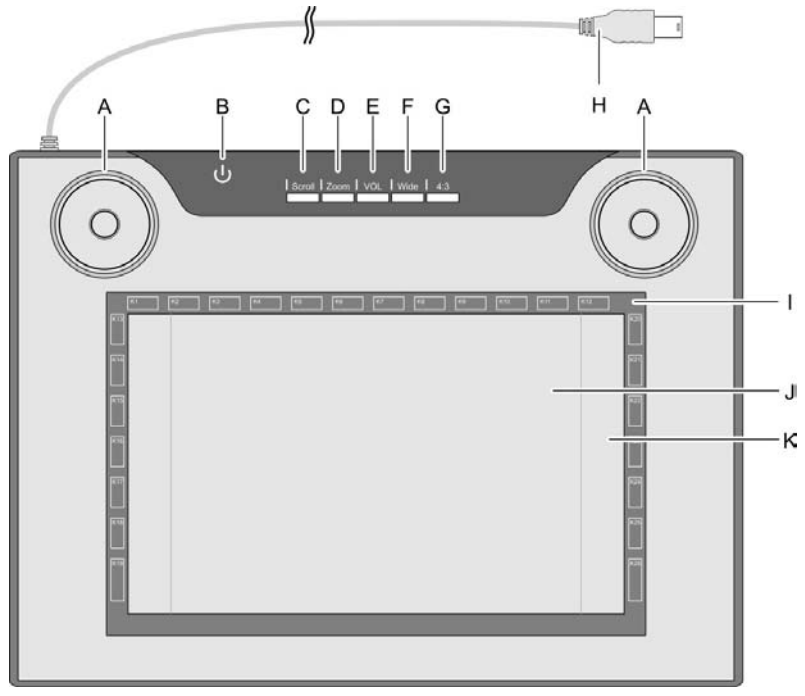

- A: Styreknap (drejbar kontrolpad og trykknap) til rulle-, zoom- og lydstyrkefunktion
- B: Statusvisning Blinker: ingen blyant i nærheden Til: blyant ikke sat på Fra: blyant sat på
- C: Vælger rullefunktion; LED lyser, når funktionen er aktiv
- D: Vælger zoomfunktion; LED lyser, når funktionen er aktiv
- E: VOL-funktion (lydstyrkeregulering); LED lyser, når funktionen er aktiv

- F: Tilpasser tegnepladen til bredskærm (widescreen); LED lyser, når funktionen er aktiv
- G: Tilpasser tegnepladen til standardmonitor (4:3); LED lyser, når funktionen er aktiv
- H: USB-stik
- I: Ramme med programmerbare sensortaster (makrotaster)
- J: Tegningsflade 4:3-format (når LED "G" lyser)
- K: Tegningsflade widescreenformat (når LED "F" lyser)

# Dansk Blyant: L: Bageste blyanttast, programmerbar M: Forreste blyanttast, programmerbar (standard: klik med højre musetast) N: LED lyser, når batteriet er svagt O: Stift, overfører kommandoerne til tegningsfladen (J, K) eller sensortasterne (I) P: Blyantholder; beskytter stiften, når blyanten ikke skal bruges Q: Stiftjerner; bruges til at trække

**Bemærk:** Blyanten har ingen tænd-/slukknap. Den slår til af sig selv, når den er i nærheden af tegnefladen, og slår fra, når den fjernes derfra.

Р

stiften ud af blyanten, når den

skal udskiftes.

76 Tegneplade Silvercrest GTA2000

# Ibrugtagning

Følg den her angivne rækkefølge ved ibrugtagningen, så du hurtigt og uden problemer kan komme i gang med at bruge tegnepladen.

## Trin 1: Isætning af batteri til den digitale blyant

Sæt batteriet i på følgende måde:

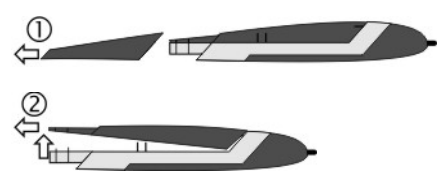

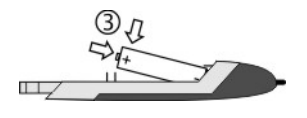

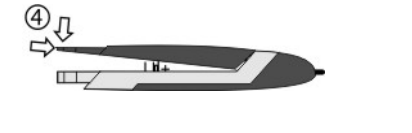

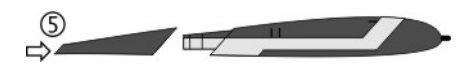

- 1. Træk blyanthætten af.
- 2. Tryk dækslet let opad, og træk det af bagud.

▲ Undgå at trykke dækslet for langt opad, da fligene foran på dækslet ellers risikerer at knække af.

 Fjern folien fra batteriet, der medfølger ved leveringen, og sæt batteriet i. Plus-polen (+) skal pege mod den åbne ende af blyanten!

Sæt altid batteriet i sådan, at polerne vender rigtigt!

- Skub fligene foran på hætten ind i underdelen, og tryk forsigtigt ned, indtil dækslet går i hak på underdelen. Undgå at bruge styrke.
- 5. Sæt blyanthætten på.

#### Dansk

#### Trin 2: Installation af tegneplade-driveren og Macro Key Manager

Windows XP skal bruge en driver for at kunne genkende tegnepladen.

Fra Windows Vista<sup>™</sup> Home Premium, altså også ved Windows 7, er det som regel ikke nødvendigt at installere en tegneplade-driver, da denne allerede findes i styresystemet. Vi anbefaler imidlertid, at du alligevel installerer driveren, da du dermed ...

- · opnår en højere tegnepladeopløsning
- installerer Macro Key Manager, som du kan bruge til at programmere de 26 makrotaster.

Sådan installerer du driveren:

1. Læg driver-cd'en i dit cd-drev.

Installationsprogrammet starter som regel automatisk. Hvis det ikke sker, skal du gøre følgende:

- Åbn stifinderen (klik med højre musetast på [Start] → menu "Stifinder").
- Klik i mappestrukturen på symbolet for dit cd- eller dvd-drev.
- Dobbeltklik på filen "setup".

Installationsdialogen toner frem:

| SILVER CREST <sup>®</sup><br>GTA2000 - Installation CD                                            |
|---------------------------------------------------------------------------------------------------|
|                                                                                                   |
| Macro Key Manager (32 Bit)<br>Macro Key Manager (64 Bit)<br>Free Notes / Office Ink (32 & 64 Bit) |
| EXIT                                                                                              |

**[Macro Key Manager (32 Bit)]** (standard): Installation af tegnepladedriveren og Macro Key Manager på et 32-bit styresystem.

**[Macro Key Manager (64 Bit)]**: Installation af tegneplade-driveren og Macro Key Manager på et 64-bit styresystem.

#### [Free Notes / Office Ink (32 & 64 Bit)]: Se side 81.

[Exit]: Afslut/annuller installationen.

- 2. Klik på "Macro Key Manager" i installationsdialogen for at installere "Macro Key Manager".
- 3. Følg installationsprogrammets anvisninger.
- 4. Markér i den afsluttende dialog valgfeltet "Yes, I want to restart my computer now", og klik på [Finish].

Installationsprogrammet afsluttes, og computeren genstartes. Først efter en genstart indlæses driveren af styresystemet.

#### Trin 3: Tilslutning af tegnepladen

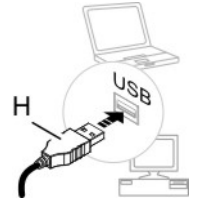

1. Sæt USB-tilslutningsstikket (H) fra tegnepladen ind i en fri USB-port på din computer.

Efter kort tid vises "Ny hardware fundet. USB-HDI (Human Device Interface)".

Derefter kommer der et nyt symbol frem på din proceslinje 🌌

Tegnepladen er blevet genkendt af din computer og kan bruges.

Hvis det skulle ske, at tegnepladen ikke genkendes, skal du trække USBstikket ud og derpå sætte det i igen. Brug eventuelt en anden USB-port på pc'en. Dansk

#### Trin 4: Tilpasning af tegnefladen til monitorens format

Mens der tidligere som regel kun fandtes monitorer i 4:3-format (4 dele bred og 3 dele høj), findes der i dag stadig flere monitorer i såkaldt bredskærmsformat (widescreen).

For at få tegnepladen til at arbejde tilfredsstillende med begge monitorvarianter kan du tilpasse tegnefladen til dit monitorformat via knapperne "Wide" (F) og "4:3" (G):

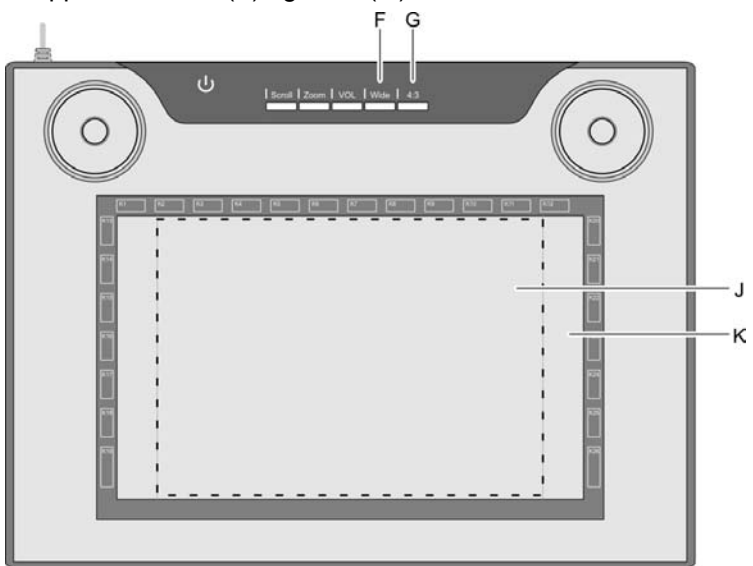

- Tryk på "Wide" (F), hvis du bruger en bredskærm. Hele tegnefladen (K) inden for den mørkegrå ramme kan bruges.
- Tryk på "4:3" (G), hvis du bruger en 4:3-monitor. Tegnefladen (J) inden for den stiplede ramme kan bruges.

Den aktive funktion markeres med en lysende LED.

Vi anbefaler, at du nu udfører et par praktiske øvelser med din nye tegneplade. Det kan du for eksempel gøre ved at starte Windowsprogrammet "Paint" eller et andet grafikprogram og sætte dig godt ind i, hvordan blyanten og tegnepladen skal håndteres.

#### Trin 5: Installation af "Free Notes / Office Ink"

Med det enkle maleprogram "Free Notes" kan du give din kreativitet frit løb. "Office Ink" er et værktøj til udfærdigelse af håndskrevne notater på computeren.

Sådan installerer du "Free Notes/Office Ink":

1. Læg driver-cd'en i dit cd-drev.

Installationsprogrammet starter som regel automatisk. Hvis det ikke sker, skal du gøre følgende:

- Åbn stifinderen (klik med højre musetast på [Start] → menu "Stifinder").
- Klik i mappestrukturen på symbolet for dit cd- eller dvd-drev.
- Dobbeltklik på filen "setup".

Installationsdialogen toner frem:

| <b>SILVER CREST</b> °                    |
|------------------------------------------|
| GTA2000 - Installation CD                |
|                                          |
|                                          |
|                                          |
| Macro Key Manager (32 Bit)               |
| Macro Key Manager (64 Bit)               |
| Ence Matter / Office July (20.9, C4 Dia) |
| Free Notes / Office Ink (32 & 64 Bit)    |
|                                          |
|                                          |
| EXIT                                     |

- 2. Klik på [Free Notes / Office Ink (32 & 64 Bit)] i installationsdialogen for at installere "Free Notes" og "Office Ink".
- 3. Følg installationsprogrammets anvisninger.
- 4. Klik på [Finish] i den afsluttende dialog.

Installationsprogrammet afsluttes. Det er ikke nødvendigt at genstarte computeren.

Dansk

#### Trin 6: Installation af "CoreIDRAW Essentials 4"

"CoreIDRAW® Essentials 4"<sup>5</sup> er en ydedygtig programpakke til udfærdigelse af illustrationer, sidelayouts og redigering af fotos. Den bygger på de grundlæggende funktioner i CoreIDRAW® Graphics Suite og består af følgende programmer:

**Corel DRAW**® er det kendte vektorgrafikprogram, der kan bruges til at udfærdige krævende illustrationer.

**Corel PHOTO-PAINT**® er et meget omfattende billedbehandlingsprogram til det semiprofessionelle område. Det indeholder alle de værktøjer og filtre, der skal bruges til redigering af digitaliserede billeder.

Sådan installerer du "CorelDRAW® Essentials 4":

1. Læg "CoreIDRAW Essentials 4"-cd'en i dit cd-drev.

Installationsprogrammet starter som regel automatisk. Hvis det ikke sker, skal du gøre følgende:

- Åbn stifinderen (klik med højre musetast på [Start] → menu "Stifinder").
- Klik i mappestrukturen på symbolet for dit cd- eller dvd-drev.
- Dobbeltklik på filen "autorun.exe".

Installationsstartdialogen toner frem:

| CorelDR/       | W.<br>tials 4                                                                                                    | ۲     |
|----------------|----------------------------------------------------------------------------------------------------|-------|
|                | Install CoreIDRAW Essentials 4<br>With its powerful graphic, text and page layout tools, image editing capabilities,<br>and extension file format compatibility. ContIDRAW Essentials 4 allows you to<br>confidently tackle a wide variety of projects. |       |
|                | Install Extras<br>A collection of high-quality clipart, new fonts, and completely new modern<br>templates provide content and inspiration for your projects.                                                                                            |       |
| Explore the CD | Release notes                                                                                                    | Close |

2. Klik på "Install CorelDRAW® Essentials 4" i installationsstartdialogen.

<sup>&</sup>lt;sup>5</sup> OEM-version, må kun bruges i kombination med den købte tegneplade. OEM-versioner kan afvige fra originalversionerne i omfang og udseende.

Installationen starter. Efter kort tid vises licensaftalen.

| CoreIDRAW<br>Essentials 4                                                                                                    |                                                            |
|----------------------------------------------------------------------------------------------------|------------------------------------------------------------|
| ease read the following license agreement carefully                                                                                                    |                                                            |
| Unless you have a written agreement with Corel providing for additional Use, the below agreement<br>permission to install and Use one (1) copy of this Product on one (1) computer or electronic device a<br>given time as set out in more detail below.                                                                                                    | gives you â                                                |
| IMPORTANT: THIS IS A LICENSE, NOT A SALE. CAREFULLY READ THIS LICENSE BEFORE USING THIS<br>PRODUCT. INSTALLING, COPYING, OR OTHERWISE USING THIS PRODUCT INDICATES YOUR<br>ACKNOWLEDGMENT THAT YOU HAVE READ THIS LICENSE AND AGREE TO BE BOUND BY AND COM<br>ITS TERMS. IF YOU DO NOT AGREE, YOU MAY NOT USE THIS PRODUCT.                                                                                                    | IPLY WITH                                                  |
| This agreement imposes certain restrictions on your Use of this Product. Unless you have another written agr<br>directly with Corel, or one of its subsidiaries, that expressly supersedes this agreement and controls and alter<br>or distinbution of the Product, its provided under the following and user license agreement and all<br>addenda (License) which define what you may do with the Product and contain limitations on warranties and<br>remedies. This License does (i) not grant any concurrent right in the software; and (ii) not apply to any softwar<br>on a terminal server. A separate license agreement must be concluded with Corel to obtain these rights. | eement<br>rs your Use<br>applicable<br>Vor<br>re installed |
| IF YOU ARE DOWNLOADING THIS PRODUCT, READ CAREFULLY THE TERMS AND CONDITIONS OF TH                                                                                                    | E .                                                        |
| $\mathbb{Z}$ ] I accept the terms in the license agreement.                                                                                                    |                                                            |
| Next >                                                                                                    | <u>C</u> ancel                                             |

**Tip:** Når du udfører CorelDRAW® Essentials-installationen en gang til efter en gennemført installation, vises der en dialog, hvor du kan vælge, om du ..

- vil ændre programmet (f.eks. tilføje komponenter)
- vil reparere programmet (hvis det ikke længere arbejder fejlfrit, eller der ved et uheld er blevet slettet programfiler)
- vil fjerne programmet (hvis du ikke længere vil bruge det og har brug for plads på din harddisk).
- 3. Læs licensaftalen igennem. For at acceptere aftalens betingelser skal du markere tjekboksen foran teksten "I accept the terms in the license agreement" og derefter klikke på den nu aktive knap [Next].

4. Indtast dit brugernavn i den følgende dialog. Serienummeret på CoreIDRAW® Essentials 4 er udfyldt på forhånd.

| Please enter your information   |        |        |        |
|---------------------------------|--------|--------|--------|
| User Name:                      |        |        |        |
| EN                              |        |        |        |
| Serial Number:                  |        |        |        |
| EE04822 MPGH6E5 TDF9H23 RSGJ9BA | 1      |        |        |
|                                 |        |        |        |
|                                 |        |        |        |
|                                 |        |        |        |
|                                 |        |        |        |
|                                 |        |        |        |
|                                 |        |        |        |
|                                 |        |        |        |
|                                 |        |        |        |
|                                 |        |        |        |
|                                 |        |        |        |
|                                 | < Back | Next > | Çancel |

- 5. Klik på [Next].
- 6. For at foretage en standardinstallation (anbefales) skal du klikke på [Install Now] i den følgende dialog.

|                                          |                                                                                                    | OPTIONS                           | EXTRAS              |                                |             |
|------------------------------------------|----------------------------------------------------------------------------------------------------|-----------------------------------|---------------------|--------------------------------|-------------|
|                                          | 1                                                                                                    |                                   |                     |                                |             |
| Install Now<br>and Extras<br>the applica | r button to install the de<br>tabs to view additional<br>tions you want to install<br>RAW Essentials 4 | fault settings or spe<br>options. | cify the components | you want to install. Click the | e Features, |
| Corel E                                  | HOTO-PAINT Essentia                                                                                    | is 4 Include                      | :5:                 | •                              |             |
|                                          |                                                                                                    |                                   |                     |                                |             |
| CorelDRAW I                              | Essentials 4 to:                                                                                       |                                   |                     |                                |             |
| CorelDRAW I<br>Eolder:                   | Essentials 4 to:                                                                                       |                                   |                     |                                |             |

Den valgte konfiguration installeres. Afhængigt af din computers ydeevne varer denne proces flere minutter. Installationsstatus vises.

 Klik på [Finish] i den afsluttende dialog, når installationen er gennemført. Installationsstartdialogen er igen aktiv.

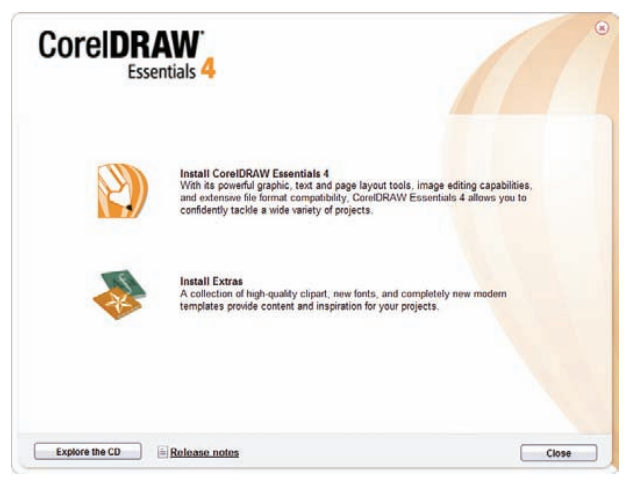

**Tip:** Via "Install Extras" kan du installere flere skabeloner, skrifttyper og cliparts. Fremgangsmåden er sammenlignelig med den ovenfor beskrevne. Vi vil derfor ikke komme yderligere ind på dette.

8. Klik på [Close].

# De første trin

#### Brug af funktionstasterne og styreknappen

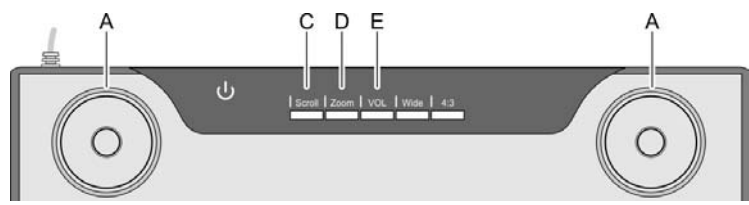

De to styreknapper (A) har samme funktion. Du kan altså styre styreknapperne med venstre eller højre hånd, fuldstændig som du vil. Hver styreknap består af en drejbar kontrolpad og en trykknap, der sidder i midten.

| Funktionstast | Beskrivelse, funktion, betjening <sup>6</sup>                                                                                                    |
|---------------|----------------------------------------------------------------------------------------------------|
| "Scroll" (C)  | <ul> <li>For eksempel Microsoft® Internet Explorer:</li> <li>Forskydning af skærmindholdet med styreknappen (A) (billedrulning).</li> <li>Tryk på funktionstasten "Scroll" (C). Den tilhørende LED lyser.</li> <li>Drej på kontrolpaden for at rulle skærmindholdet vertikal eller horisontalt.</li> <li>Tryk på trykknappen for at skifte mellem horisontal og vertikal rulning.</li> </ul>                                                                                                    |
| "Zoom" (D)    | <ul> <li>For eksempel Microsoft® Internet Explorer:</li> <li>Forstørrelse eller formindskelse af skærmudsnittet med<br/>styreknappen (A) (zoom).</li> <li>Tryk på funktionstasten "Zoom" (D). Den tilhørende LED lyser.</li> <li>Drej kontrolpaden med uret for at formindske skærmudsnittet<br/>(visningen på skærmen forstørres).</li> <li>Drej kontrolpaden mod uret for at forstørre skærmudsnittet<br/>(visningen på skærmen formindskes).</li> <li>Trykknappen har ingen funktion.</li> </ul> |
| "VOL" (E)     | <ul> <li>Regulering af højttalernes lydstyrke med styreknappen (A).</li> <li>Tryk på funktionstasten "VOL" (E). Den tilhørende LED lyser.</li> <li>Drej kontrolpaden med uret for at øge lydstyrken.</li> <li>Drej kontrolpaden mod uret for at reducere lydstyrken.</li> <li>Tryk på trykknappen for at slå lyden fra.</li> </ul>                                                                                                    |

<sup>&</sup>lt;sup>6</sup> Vær opmærksom på, at den beskrevne funktionalitet også afhænger af det aktive program.

Dansk

#### Brug af den digitale blyant (med "Free Notes" som eksempel)

I det følgende forklarer vi grundlaget for brugen af tegnepladen med "Free Notes" som eksempel.

Efter at du har startet Free Notes via [Windows-startknappen]  $\rightarrow$ "Programmer"  $\rightarrow$  "Free Notes & Office Inc"  $\rightarrow$  "Free Notes", kommer Free Notes-skærmbilledet frem:

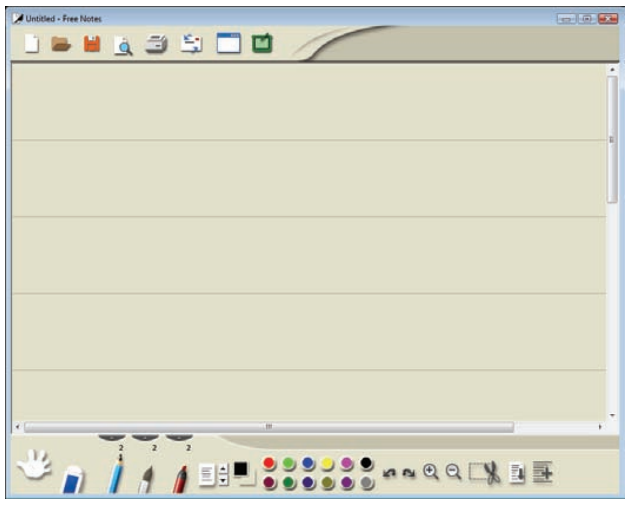

Øverst i vinduet er **menulinjen** med symboler for kommandoer som "New", "Open", "Save", "Print" osv.

Nederst i vinduet er **værktøjslinjen** med de kommandoer, du skal bruge, når du laver tegninger og skitser.

Derimellem er **indlæsningsområdet**, hvor du indlæser (skriver/tegner) dine notater eller skitser.

| <b>Tip:</b> Skaf dig først et overblik over Free Notes-elementernes<br>funktioner ved at anbringe musepilen over menulinjens og<br>værktøjslinjens elementer ét efter ét. Når musepilen har<br>befundet sig på et element et lille stykke tid, fremkommer<br>der et såkaldt "værktøjstip" (tooltip), som forklarer<br>elementets funktion. I de fleste tilfælde er disse oplysninger<br>tilstrækkelige til, at man kan identificere elementernes<br>funktion. | Print (Ctrl+P) |
|----------------------------------------------------------------------------------------------------|----------------|
| Hvis værktøjstip-oplysningerne ikke er tilstrækkelige for dig,<br>bedes du læse online-hiælpen, som du åbner via følgende                                                                                                    |                |

menulinje-symbol:

Nedenstående tabel forklarer blyantfunktionerne og sammenligner dem med de vante musefunktioner:

| Blyantfunktion                                                                                               | Sammenlignelig<br>musefunktion                  | Bemærkning                                                                                                    |
|----------------------------------------------------------------------------------------------------|-------------------------------------------------|----------------------------------------------------------------------------------------------------|
| Før blyanten hen over<br>tegnefladen i kort afstand                                                          | Flyt musen på<br>skrivebordet                   | Musemarkøren er synlig og flyttes.                                                                                                    |
| uden at berøre den.                                                                                          |                                                 | Statusvisningen Upå<br>tegnepladen lyser.                                                                                                    |
| Sæt blyanten på                                                                                              | Klik med venstre musetast                       | Afhængigt af aktivt værktøj                                                                                                    |
| tegnefladen                                                                                                  |                                                 | Statusvisningen Upå<br>tegnepladen slukkes.                                                                                                    |
| Sæt blyanten på<br>tegnefladen, og før den<br>hen over tegnefladen                                           | Træk musen med venstre<br>musetast trykket ned. | Hvis en "blyant", "pensel"<br>eller "spritpen" er valgt,<br>skrives/tegnes der en linje.<br><b>Tip:</b> Hvis "pensel" er valgt,<br>ændres linjens tykkelse, alt<br>efter hvor hårdt du trykker<br>blyanten mod tegnefladen.<br>Undgå at trykke<br>blyanten for hårdt mod<br>tegnefladen, da den ellers<br>vil blive beskadiget. |
| Hold blyanten over<br>tegnefladen i kort afstand,<br>og tryk på den <b>forreste</b><br><b>blyanttast</b> (M) | Klik med højre musetast                         | Programmerbar *<br>Windows-standard: En<br>kontekstmenu åbnes<br>(I Free Notes er der ingen<br>kontekstmenuer, afprøv for<br>eksempel funktionen på et<br>symbol på din computers                                                                                                    |
|                                                                                                    |                                                 | skrivebord.)                                                                                                    |
| Hold blyanten over<br>tegnefladen i kort afstand,<br>og tryk på den <b>bageste</b><br><b>blyanttast</b> (L)  | _                                               | Programmerbar *                                                                                                    |

\* Se afsnittet "Tilpasning af den digitale blyant" på side 94

# Konfiguration

#### Programmering af makrotaster

Du kan tildele en makrotast (K1 til K26) en programåbningsfunktion eller en tastfunktion (hotkey); for eksempel "Gem fil". Når du derefter klikker med blyanten på en programmeret makrotast, udføres denne kommando.

Makrotasternes kommandoer administreres i såkaldte profiler (også kaldet managers). I de på forhånd definerede standard-managers (XP/2000, Vista, Photoshop Elements, PhotoImpact XL SE, Corel Draw) er makrotasterne på forhånd delvist blevet tildelt gængse kommandoer, som ikke kan ændres.

Alle andre makrotaster kan defineres og redigeres. Hvis standardmanagerne ikke opfylder dine krav, kan du oprette dine egne profiler.

Sådan programmerer du makrotaster:

1. Dobbeltklik på symbolet "Makro Key Manager" i Windows' proceslinje 🔟.

"Macro Key Manager" startes. I det følgende vil vi ud fra et eksempel forklare, hvordan "Macro Key Manager" betjenes.

| Vista   | •             | New Delete     |         |
|---------|---------------|----------------|---------|
| К1 🔻    |               |                |         |
| Setting | Hint:         |                | Confirm |
|         | C Use hot key | Ctrl Shift Alt | Δ -     |

2. Vælg en profil fra rullemenuen til det øverste valgfelt (her med punktet "Vista").

Opret en ny profil via knappen [New].

Via knappen [Delete] fjerner du den profil, der vises i valgfeltet, hvis du ikke længere har brug for den.

Derpå vil vi oprette en ny profil til programmet "Free Notes".

- 3. Sådan gør du:
  - Klik på knappen [New]. Dialogen "New" åbnes (se nedenfor).
  - Indtast profilnavnet under "File Name". Her skal du indtaste navnet på det tilhørende program, altså "Free Notes".
  - Klik på knappen [...], og vælg i den følgende valgdialog filen
     "HWEStartL.exe" (det er den eksekverbare fil til programmet "Free Notes"). Luk valgdialogen med [OK].

Dialogen "New" skal nu se sådan ud:

| New          | ×                        |
|--------------|--------------------------|
| File Name:   | Free Notes               |
| Open(*.exe): | C:\Program Files\Free Nc |
|              | OK Cancel                |

- Luk dialogen med [OK].

I "Macro Key Managers" øverste valgfelt står nu den nye profil "Free Notes", som du oprettede i trin 3.

| 🗳 м | acroKey Man | ager          |                  | x |
|-----|-------------|---------------|------------------|---|
|     |             |               |                  |   |
|     | Free Notes  | •             | New Delete       |   |
|     | K1 🔻        |               |                  |   |
|     | Setting     | Hint:         | Confirm          |   |
|     |             | 🔘 Use hot key | Ctrl Shift Alt A |   |
|     |             | Linking       | ····             |   |

- 4. Vælg via valgfeltet nedenunder (her med punktet "K1") den makrotast, som du vil knytte en kommando til inden for den valgte profil (her "Free Notes").
- 5. For at aktivere de næste indtastningsfelter skal du markere tjekboksen "Setting". Ellers vil felterne være spærret for indtastning (grå).

| Dansk |
|-------|
| Dansk |

6. Nu kan du tildele makrotast K1 en såkaldt "hotkey" eller et "linking".

En **"hotkey"** er en af programmet eller styresystemet defineret tastkombination, som udfører en bestemt funktion. I Windowsprogrammet kopierer tastkombinationen <Ctrl>+<c> f.eks. det aktuelt markerede objekt (tekst, grafik, cirkel, linje osv.) i udklipsholderen, og dette objekt sættes ind igen på markørpositionen med <Ctrl>+<v>.

Et **"linking"** er en henvisning til en eksekverbar fil. Via dette link startes der altså et program. Når du klikker på knappen [...], åbnes en dialog, hvor du kan vælge det ønskede program.

Vi vil nu **tildele en hotkey** til makrotasten K1, nemlig hotkey'en <Ctrl>+<P> (Udskriv "Print").

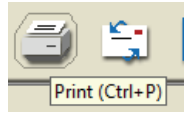

7. Sådan gør du:

| K1     | Hint:        | Print                | Confirm |
|--------|--------------|----------------------|---------|
| Metung | Ouse hot key | 🔽 Ctrl 📄 Shift 📄 Alt | P •     |
|        | C Linking    |                      |         |

- Markér valgfeltet "Use hotkey".
- Markér tjekboksen foran "Ctrl", og vælg "P" i valgfeltet.
- Indtast ordet "Print" i feltet "Hint".

Denne tekst kommer frem, når profilen "Free Notes" er aktiv, og ... ... når du i "Macro Key Managers" indholdsrude placerer markøren på makrotasten K1. ... når du under arbeidet med tegnepladen placerer blyanten på

... når du under arbejdet med tegnepladen placerer blyanten på makrotasten K1.

- Klik på knappen [Confirm] (gem).

Nu kan du programmere flere makrotaster i den samme profil eller i en anden, som du vælger via det øverste valgfelt. Det er blot vigtigt, at du klikker på [Confirm], når du har defineret kommandoen.

8. Til sidst mangler du blot at aktivere profilen. Det gør du ved at markere tjekboksen "Enable this manager".

| ☑ Enable this manager |
|-----------------------|

Der kan altid kun aktiveres én manager. Funktioner, som du har defineret i en manager, der ikke er aktiveret i øjeblikket, udføres ikke.

 Når du ikke vil foretage flere indstillinger, skal du klikke på [OK] og bekræfte den følgende forespørgsel, om du vil gemme indstillingerne, med [OK].

#### Dansk

#### Tilpasning af den digitale blyant

Sådan tilpasser du blyanten til dine præferencer:

- Klik med højre musetast på symbolet "Makro Key Manager" i Windows' proceslinje.
- 2. Klik i kontekstmenuen på menukommandoen "Tablet ...".

Dialogen "Pen Pad" åbnes. Fanebladet "About" er aktivt.

| 🔯 Pen Pad     |                                                            |
|---------------|------------------------------------------------------------|
| About Buttons |                                                            |
|               | Unit       Tracking Mode         inch       Pen (Absolute) |
|               | Driver Version :3.52                                       |
|               | Firmware Version: 1.7                                      |
|               |                                                            |
|               | OK Cancel                                                  |

Unit: Her kan du indstille, om tegnepladens mål skal vises i tommer eller centimeter. Det har dog ingen følger for den digitale blyants funktion.

Tracking Mode: Her indstiller du den digitale blyants egenskaber:

| Pen (Absolute):   | Den digitale blyant arbejder på<br>tegningsfladen, som om du tegner<br>på et stykke papir og positionerer<br>blyanten på det sted, hvor du vil<br>tegne, <i>ved at bevæge armen</i> .     |
|-------------------|----------------------------------------------------------------------------------------------------|
| Mouse (Relative): | Den digitale blyant arbejder på<br>tegningsfladen, som om du tegner<br>på et stykke papir og positionerer<br>blyanten på det sted, hvor du vil<br>tegne, <i>ved at forskyde papiret</i> . |

3. Klik på fanen "Buttons".

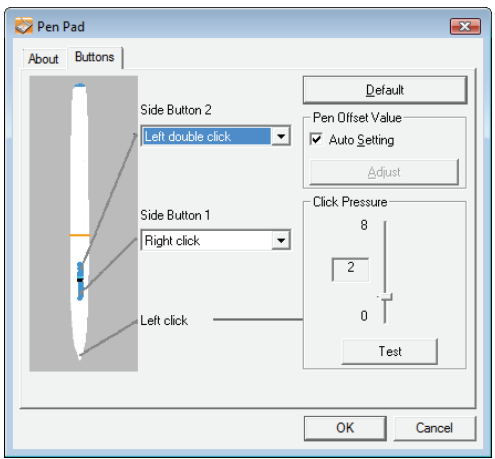

| Side Button 1, 2: | Her kan du definere, hvilken kommando der skal<br>udføres, når du trykker på den tilsvarende tast på<br>den digitale blyant.                                                                                                    |
|-------------------|----------------------------------------------------------------------------------------------------|
| [Default]:        | Klik på denne knap, hvis du vil stille<br>blyantindstillingerne tilbage på standardindstillingen.                                                                                                    |
| Pen Offset Value  |                                                                                                    |
| Auto Setting:     | Når denne tjekboks er markeret, indstilles toleranceværdien automatisk.                                                                                                    |
| [Adjust]:         | Kalibrering af blyanten                                                                                                    |
| Click Pressure:   | Her indstiller du, hvor hårdt du skal trykke blyanten<br>mod tegningsfladen eller trykke på en sensortast for<br>at udføre et klik. Jo mindre værdien er, desto mere<br>sandsynligt er det, at du udfører et klik uden at ville<br>det. Jo større værdien er, desto mere belaster et klik<br>stiften og tegnepladen. |
|                   | Bemærk: Funktionen "Pointing sound" kan også<br>deaktiveres fuldstændigt (klik på højre musetast på<br>symbolet "Makro Key Manager" →<br>menukommandoen "Setting" → "Pointing sound").                                                                                                    |
| [Test]:           | Klik på denne knap for at teste den indstillede<br>trykfølsomhed.                                                                                                    |

4. Klik på [OK] for at gemme indstillingerne eller på [Cancel] for at kassere dem.

# Fejlafhjælpning

| Problem                                                                                                    | Mulig årsag                                                                                                    | Afhjælpning                                                                                                    |
|----------------------------------------------------------------------------------------------------|----------------------------------------------------------------------------------------------------|----------------------------------------------------------------------------------------------------|
| Rød LED på blyanten<br>lyser                                                                                                    | Blyantens batteri er svagt                                                                                              | Skift blyantens batteri (se<br>længere henne i dette<br>kapitel).                                                                     |
| Statusvisningen Upå<br>tegnepladen blinker,<br>selvom blyanten holdes<br>et par millimeter over<br>tegningsfladen eller hviler<br>på den                                                               | Der blev ikke genkendt<br>en digital blyant: Enten er<br>blyantens batteri tomt,<br>eller også er dens stift<br>defekt. | Skift blyantens batteri<br>og/eller stift (se længere<br>henne i dette kapitel).                                                      |
| Der lyser ingen LED på<br>tegnepladen                                                                                                    | USB-forbindelse ikke til<br>stede                                                                                       | Kontrollér USB-<br>forbindelsen.<br>Træk USB-stikket ud, og<br>sæt det i igen. Brug<br>eventuelt en anden USB-<br>port på computeren. |
| Ingen reaktion på<br>monitoren, selvom den<br>digitale blyant genkendes<br>af tegnepladen (ses af, at<br>statusvisningen Upå<br>tegnepladen slukkes, så<br>snart blyanten hviler på<br>tegningsfladen) | Tegnepladen-driveren er<br>ikke installeret eller er<br>installeret forkert.                                            | Installer tegneplade-<br>driveren (se kapitlet<br>"Ibrugtagning", trin 2).                                                            |

#### Udskiftning af blyantens batteri

Skift batteriet på følgende måde:

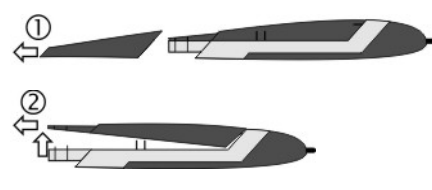

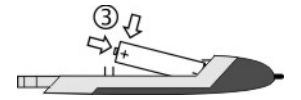

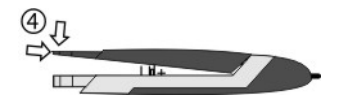

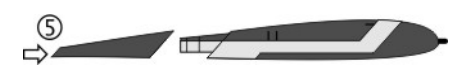

- 1. Træk blyanthætten af.
- 2. Tryk dækslet let opad, og træk det af bagud.

Undgå at trykke dækslet for langt opad, da fligene foran på dækslet ellers risikerer at knække af.

 Erstat det brugte batteri med et nyt batteri (1,5 V, type AAA).
 Plus-polen (+) skal pege mod den åbne ende af blyanten!

Sæt altid batteriet i sådan, at polerne vender rigtigt!

- Skub fligene foran på hætten ind i underdelen, og tryk forsigtigt ned, indtil dækslet går i hak på underdelen. Undgå at bruge styrke.
- 5. Sæt blyanthætten på.

Tænk på miljøet. Brugte batterier hører ikke sammen med det almindelige husholdningsaffald. De skal afleveres på et indsamlingssted for brugte batterier.

#### Udskiftning af blyantens stift

Skift stiften på følgende måde:

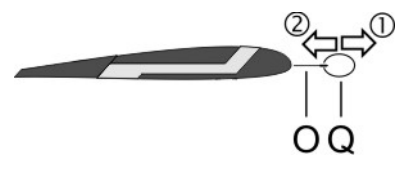

- Tag fat om stiften (O) med stiftfjerneren (Q), og træk stiften ud af blyanten.
- 2. Sæt en ny stift (O) ind i blyanten til anslag.

#### Muligheder for hjælp

Vær opmærksom på følgende i tilfælde af fejl:

- I Silvercrest-serviceportalen (www.silvercrest.cc) finder du hjælp til eventuelle problemer.
- Alternativt kan du også kontakte vores hotline (se side 99). Men husk, at vores hotline ikke kan gennemføre hard- og softwareundervisning. Servicemedarbejderen støtter dig via telefonen med hjælp til selvhjælp under fejlafhjælpningen. Når du ringer til vores hotline, skal du have følgende oplysninger parate:
  - Apparatets serienummer (S/N). Du finder serienummeret på undersiden af tegnepladen.
  - Din kvittering for købet.

## Licensbestemmelser – Licensaftale

I licensbestemmelserne til en software forklares, på hvilken måde du har ret til at bruge softwaren. Dermed berøres også en væsentlig forskel i kunde/brugerens og producentens opfattelse. Mens en kunde/bruger mener at have købt softwaren, at eje den, taler producenterne af softwaren kun om at sælge/tilbyde kunden en "begrænset" brugsret under bestemte omstændigheder. Normalt må softwaren kun bruges i forbindelse med det købte system. Desuden kan brugen være begrænset til erhvervsmæssig brug. Eventuelt må softwaren ikke anvendes til styring af maskiner eller til udvikling af våben. Derudover indeholder bestemmelserne også begrænsninger med hensyn til producentens ansvar.

Hvis du ikke fuldt ud kan godkende licensaftalen, er du ifølge producenten ikke berettiget til at bruge den pågældende software. Eventuelt kan enkelte bestemmelser i licensaftalen være juridisk tvivlsomme. Disse punkter kan dermed være ugyldige og derfor ikke være bindende for dig. Hvis licensaftalen ikke godkendes, kan dette være forbundet med returret af softwaren.

Husk, at det her drejer sig om softwareproducentens returret og ikke hardwareproducentens. I givet fald skal du kontakte softwareproducenten for at rette dit ønske om returret til denne. Dit system blev tilbudt til pakkepris. Derfor er en prisvurdering af enkelt- og softwarekomponenter ikke genstand for tilbuddet. Der kan således ikke foretages en prissammenligning, og differencen refunderes derfor heller ikke.

# Garantioplysninger og hotlinenumre

# 36 måneders garanti fra købsdatoen

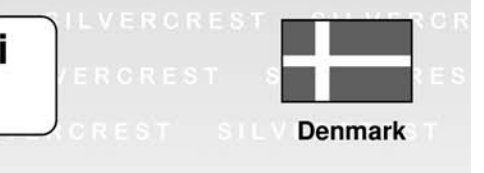

**SILVERCREST** 

# Vigtige garantioplysninger

Kære kunde.

Mange tak fordi du har købt et Silvercrest-produkt.

Før du tager dit Silvercrest-produkt i brug, skal du læse den vedlagte dokumentation og/eller online-hjælpen grundigt. Skulle du støde på problemer, som ikke kan løses ved at læse dokumentationen, skal du kontakte vores Hotline.

Hvis en telefonisk løsning ikke er mulig, vil vores hotline udløse den nødvendige service, dette omfatter gratis udbedring af produktions- og materialefejl.

For at se de seneste oplysninger og oftest stillede spørgsmål skal du besøge: www.silvercrest.cc

Denne garanti er gældende i Danmark.

Dine almindelige garantirettigheder over for forhandleren gælder ud over denne garanti og begrænses hermed ikke af den.

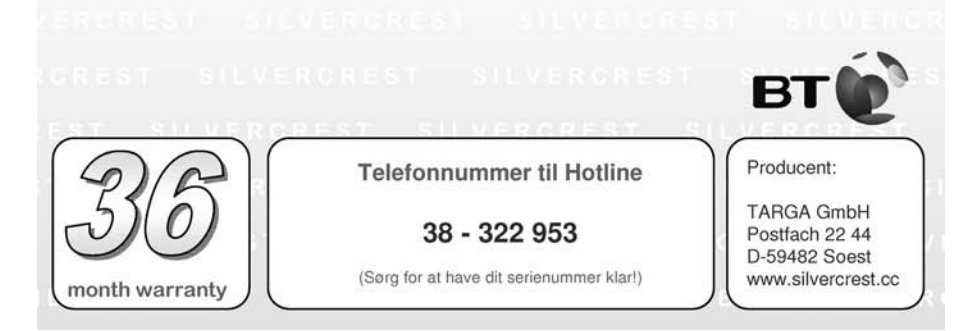

| Dansk  |
|--------|
| Dallar |

Prije prvog korištenja uređaja pažljivo pročitajte sljedeće upute čak i ako znate rukovati elektronskim uređajima.

Pažljivo sačuvajte ovaj priručnik kao buduću referencu. Ako uređaj predajete dalje, obavezno predajte i ove upute.

Ovaj simbol Vas niže u tekstu upozorava na moguće opasnosti koje predstavlja uređaj, a čije posljedice mogu biti ozljede osoba ili materijalne štete.

#### Registrirana roba marka - Registered trademark of -

IBM, IBM PC, PS/2 su registrirane robe marke IBM Corporation ili IBM Deutschland GmbH.

USB je registrirana robna marka USB Implementers Forum, Inc.

Microsoft i Windows su registrirane robne marke Microsoft Corporation u SAD-u i/ili drugim državama.

CorelDRAW je registrirana robna marka Corel Corporation

# Sadržaj

| Opseg isporuke                                                   | 103  |
|------------------------------------------------------------------|------|
| Sigurnosne upute                                                 | 104  |
| Opće sigurnosne upute                                            | 104  |
| Namjenska uporaba                                                | 104  |
| Pravne odredbe                                                   | 104  |
| Odredbe o elektromagnetskoj kompatibilnosti i sigurnosne odredbe | 105  |
| Radna okolina/Uvjeti okoline                                     | 105  |
| Pogonska sigurnost                                               | 105  |
| Popravak                                                         | 106  |
| CISCENJE                                                         | 106  |
| Tohnički podaci                                                  | 107  |
|                                                                  | 400  |
| Neimenii zehtievi eveteve                                        | 100  |
| Najmanji zanijevi susiava<br>Isporučeni softver                  | 108  |
| Elementi za rukovanie i prikliučci.                              | 100  |
| Puštanje u rad                                                   | 111  |
| Korak 1: Umetanje baterije digitalne olovke                      | .111 |
| Korak 2: Instaliranje pogonskog programa za grafičku ploču       |      |
| i Macro Key Manager-a                                            | 112  |
| Korak 3: Spajanje graficke ploce                                 | 113  |
| Korak 5: Instaliranie "Free Notes / Office Ink"                  | 115  |
| Korak 6: Instaliranje "CorelDRAW Essentials 4"                   | 116  |
| Prvi koraci                                                      | 119  |
| Rad pomoću funkcijskih tipki i upravljačkog gumba                | 119  |
| Rad pomoću digitalne olovke (na primjer "Free Notes")            | 121  |
| Konfiguracija                                                    | 123  |
| Programiranje makro tipki                                        | 123  |
| Prilagođavanje digitalne olovke                                  | 127  |
| Uklanjanje smetnji                                               | 129  |
| Promjena baterije olovke                                         | 130  |
| Promjena uloška baterije                                         | 130  |
|                                                                  | 131  |
|                                                                  | 131  |
| Upute o jamstvu i broj servisne linije                           | 132  |

# Opseg isporuke

|              | 1 x grafička ploča GTA2000 s USB<br>priključkom                                                   |
|--------------|---------------------------------------------------------------------------------------------------|
|              | 1 x digitalna olovka s uloškom                                                                    |
| ( <b>+</b> - | 1 x baterija tip AAA (1,5 V R03) za<br>digitalnu olovku                                           |
|              | 2 x rezervni uložak za digitalnu olovku                                                           |
| $\bigcirc$   | 1 x naprava za vađenje uložaka                                                                    |
|              | 1 x držač olovke                                                                                  |
|              | 1 x instalacijski CD s Macro Key<br>Manager-om i Free Notes<br>1 x CD s CorelDraw Essentials 4 1) |
|              | 1 x Upute za rukovanje                                                                            |

<sup>1)</sup> OEM verzija, smije se koristiti samo zajedno s kupljenom grafičkom pločom. OEM verzije mogu po pitanju opsega i izgleda odstupati od originalnih verzija.

## Sigurnosne upute

#### Opće sigurnosne upute

- Električni uređaji nisu za djecu! Nemojte nikada ostaviti djecu da koriste električne uređaje bez nadzora. Ona ne mogu uvijek ispravno prepoznati moguće opasnosti.
- Mali dijelovi mogu biti opasni po život ako se progutaju. Također obratite pozornost da postoji opasnost od gušenja ako ambalažna folija prekrije dišne puteve.
- Novi uređaji mogu tijekom prvih sati rada ispuštati miris. To se ne može izbjeći, ali miris će nestati za veoma kratko vrijeme. Do tog trenutka redovno provjetravajte prostoriju.

#### Namjenska uporaba

Grafička ploča je uređaj informacijske tehnike. Ona se koristi u skladu s namjenom kada se spaja s računalom isključivo radi unosa grafika ili tekstova. Svako drugo korištenje nije u skladu s namjenom.

Proizvođač ne preuzima jamstvo ako se uređaj ...

- ne koristi u skladu s namjenom.
- ošteti ili pusti u pogon u preinačenom obliku.

Grafička ploča smije se koristiti samo kod kuće za privatnu uporabu. Posebno je isključena uporaba u poduzeću ili u komercijalne svrhe budući da ploča između ostalog nije prikladna za rad na radnim mjestima s računalom u smislu Propisa o radu na radnom mjestu s računalom.

#### Pravne odredbe

- Uređaj se smiju spajati samo na računala koji sigurnosno-tehnički i po pitanju elektromagnetske kompatibilnosti i kvalitete oklopa odgovaraju ovom uređaju.
- Proizvođač: TARGA GmbH, Postfach 2244, D-59482 Soest
- Jamstveni rok iznosi 3 godine od datuma kupnje. Jamstvene uvjete pronaći ćete u stražnjem dijelu ovog priručnika. Pri zahtjevima za jamstvo priložite potvrdu o kupnji uređaja i nazovite našu servisnu liniju (telefonske brojeve pogledajte u jamstvenim uvjetima).

#### Upute o europskoj sukladnosti CE

Ovaj uređaj u potpunosti odgovara osnovnim zahtjevima i drugim važnim propisima EMC Smjernice 2004/108/EC. Izjava o sukladnosti nalazi se na kraju ovog priručnika.

#### Odredbe o elektromagnetskoj kompatibilnosti i sigurnosne odredbe

Ovaj uređaj je u skladu s normama EN 55022: 2006 i EN 55024: 1998 +A1: 2001 + A2: 2003.

Pri promjeni uređaja koja nije dogovorena s proizvođačem više se ne jamči poštivanje tih normi. Radi osiguranja elektromagnetske kompatibilnosti (EMC) obratite pozornost na upute navedene u priručniku. Potpisanu izjavu o sukladnosti pronaći ćete na internetskoj stranici www.silvercrest.cc.

#### Radna okolina/Uvjeti okoline

- Uređaj držite podalje od vlage i izbjegavajte trešnju, prašinu, vrućinu i izravno izlaganje sunčevim zrakama. Time bi se mogao oštetiti.
- Uređaj se ne smije koristiti van zatvorenih prostorija ili u tropskim klimatskim regijama.

#### Pogonska sigurnost

- Pročitajte i slijedite dokumentaciju svog računala prije nego spojite grafičku ploču.
- Kada je uređaj izložen velikim temperaturnim promjenama, uslijed kondenzacije može doći do stvaranja vlage koja može uzrokovati električni kratki spoj. U tom slučaju čekajte s puštanjem uređaja u rad sve dok uređaj ne postigne temperaturu okoline.
- Da biste skinuli kabel, uvijek primajte za utikač, ne vucite za kabel. Obratite pozornost na to da se kablovi ne prelome. Svi kablovi trebaju biti položeni na način da nitko ne staje na njih i da nikome ne smetaju.
- Otvoreni izvori požara, kao što su npr. goreće svijeće, predmeti ispunjeni tekućinom, npr. vaze ili pića, ne smiju se stavljati na ili pored uređaja.
- Ne pritišćite previše uložak digitalne olovke jer bi se mogla oštetiti.
- Uređaj držite na udaljenosti od visokofrekventnih i magnetskih izvora smetnji (npr. televizora, mobilnih telefona, zvučnika) kako biste izbjegli pogrešan rad.

#### Hrvatski

- Koristite samo jednu bateriju istog tipa i istog kapaciteta punjenja. Umećite bateriju uvijek ispravno prema polu. Izvadite bateriju kada uređaj ne koristite duže vrijeme jer bi mogla iscuriti. Dodir s kožom uzrokuje nagrizanje kože. Zbog toga baterije koje su iscurile obavezno vadite zaštitnim rukavicama otpornim na kiseline.
- Nemojte pokušavati ponovo napuniti baterije i nikako ih nemojte bacati u vatru (opasnost od eksplozije).
- Mislite na zaštitu okoliša. Upotrijebljene baterije nisu kućanski otpad. One se trebaju predati na sabirnom mjestu za stare baterije.

#### Popravak

Popravak je potreban kada u unutrašnjost kućišta prodre tekućina, kada je kućište oštećeno ili više ne radi.

Ne otvarajte grafičku ploču. Popravke prepustite isključivo kvalificiranom stručnom, servisnom osoblju ili osoblju za održavanje!

#### Čišćenje

A Prije čišćenja odvojite uređaj od računala.

Uređaj, a posebno crtaća površina, moraju uvijek biti čisti. Ukoliko je površina za unos prljava, siguran rad uređaja nije zajamčen

U slučaju prljavštine čistite uređaj samo suhom krpom, kod tvrdokorne prljavštine lagano navlaženom krpom. Ne koristite otapala, nagrizajuća sredstva za čišćenje ili sredstva za čišćenje u obliku plina. Nikakva vlaga ne smije prodrijeti u uređaj.

#### Zbrinjavanje starih uređaja

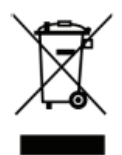

Prema Smjernici 2002/96/EC o starim električnim i elektroničkim uređajima oni se više ne smiju zbrinuti kao komunalni otpad. Molimo da ovaj proizvod u dotičnom trenutku zbrinete isključivo na lokalnom sabirnom mjestu za stare uređaje u Vašoj blizini.

Propisnim zbrinjavanjem starih uređaja izbjegavate štete po okoliš i ne ugrožavate osobno zdravlje.
# Tehnički podaci

| Model                       | GTA2000                                        |
|-----------------------------|------------------------------------------------|
| Tehnologija                 | Elektromagnetska                               |
| Dimenzije                   |                                                |
| Grafička ploča              | 340 x 19 x 260 mm                              |
| Olovka                      | 160 x 14,7 x 17,7 mm                           |
| Težina                      |                                                |
| Grafička ploča              | 881 g                                          |
| Olovka                      | 24 g                                           |
| Držač olovke                | 42 g                                           |
| Napajanje                   |                                                |
| Grafička ploča              | Preko USB priključka (DC 5 V 🕶 75 mA)          |
| Olovka                      | Preko baterije (1 x 1,5 V, tip AAA)            |
| Aktivno područje            |                                                |
| format 4:3                  | 18,4 x 14 cm (7,25" x 5,5")                    |
| format 16:10                | 22,9 x 14 cm (9" x 5,5")                       |
| Rezolucija                  |                                                |
| Windows XP                  | 4000 lpi (linija po inču)                      |
| Windows® Vista / Windows® 7 | 2000 lpi (sa standardnim Windows pogonskim     |
|                             | programom)                                     |
|                             | 4000 Ipi (s installranim Silvercrest pogonskim |
| Vrijeme odziva              | 200 rps (reports per second)                   |
|                             |                                                |
| Stuppievi pritiska          | 1024 stunnieva                                 |
|                             | make 10 mm                                     |
| Radna okolina               |                                                |
| Temperatura                 | 5 - 35 °C                                      |
| Vlaga zraka                 | maks 85 % rel vlaga zraka                      |

## Opis proizvoda

Grafička ploča pomaže Vam pri obradi grafika i slika. Osim toma, na svome računalu možete izrađivati crteže i raditi bilješke isto kao što biste ih radili na listu papira.

#### Najmanji zahtjevi sustava

- Osobno računalo od Pentium 3 procesora s 800 MHz i USB priključkom (za CorelDRAW® Essentials 4: Osobno računalo s Intel procesorom od 3800 MHz ili više)
- Grafička kartica s memorijom od 256 MB (preporuča se 512) i 16 bitnom bojom
- Monitor u boji s rezolucijom od 1024 x 768
- CD ili DVD pogonska jedinica za instalaciju pogonskog programa i softvera
- Operativni sustav Windows® XP, Windows® Vista ili Windows® 7

#### Isporučeni softver

- Macro Key Manager je specijalan aplikacijski softver za Vašu novu grafičku ploču. Pomoću njega možete kombinacije tipki koje često koristite (npr. kopirati = <Ctrl>+<C>) ili hiperpoveznice staviti na takozvane makro tipke ili pohraniti kao profil makro tipki.
- Free Notes / Office Inc je alat za izradu rukom napravljenih nacrta ili bilježaka na računalu - ili kao na papiru (Free Notes) ili izravno na trenutnom prikazu zaslona (Office Ink). Između obje aplikacije možete interaktivno prebacivati.
- CoreIDRAW® Essentials 4 je snažan programski paket za izradu ilustracija, izgleda stranica i obradu fotografija. Temelji se na osnovnim funkcijama CoreIDRAW® Graphics Suite.

#### Elementi za rukovanje i priključci

Grafička ploča:

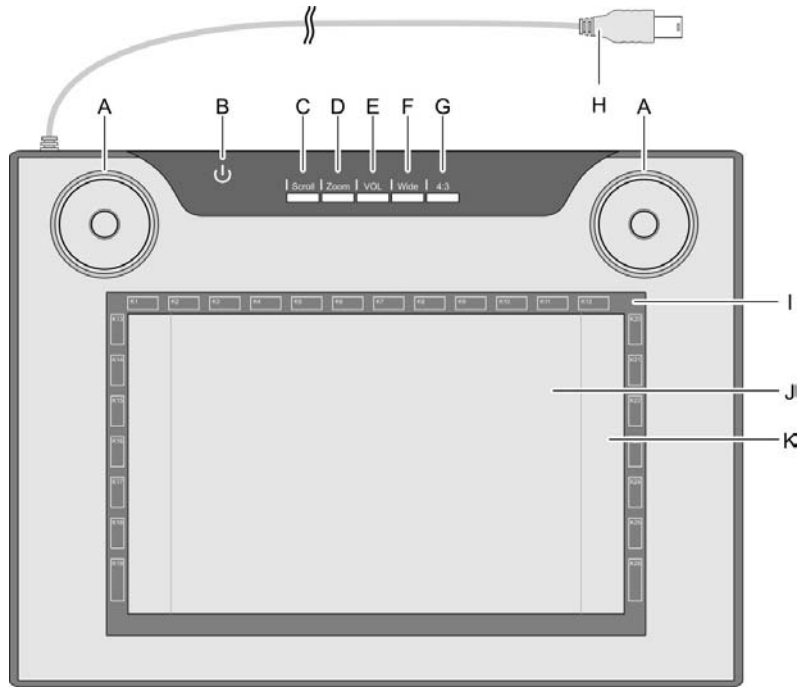

- A: Upravljački gumb (okretni upravljački gumb i tipkalo) za funkciju pomicanja stranica, zumiranje ili glasnoću
- B: Prikaz statusa Trepće: nema olovke u blizini On: olovka nije postavljena Off: olovka postavljena
- C: Odabir funkcije pomicanja stranice; LED svijetli kada je funkcija aktivna
- D: Odabir funkcije zumiranja; LED svijetli kada je funkcija aktivna
- E: Odabir funkcije "VOL" (regulacija glasnoće); LED svijetli kada je funkcija aktivna

- F: Prilagodba grafičke ploče na široki zaslon (widescreen); LED svijetli kada je funkcija aktivna
- G: Prilagodba grafičke ploče na standardni monitor (4:3); LED svijetli kada je funkcija aktivna
- H: USB utikač
- Okvir s programabilnim senzorskim tipkama (makro tipke)
- J: Crtaća površina formata 4:3 (kada svijetli LED "G")
- K: Crtaća površina widescreen formata (kada svijetli LED "F")

Olovka:

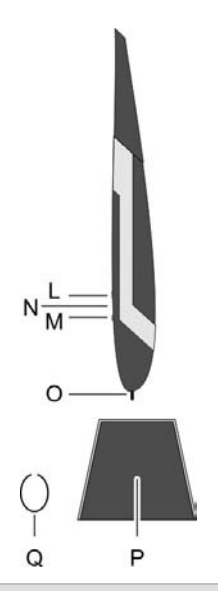

- L: Stražnja tipka na olovci, programabilna
- M: Prednja tipka na olovci, programabilna (standard: desni klik mišem)
- N: LED svijetli kada je baterija preslaba
- O: Uložak; prenosi naredbe na crtaću površinu (J, K) ili senzorske tipke (I)
- P: Držač olovke; štiti uložak kada olovka više nije potrebna
- Q: Naprava za vađenje uložaka; ovime ćete uložak izvući iz olovke kada ga je potrebno promijeniti.

**Napomena:** Olovka nema prekidača za uključivanje/isključivanje. Ona se samo uključuje kada se nalazi u blizini crtaće površine i kada se otamo ukloni.

# Puštanje u rad

Za puštanje u rad postupite ovdje zadanim redoslijedom kako biste brzo i bez problema mogli koristiti grafičku ploču.

#### Korak 1: Umetanje baterije digitalne olovke

Za umetanje baterije postupite kao što slijedi:

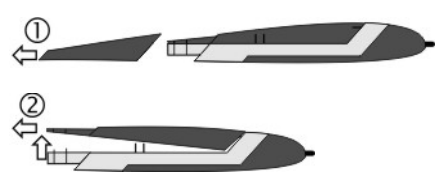

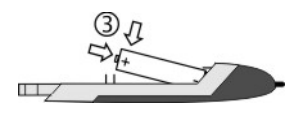

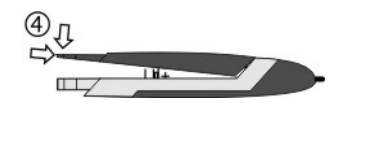

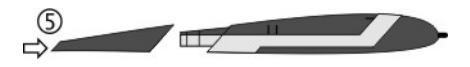

- 1. Skinuti poklopac olovke.
- 2. Poklopac pritisnuti lagano prema gore i skinuti prema otraga.

Ne previše pritisnuti prema gore jer bi mogli puknuti jezičci sprijeda na poklopcu.

 Skinuti foliju s isporučene baterije i umetnuti bateriju. Plus pol (+) mora biti okrenut prema otvorenom kraju olovke!

A Bateriju uvijek umetnuti ispravno prema polu!

- Gurnuti jezičac poklopca sprijeda u donji element i oprezno pritisnuti prema dolje sve dok poklopac ne uskoči na donji element. Pri tome ne koristiti silu.
- 5. Nataknuti poklopac olovke.

#### Korak 2: Instaliranje pogonskog programa za grafičku ploču i Macro Key Manager-a

Za Windows XP potreban je pogonski program kako bi se grafička ploča prepoznala.

Od Windows Viste<sup>™</sup> Home Premium, kao i na Windows 7 u pravilu nije potrebno instalirati pogonski program za grafičku ploču jer već postoji u operativnom sustavu. Bez obzira na to, preporučujemo da instalirate pogonski program budući da time ...

- postižete veću rezoluciju ploče.
- instalirate Macro Key Manager preko kojeg možete programirati 26 makro tipki.

Pri instalaciju pogonskog programa postupite kao što slijedi:

- Umetnite CD pogonskog programa u CD pogonsku jedinicu. Instalacijski program se u pravilu automatski pokreće. Ako ne, postupite kao što slijedi:
  - Otvorite explorer datoteka (desni klik mišem na [Start] → izbornik "Explorer").
  - Kliknite u stablo objekta na simbol svoje CD, odn. DVD pogonske jedinice.
  - Ponovo dvostruko kliknite na datoteku "setup".

Dijalog instalacije se aktivira:

| <b>SILVER CREST</b>                   | <b>-</b> ® |
|---------------------------------------|------------|
| GTA2000 - Installati                  | on CD      |
|                                       |            |
|                                       |            |
|                                       |            |
| Macro Key Manager (32 Bit)            |            |
|                                       |            |
| Macro Key Manager (64 Bit)            | _          |
| Eres Notes / Office Ink (22 & 64 Dit) | _          |
| Free Notes / Office Ink (52 & 64 Bit) |            |
|                                       |            |
|                                       |            |
|                                       | EXIT       |

**[Macro Key Manager (32 Bit)]** (standard): Instaliranje pogonskog programa grafičke ploče i Macro Key Manager-a na 32-bitni operativni sustav.

[Macro Key Manager (64 Bit)]: Instaliranje pogonskog programa grafičke ploče i Macro Key Manager-a na 64-bitni operativni sustav.

[Free Notes / Office Ink (32 & 64 Bit)]: pogledajte stranu 115.

[Exit]: Završetak/prekid instalacije.

- 2. Da biste instalirati "Macro Key Manager", kliknite u dijalogu instalacije na "Macro Key Manager".
- 3. Slijedite upute instalacijskog programa.
- U završnom dijalogu označite opcijsko polje "Yes, I want to restart my computer now" i kliknite na [Finish].

Instalacijski program se završava, a računalo ponovo pokreće. Tek nakon ponovnog pokretanja se pogonski program učitava iz operativnog sustava.

#### Korak 3: Spajanje grafičke ploče

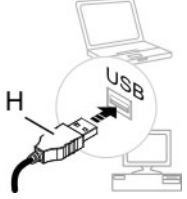

1. Utaknite USB utikač (H) grafičke ploče u slobodnu USB utičnicu na svom računalu.

Nakon kratkog vremena se aktivira "Found New Hardware. USB-HDI (Human Device Interface)".

Zatim se na području s informacijama Vaše trake sa zadacima pojavljuje novi simbol

Vaše računalo prepoznalo je grafičku ploču i ona se može koristiti.

Ako grafička ploča nije prepoznata, izvucite USB utikač i ponovo ga utaknite. Po potrebi upotrijebite neku drugu USB utičnicu na računalu.

#### Korak 4: Prilagođavanje crtaće površine formatu monitora

Dok su ranije u pravilu postojali samo monitori formata 4:3 (široki 4 dijela i visoki 3 dijela), danas postoji sve više monitora u takozvanom formatu širokog zaslona (widescreen).

Kako bi grafička ploča mogla zadovoljavajuće raditi na obje varijante monitora, crtaću površinu možete prilagoditi svom formatu monitora preko gumba "Wide" (F) i "4:3" (G).

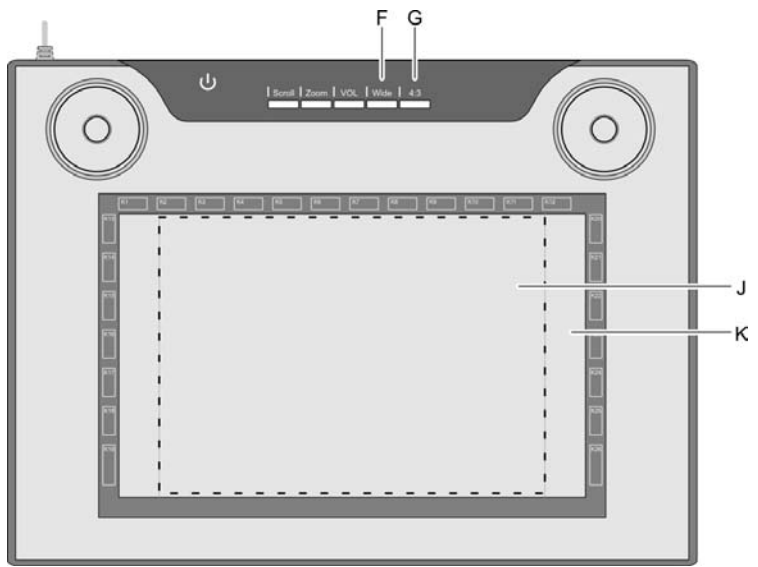

- Pritisnite "Wide" (F) ako koristite monitor širokog zaslona. Može se koristiti cijela crtaća površina (K) unutar tamno sivog okvira.
- Pritisnite "4:3" (G) ako koristite monitor 4:3. Može se koristiti crtaća površina (J) unutar iscrtanog okvira.

Aktivnu funkciju označava LED koji svijetli.

Preporučamo da sada napravite nekoliko praktičnih vježbi pomoću svoje nove grafičke ploče. Za to pokrenite npr. Windows program "Paint" ili neki drugi grafički program i upoznajte se kako rukovati olovkom i pločom.

#### Korak 5: Instaliranje "Free Notes / Office Ink"

"Free Notes" je jednostavan program za crtanje pomoću kojeg možete dati maha svojoj kreativnosti.

"Office Ink" je alat za izradu rukom pisanih bilježaka na računalu.

Pri instalaciji "Free Notes-a/ Office Ink-a" postupite kao što slijedi:

- Umetnite CD pogonskog programa u CD pogonsku jedinicu. Instalacijski program se u pravilu automatski pokreće. Ako ne, postupite kao što slijedi:
  - Otvorite explorer datoteka (desni klik mišem na [Start] → izbornik "Explorer").
  - Kliknite u stablo objekta na simbol svoje CD, odn. DVD pogonske jedinice.
  - Ponovo dvostruko kliknite na datoteku "setup".

Dijalog instalacije se aktivira:

| SILVER CREST                          | <sup>®</sup> |
|---------------------------------------|--------------|
| GTA2000 - IIIStallati                 | OILCD        |
|                                       |              |
|                                       |              |
| Macro Key Manager (32 Bit)            |              |
| Macro Key Manager (64 Bit)            |              |
| Free Notes / Office Ink (32 & 64 Bit) |              |
|                                       |              |
|                                       |              |
|                                       | EXIT         |

- Da biste instalirati "Free Notes" i "Office Ink", u dijalogu instalacije kliknite na [Free Notes / Office Ink (32 & 64 Bit)].
- 3. Slijedite upute instalacijskog programa.
- 4. U završnom dijalogu kliknite na [Finish].

Instalacijski program se završava. Nije potrebno ponovno pokrenuti računalo.

#### Korak 6: Instaliranje "CoreIDRAW Essentials 4"

"CorelDRAW® Essentials 4"<sup>7</sup> je snažan programski paket za izradu ilustracija, izgleda stranica i obradu fotografija. Temelji se na osnovnim funkcijama CorelDRAW® Graphics Suite i sastoji se od sljedećih programa:

**Corel DRAW**® je poznati vektorski grafički program pomoću kojeg se mogu izraditi zahtjevne ilustracije.

**Corel PHOTO-PAINT**<sup>®</sup> je snažan program za obradu slika za poluprofesionalnu uporabu. Sadrži sve alate i filtre potrebne za obradu digitaliziranih slika.

Pri instaliranju "CoreIDRAW® Essentials 4" postupite kao što slijedi:

- Umetnite CD "CoreIDRAW Essentials 4" u CD pogonsku jedinicu. Instalacijski program se u pravilu automatski pokreće. Ako ne, postupite kao što slijedi:
  - Otvorite explorer datoteka (desni klik mišem na [Start] → izbornik "Explorer").
  - Kliknite u stablo objekta na simbol svoje CD, odn. DVD pogonske jedinice.
  - Ponovo dvostruko kliknite na datoteku "autorun.exe".

Početni dijalog instalacije se aktivira:

| CorelDR/       | w.<br>ntials 4                                                                                                    |
|----------------|----------------------------------------------------------------------------------------------------|
|                | Install CoreIDRAW Essentials 4<br>With its powerful graphic, text and page layout tools, image editing capabilities,<br>and extensive file format compatibility. CoreIDRAW Essentials 4 allows you to<br>confidently tackle a wide variety of projects. |
|                | Install Extras<br>A collection of high-quality clipart, new fonts, and completely new modern<br>templates provide content and inspiration for your projects.                                                                                            |
| Explore the CD | Release notes Close                                                                                                    |

2. U početnom dijalogu instalacije kliknite na "Install CorelDRAW® Essentials 4".

<sup>&</sup>lt;sup>7</sup> OEM verzija, smije se koristiti samo zajedno s kupljenom grafičkom pločom. OEM verzije mogu po pitanju opsega i izgleda odstupati od originalnih verzija.

Instalacija započinje. Nakon kratkog vremena prikazuje se ugovor o licenci.

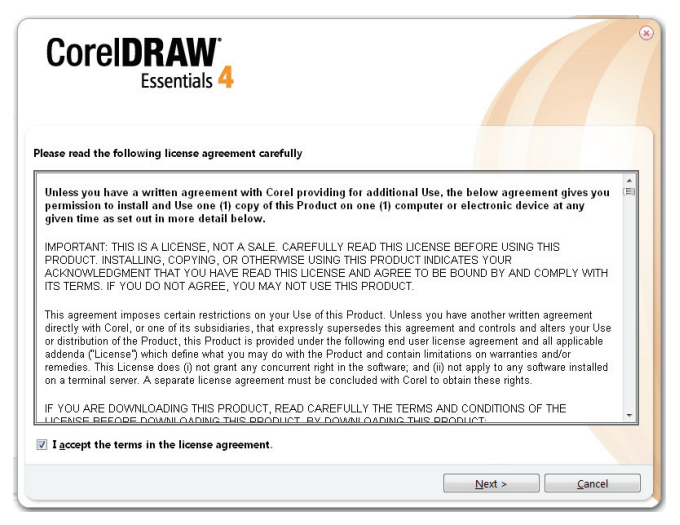

**Savjet:** Kada instalaciju CorelDRAW® Essentials-a ponovo izvodite nakon uspješne instalacije, pojavljuje se dijalog u kojem možete odabrati želite li...

- promijeniti program (npr. dopuniti komponente).
- popraviti program (ako više ne radi besprijekorno ili su slučajno obrisane programske datoteke).
- obrisati program (ako ga više ne želite koristiti i potrebno Vam je mjesta na tvrdom disku).
- Pročitajte ugovor o licenci. Ako prihvaćate uvjete ugovora, označite kontrolno polje ispred teksta "I accept the terms in the licence agreement", a zatim kliknite na gumb koji možete odabrati [Next].

4. U sljedećem dijalogu unesite svoje korisničko ime. Serijski broj CorelDRAW® Essentials 4 je već unesen.

| CoreIDRAW<br>Essentials 4       | • |
|---------------------------------|---|
| Please enter your information   |   |
| User Name:                      |   |
| EN                              |   |
| Serial Number:                  |   |
| EE04822 MPGH6E5 TDF9H23 RSGJ9BA |   |
|                                 |   |
|                                 |   |
|                                 |   |
|                                 |   |
|                                 |   |
|                                 |   |
|                                 |   |
|                                 |   |
|                                 |   |
|                                 |   |
|                                 |   |

- 5. Kliknite na [Next].
- 6. Da biste izvršili standardnu instalaciju (preporučamo), u sljedećem dijalogu kliknite na [Install Now].

|                                             |                                                                                                    | OPTIONS                           | EXTRAS             |                               |               |
|---------------------------------------------|----------------------------------------------------------------------------------------------------|-----------------------------------|--------------------|-------------------------------|---------------|
|                                             | PERIONES.                                                                                              | ornons                            | EX TRAC            |                               |               |
| Install Nov<br>s, and Extras<br>the applica | volution to install the de<br>tabs to view additional<br>tions you want to install<br>RAW Essentials 4 | fault settings or spe<br>options. | cify the component | ts you want to install. Click | the Features, |
| Corel E                                     | HOTO-PAINT Essentia                                                                                    | s 4 Include                       | 25:                | •                             |               |
|                                             |                                                                                                    |                                   |                    |                               |               |
| II CorelDRAW                                | Essentials 4 to:                                                                                       |                                   |                    |                               |               |
| CorelDRAW                                   | Essentials 4 to:                                                                                       |                                   |                    |                               |               |

Odabrana konfiguracija se instalira. Ovaj postupak traje, ovisno o snazi Vašeg računala, nekoliko minuta. Prikazuje se napredak instalacije.

7. Nakon uspješne instalacije u završnom dijalogu kliknite na [Finish].

Početni dijalog instalacije je ponovo aktivan.

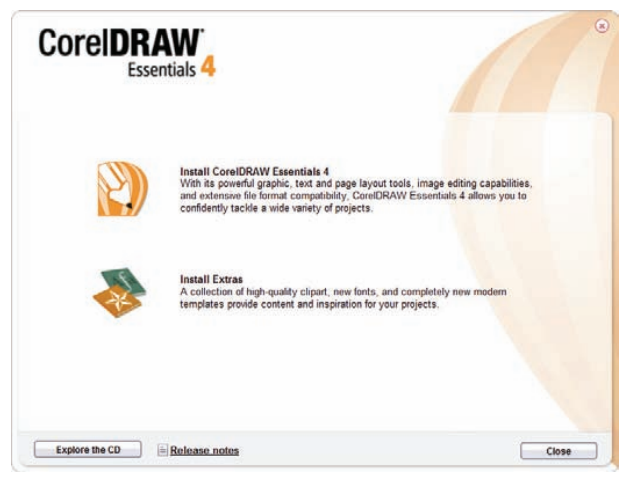

**Savjet:** Preko "Install Extras" možete instalirati druge predloške, pisma i crteže. Način postupanja je sličan kao što je prethodno opisano. Zbog toga nećemo dalje ulaziti u to.

8. Kliknite na [Close].

# Prvi koraci

#### Rad pomoću funkcijskih tipki i upravljačkog gumba

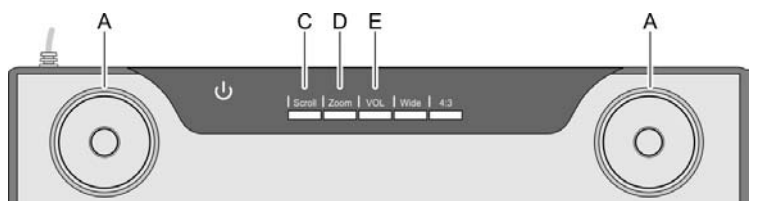

Oba upravljačka gumba (A) imaju istu funkciju. Upravljačkim gumbima možete upravljati lijevom ili desnom rukom, kako želite. Svaki upravljački gumb sastoji se od okretnog upravljačkog gumba i u sredini smještenog tipkala.

| Funkcijska<br>tipka | Opis, funkcija, rukovanje <sup>8</sup>                                                                                                    |
|---------------------|----------------------------------------------------------------------------------------------------|
| "Scroll" (C)        | <ul> <li>Na primjer Microsoft® Internet Explorer:</li> <li>Pomicanje sadržaja zaslona ("scrolling") pomoću upravljačkog gumba (A).</li> <li>Pritisnuti funkcijsku tipku "Scroll" (C). Pripadajući LED svijetli.</li> <li>Okrenuti upravljački gumb kako bi se sadržaj na zaslonu pomicao okomito, odn. vodoravno.</li> <li>Pritisnuti tipkalo za prebacivanje između vodoravnog i okomitog pomicanja sadržaja na zaslonu.</li> </ul>                                                                                                    |
| "Zoom" (D)          | <ul> <li>Na primjer Microsoft® Internet Explorer:</li> <li>Povećavanje ili smanjivanje (zumiranje) isječka zaslona pomoću upravljačkog gumba (A).</li> <li>Pritisnuti funkcijsku tipku "Zoom" (D). Pripadajući LED svijetli.</li> <li>Za povećavanje isječka zaslona okrenuti upravljački gumb u smjeru kazaljke na satu (prikaz zaslona se povećava).</li> <li>Za smanjivanje isječka zaslona okrenuti upravljački gumb suprotno od smjera kazaljke na satu (prikaz zaslona se smanjuje).</li> <li>Tipkalo nema nikakvu funkciju.</li> </ul> |
| "VOL" (E)           | <ul> <li>Namještanje glasnoće zvučnika pomoću upravljačkog gumba<br/>(A).</li> <li>Pritisnuti funkcijsku tipku "VOL" (E). Pripadajući LED svijetli.</li> <li>Za povećanje glasnoće okrenuti upravljački gumb u smjeru<br/>kazaljke na satu.</li> <li>Za smanjivanje glasnoće okrenuti upravljački gumb suprotno<br/>od smjera kazaljke na satu.</li> <li>Za isključenje zvuka pritisnuti tipkalo.</li> </ul>                                                                                                    |

<sup>&</sup>lt;sup>8</sup> Molimo obratiti pozornost da opisana funkcija ovisi i o aktivnom programu.

#### Rad pomoću digitalne olovke (na primjer "Free Notes")

Niže u tekstu objasnit ćemo osnove za rad s grafičkom pločom na primjeru "Free Notes".

Nakon što ste pokrenuli "Free Notes" preko [Windows Start gumba]  $\rightarrow$  "Svi programi"  $\rightarrow$  "Free Notes & Office Inc"  $\rightarrow$  "Free Notes", pojavljuje se zaslon "Free Notes":

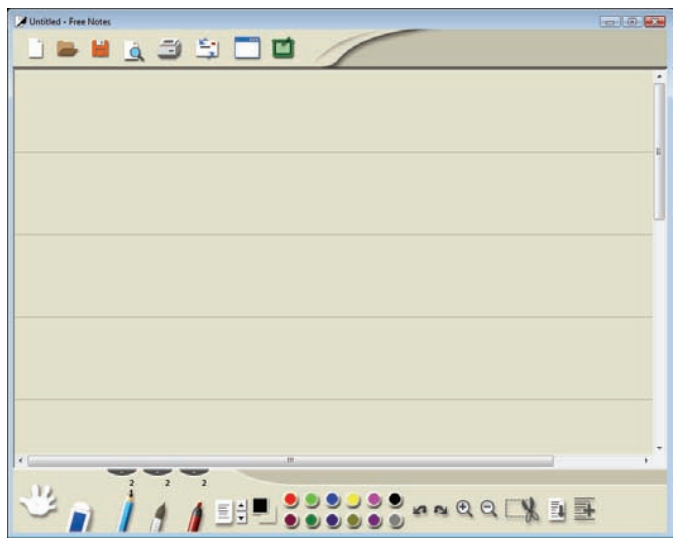

Na gornjem rubu prozora nalazi se **traka izbornika**, sa simbolima za naredbe kao što su "New", "Open", "Save", Print" itd.

Na donjem rubu prozora nalazi se **alatna traka** s naredbama potrebnim za crtanje i skiciranje.

Između se nalazi područje za unos u kojem unosite svoje bilješke ili nacrte.

**Savjet:** Najprije izvršite pregled funkcija Free Notes elemenata tako da pokazivač miša postavite na elemente trake izbornika i alatne trake. Nakon kraćeg ostajanja na jednom elementu aktivira se takozvani "tooltip" koji objašnjava funkciju elementa. U većini slučajeva te informacije su dovoljne za prepoznavanje funkcije elemenata.

Ako Vam nisu dovoljne informacije "tooltip-a", molimo pročitajte online pomoć koju ćete pozvati pomoću sljedećeg simbola trake izbornika:

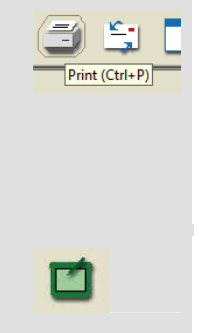

Sljedeća tablica objašnjava funkcije olovke i uspoređuje ih s uobičajenim funkcijama miša:

| Funkcija olovke                                                                                                    | Slična funkcija miša                            | Napomena                                                                                                    |
|----------------------------------------------------------------------------------------------------|-------------------------------------------------|----------------------------------------------------------------------------------------------------|
| Voditi olovku na maloj<br>udaljenosti iznad crtaće<br>površine, a da se ona ne<br>dodiruje.                         | Pomicati miša na pisaćem<br>stolu               | Pokazivač miša je vidljiv i<br>pomiče se.<br>Prikaz statusa U na<br>grafičkoj ploči svijetli                                                                                                    |
| Postaviti olovku na crtaću<br>površinu                                                                              | Klik lijevom tipkom miša                        | Ovisno o aktivnom alatu<br>Prikaz statusa U na<br>grafičkoj ploči se gasi.                                                                                                    |
| Voditi postavljenu olovku<br>preko crtaće površine                                                                  | Vući miša s pritisnutom<br>lijevom tipkom miša. | Kada je odabrano "olovka",<br>"kist" ili "marker", crtati /<br>pisati liniju.<br><b>Savjet:</b> Kada je odabran<br>"kist", s pritiskom se<br>mijenja jačina linije.<br>Me prejako pritiskati<br>olovku na ploči jer se time<br>oštećuje. |
| Držati olovku na maloj<br>udaljenosti iznad crtaće<br>ploče i pritisnuti <b>prednju</b><br><b>tipku olovke</b> (M)  | Klik desnom tipkom miša                         | Programabilni*<br>Windows standard:<br>Kontekstualni izbornik se<br>otvara<br>(U Free Notes ne postoje<br>kontekstualni izbornici,<br>isprobajte funkciju npr. na<br>nekom simbolu Vaše radne<br>površine.)                              |
| Držati olovku na maloj<br>udaljenosti iznad crtaće<br>ploče i pritisnuti <b>stražnju</b><br><b>tipku olovke</b> (L) | -                                               | Programabilni*                                                                                                    |

\* Pogledajte odlomak "Prilagođavanje digitalne olovke" na strani 127

# Konfiguracija

#### Programiranje makro tipki

Nekoj makro tipki (K1 do K26) dodjeljujete pozivanje programa ili funkciju tipke (hotkey); na primjer "Save file". Kada zatim olovkom kliknete na programiranu makro tipku, ta naredba se izvršava.

Naredbama makro tipki upravlja se u takozvanim profilima (zvanim i "Manager-i"). U unaprijed određenim standardnim managerima (XP/2000, Vista, Photoshop Elements, PhotoImpact XL SE, Corel Draw) makro tipke su djelomično zauzete uobičajenim naredbama koje se ne mogu promijeniti.

Sve druge makro tipke mogu se definirati i obraditi. Ako standardni "manageri" ne odgovaraju Vašim zahtjevima, možete izraditi vlastite profile.

Za programiranje makro tipki postupite kao što slijedi:

 Dvostruko kliknite na područje s informacijama Windows trake sa zadacima na simbol "Makro Key Manager-a"

"Macro Key Manager" se pokreće. Njegovo rukovanje objašnjeno je niže u tekstu pomoću jednog primjera.

| K1 V<br>Setting Hint:                  |         |
|----------------------------------------|---------|
| Setting Hint:                          |         |
|                                        | Confirm |
| 🔿 Use hot key 🔅 Ctrl 🔄 Shift 🔄 Alt 🛛 A |         |

Preko najgornjeg polja odabira (ovdje s unosom "Vista") odaberite profil.
 Pomoću gumba [New] izradite novi profil.

Pomoću gumba [Delete] uklonite profil prikazan u polju odabira kada Vam više nije potreban.

Kao sljedeće otvorit ćemo novi profil za program "Free Notes".

- 3. Postupite kao što slijedi:
  - Kliknite na gumb [New]. Dijalog "New" se otvara (pogledajte dalje ispod).
  - Pod "File name" unesite naziv profila. Ovdje trebate unijeti naziv pripadajućeg programa, odnosno "Free Notes".
  - Kliknite na gumb [...] i u sljedećem dijalogu odabira odaberite datoteku "HWEStartL.exe" (to je datoteka programa "Free Notes"). Dijalog odabira zatvorite pomoću [OK].

Dijalog "New" trebao bi ovako izgledati:

| New          | 8                        |
|--------------|--------------------------|
| File Name:   | Free Notes               |
| Open(*.exe): | C:\Program Files\Free Nc |
|              | OK Cancel                |

- Dijalog zatvorite pomoću [OK].

U najgornjem polju odabira "Macro Key Manager-a" nalazi se sada novi profil "Free Notes" kojeg ste stvorili u koraku 3.

| 🛯 MacroKey Mar | nager         |                  | × |
|----------------|---------------|------------------|---|
| Free Notes     | •             | New Delete       |   |
| Setting        | Hint;         | Confirm          |   |
|                | 🔘 Use hot key | Ctrl Shift Alt A |   |
|                | Linking       |                  |   |

- Pomoću polja odabira koje se nalazi ispod (ovdje s unosom "K1") odaberite makro tipku na koju unutar odabranog profila (ovdje "Free Notes") želite pohraniti jednu naredbu.
- 5. Da biste aktivirali daljnja polja za unos, označite kontrolno polje "Setting". U suprotnom slučaju će polja biti zatvorena za unos (siva).

6. Sada makro tipki 1 možete dodijeliti takozvani "hot key" ili "linking".

**"Hot key"** je kombinacija tipki koja je unaprijed zadana u programu ili operativnom sustavu, a koja izvodi određenu funkciju. U Windows programima npr. kombinacija tipki <Ctrl>+<c> kopira trenutno označeni objekt (tekst, grafiku, krug, liniju itd.) u međuspremnik i taj objekt pomoću <Ctrl>+<v> ponovo umeće na mjesto pokazivača.

"Linking" je upućivanje na izvedivu datoteku. Pomoću tog "linking-a" pokreće se program. Kada kliknete na gumb [...], otvara se dijalog pomoću kojeg možete odabrati željeni program.

Sada ćemo makro tipki K1 **dodijeliti hot key**, odnosno hot key <Ctrl>+<P> (Print).

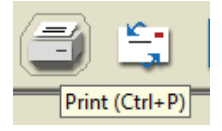

7. Postupite kao što slijedi:

| K1   K1  K1  K1  K1  K1  K1  K  K  K  K  K | Hint:       | Print                | Confirm |
|--------------------------------------------|-------------|----------------------|---------|
|                                            | Use hot key | 🔽 Ctrl 📃 Shift 📃 Alt | P 🔻     |
|                                            | C Linking   |                      |         |

- Označiti opcijsko polje "Use hot key".
- Označiti kontrolno polje ispred "Ctrl", a u polju odabira odabrati "P".
- U polju "Hint" unijeti riječ "Print".

Ovaj tekst se aktivira kada je aktivan profil "Free Notes" i ... ... kada u području pretpregleda "Macro Key Manager-a" postavite pokazivač na makro tipku K1.

... kada tijekom rada s grafičkom pločom olovku postavite na makro tipku K1.

- Kliknite na gumb [Confirm] (pohraniti).

Sada možete programirati daljnje makro tipke; u istom profilu ili u nekom drugom kojeg odaberete pomoću najgornjeg polja odabira. Važno je samo da nakon što ste zadali naredbu kliknete na [Confirm].

8. Na kraju morate još aktivirati profil. Za to označite kontrolno polje "Enable this manager".

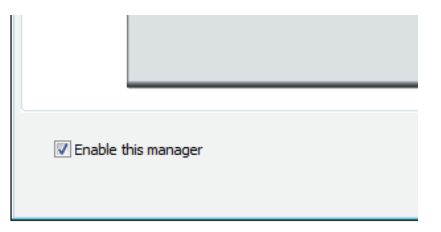

Uvijek se može aktivirati samo jedan manager. Funkcije koje ste definirali u "manager-u" koji se trenutno "ne koristi", se ne izvode.

9. Ako ne želite izvršavati nikakva daljnja namještanja, kliknite na [OK] i potvrdite sljedeći upit želite li pohraniti postavke, s [OK].

#### Prilagođavanje digitalne olovke

Da biste olovku prilagodili svojim željama postupite kao što slijedi:

- U području s informacijama Windows trake sa zadacima desnom tipkom miša kliknite na simbol "Makro Key Manager-a"
- U kontekstualnom izborniku kliknite na naredbu izbornika "Tablet ...".
   Dijalog "Pen Pad" se otvara. Kartica "About" je aktivna.

| 🔯 Pen Pad     | <b>•••</b>                                                                                            |
|---------------|----------------------------------------------------------------------------------------------------|
| About Buttons |                                                                                                    |
|               | Unit<br>inch<br>inch<br>Tablet Model: USB Tablet<br>Tablet Length: 22.86 cm<br>Tablet Width: 13.97 cm |
|               | Driver Version :3.52                                                                                  |
|               | Firmware Version: 1.7                                                                                 |
|               |                                                                                                    |
|               | OK Cancel                                                                                             |

Unit: Ovdje možete namjestiti da se dimenzije ploče prikazuju u inčima ili centimetrima. Međutim, to nema nikakvog utjecaja na funkciju digitalne olovke.

Tracking Mode: Ovdje namještate ponašanje digitalne olovke:

| Pen (Absolut):    | Digitalna olovka radi na crtaćoj<br>površini tako kao što crtate na listu<br>papira, a do mjesta na kojem biste<br>upravo željeli crtati dolazite<br><i>pokretom ruke</i> .    |
|-------------------|----------------------------------------------------------------------------------------------------|
| Mouse (Relative): | Digitalna olovka radi na crtaćoj<br>površini tako kao što crtate na listu<br>papira, a do mjesta na kojem biste<br>upravo željeli crtati dolazite<br><i>pomicanjem lista</i> . |

3. Kliknite na polje kartice "Buttons".

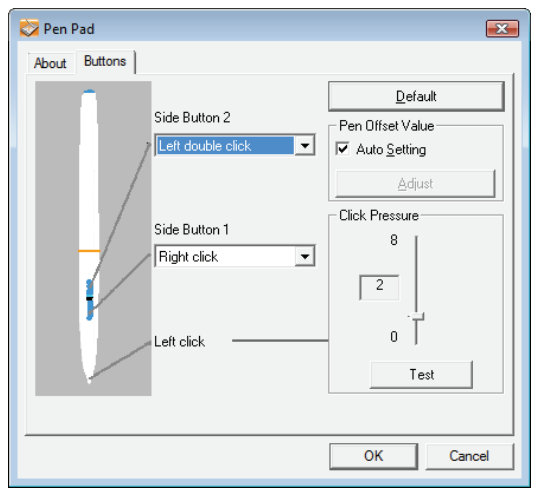

- Side Button 1, 2: Ovdje možete zadati koja naredba bi se trebala izvršiti kada pritisnete na odgovarajuću tipku na digitalnoj olovci.
- [Default]: Kliknite na ovaj gumb kada postavke olovke želite ponovo vratiti na standardne postavke.

Pen Offset Value Auto Setting:

Kada je označeno ovo kontrolno polje, vrijednost tolerancije se automatski namješta.

[Adjust]: Kalibriranje olovke

Click Pressure: Ovdje namještate koliko jako morate pritisnuti olovku na crtaću površinu ili na tipku osjetnika da biste izveli jedan klik. Što je vrijednost manja, to je vjerojatnije da izvodite klik, a da to ne želite. Što je vrijednost veća, to više klik opterećuje uložak i grafičku ploču.

> Napomena: Funkcija "Pointing sound" može se i u potpunosti deaktivirati (desni klik mišem na simbol "Makro Key Manager-a" → naredba izbornika "Setting" → "Pointing sound").

- [Test]: Kliknite na ovaj gumb kako biste testirali namještenu osjetljivost na pritisak.
- 4. Za preuzimanje postavki kliknite na [OK], za njihovo odbacivanje kliknite na [Cancel].

# Uklanjanje smetnji

| Ponašanje                                                                                                    | Mogući uzrok                                                                                             | Uklanjanje                                                                                                    |
|----------------------------------------------------------------------------------------------------|----------------------------------------------------------------------------------------------------|----------------------------------------------------------------------------------------------------|
| Crveni LED na olovci<br>svijetli                                                                                                    | Baterija olovke je slaba                                                                                 | Zamijeniti bateriju olovke<br>(pogledajte dalje iza u<br>ovom poglavlju).                                                                  |
| Prikaz statusa U na<br>grafičkoj ploči trepće čak i<br>kada se olovka drži<br>nekoliko milimetara iznad<br>crtaće površine ili na njoj<br>leži                                                                     | Digitalna olovka nije<br>prepoznata: ili je prazna<br>baterija olovke ili ne<br>neispravan uložak olovke | Zamijeniti bateriju olovke<br>i/ili uložak olovke<br>(pogledajte dalje iza u<br>ovom poglavlju).                                           |
| Na grafičkoj ploči ne<br>svijetli nijedan LED                                                                                                    | Nema USB spoja                                                                                           | Provjerite USB spoj.<br>Izvucite USB utikač i<br>ponovo ga utaknite. Po<br>potrebi upotrijebite neku<br>drugu USB utičnicu na<br>računalu. |
| Nema reakcije na<br>monitoru, iako je grafička<br>ploča prepoznala<br>digitalnu olovku (što se<br>vidi po tome da se prikaz<br>statusa U na grafičkoj<br>ploči ugasio čim olovka<br>nalegne na crtaću<br>površinu) | Pogonski program<br>grafičke ploče nije<br>instaliran ili je pogrešno<br>instaliran                      | Instalirati pogonski<br>program grafičke ploče<br>(pogledajte poglavlje<br>"Puštanje u rad", korak<br>2).                                  |

#### Promjena baterije olovke

Za promjenu baterije postupite kao što slijedi:

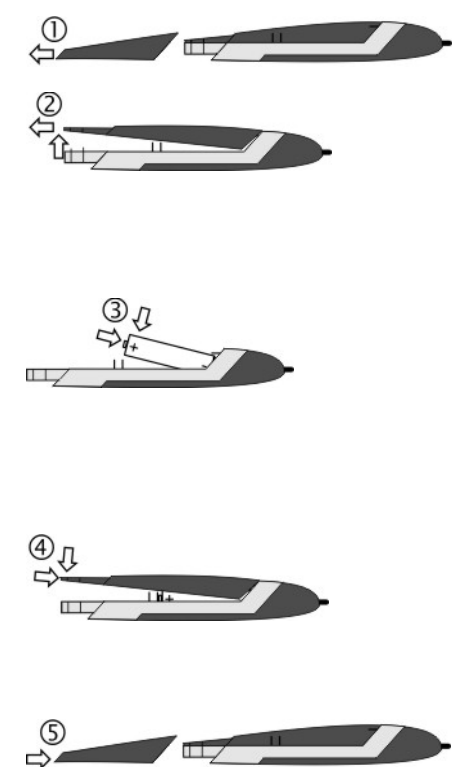

- 1. Skinuti poklopac olovke.
- 2. Poklopac pritisnuti lagano prema gore i skinuti prema otraga.

Ne previše pritisnuti prema gore jer bi mogli puknuti jezičci sprijeda na poklopcu.

 Potrošenu bateriju zamijeniti novom (1,5 V, tip AAA). Plus pol (+) mora biti okrenut prema otvorenom kraju olovke!

Bateriju uvijek umetnuti ispravno prema polu!

- Gurnuti jezičac poklopca sprijeda u donji element i oprezno pritisnuti prema dolje sve dok poklopac ne uskoči na donji element. Pri tome ne koristiti silu.
- 5. Nataknuti poklopac olovke.

Mislite na zaštitu okoliša. Upotrijebljene baterije nisu kućanski otpad. One se trebaju predati na sabirnom mjestu za stare baterije.

## Promjena uloška baterije

Za promjenu uloška postupite kao što slijedi:

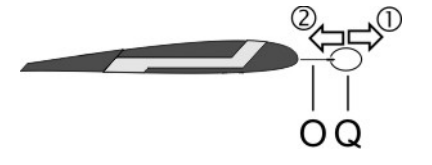

- Primite uložak (O) pomoću naprave za vađenje uložaka (Q) i izvucite uložak iz olovke.
- 2. Utaknite novi uložak (O) sve do graničnika u olovku.

#### Dobivena pomoć

U slučaju smetnje obratite pozornost na sljedeće:

- Na Silvercrest servisnom portalu (www.silvercrest.cc) naći ćete rješenja za moguće probleme.
- Alternativno se možete obratiti i našoj servisnoj liniji (pogledajte stranu 132). Pri tome obratite pozornost da servisna linije ne može provesti obuku po pitanju hardvera ili softvera. Serviseri će Vam telefonski dati podršku za samopomoć pri uklanjanju pogrešaka. U slučaju poziva servisne linije imajte na raspolaganju sljedeće informacije:
  - Serijski broj (S/N) uređaja. On se nalazi na donjoj strani grafičke ploče.
  - Svoju potvrdu o kupnji.

## Licenčne odredbe - ugovor o licenci

Licenčne odredbe nekog softvera Vam objašnjavaju na koji način ste ovlašteni koristiti softver. Time se dotiče i znatne razlike što se tiče razumijevanja kupca/korisnika i proizvođača. Dok kupac /korisnik smatra da su kupili softver, da ga posjeduju, proizvođači softvera govore samo o tome da su kupcu prodali/ponudili u određenim okolnostima "ograničeno" pravo korištenja. Uobičajeno se softver smije koristiti samo s kupljenim sustavom. Osim toga uporaba se može ograničite u profesionalne svrhe. Softver se nikako ne smije koristiti za upravljanje strojevima ili za razvoj oružja. Osim toga naći ćete još ograničenja za jamčenje proizvođača u odredbama.

Ukoliko se s ugovorom o licenci ne slažete u potpunosti, prema proizvođaču imate pravo koristiti dotični softver. U nekim uvjetima su pojedinačne odredbe u ugovoru o licenci pravno komplicirane. Time bi te točke mogle postati nevažeće i tada se više obavezujemo prema Vama. Pomoću ugovora o licenci pri neprepoznavanju može biti povezano pravo povrata softvera.

Obratite pozornost na to da se ovdje radi o pravu povrata od strane proizvođača softvera, a ne proizvođača hardvera. U ovom slučaju morate se obratiti proizvođaču softvera kako biste adresirali svoju želju za povratom. Budući da je Vaš sustav ponuđen u cijeni paketa, određivanje cijene pojedinačnih i softverskih komponenti nije predmet ove ponude. Usporedne cijene svjesno nisu prepoznate i zbog toge se neće dokazivati kao razliku.

# Upute o jamstvu i broj servisne linije

# Jamstvo u trajanju 36 mjeseci od datuma kupnje proizvoda

# Važne Garancijske Upute

# ST Croatia

# **SILVER CREST**°

Poštovani,

Zahvaljujemo vam na kupnji Silvercrest proizvoda.

Molimo pažljivo pročitajte priloženu dokumentaciju i/ili online pomoć prije uporabe Silvercrest proizvoda. U slučaju bilo kakvih poteškoća koje ne možete riješiti uz pomoć savjeta iz dokumentacije, molimo nazovite našu telefonsku liniju za pomoć.

U slucaju, da telefonsko rjesenje nije moguce, zavisno od uzroka greske nas Hotline izvesti ce potrebnu uslugu. To ukljucuje besplatno uklanjanje postojece proizvodne ili materialne greske.

Za najnovije obavijesti i često postavljana pitanja molimo posjetite: www.silvercrest.cc

Ova garancija valjana je na području Hrvatske.

Uz ovu garanciju, na vas se odnose i jamstvena prava iz odnosa s prodavačem koja neće biti ograničena ovom garancijom.

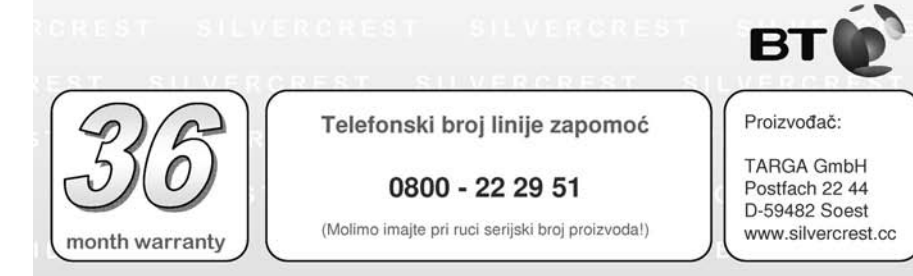

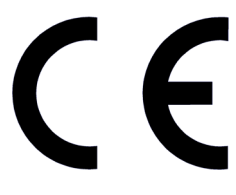

# **EC-Declaration of Conformity**

Adress:

Targa GmbH Lange Wende 41 59494 Soest, Germany

Product: Model: Graphic tablet with wireless pen

The product complies with the requirements of the following European directives:

2004/108/EC

Electromagnetic Compatibility (Graphic tablet)

Compliance was proved by the application of the following standards:

Graphic tablet: EMC:

EN 55022: 2006 EN 55024: 1998 +A1: 2001 +A2: 2003

Year of CE marking: 2010

Ju

Soest, 20<sup>th</sup> of April 2010

Matthias Klauke, Managing Director

GB

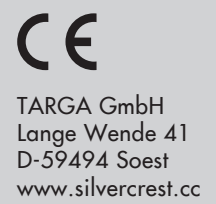

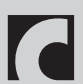